# OLÁ, NÓS SOMOS A **Allianz**

Programa de Relacionamento Oficinas Allianz (P.R.O. Allianz)

**Guia de Procedimentos** 

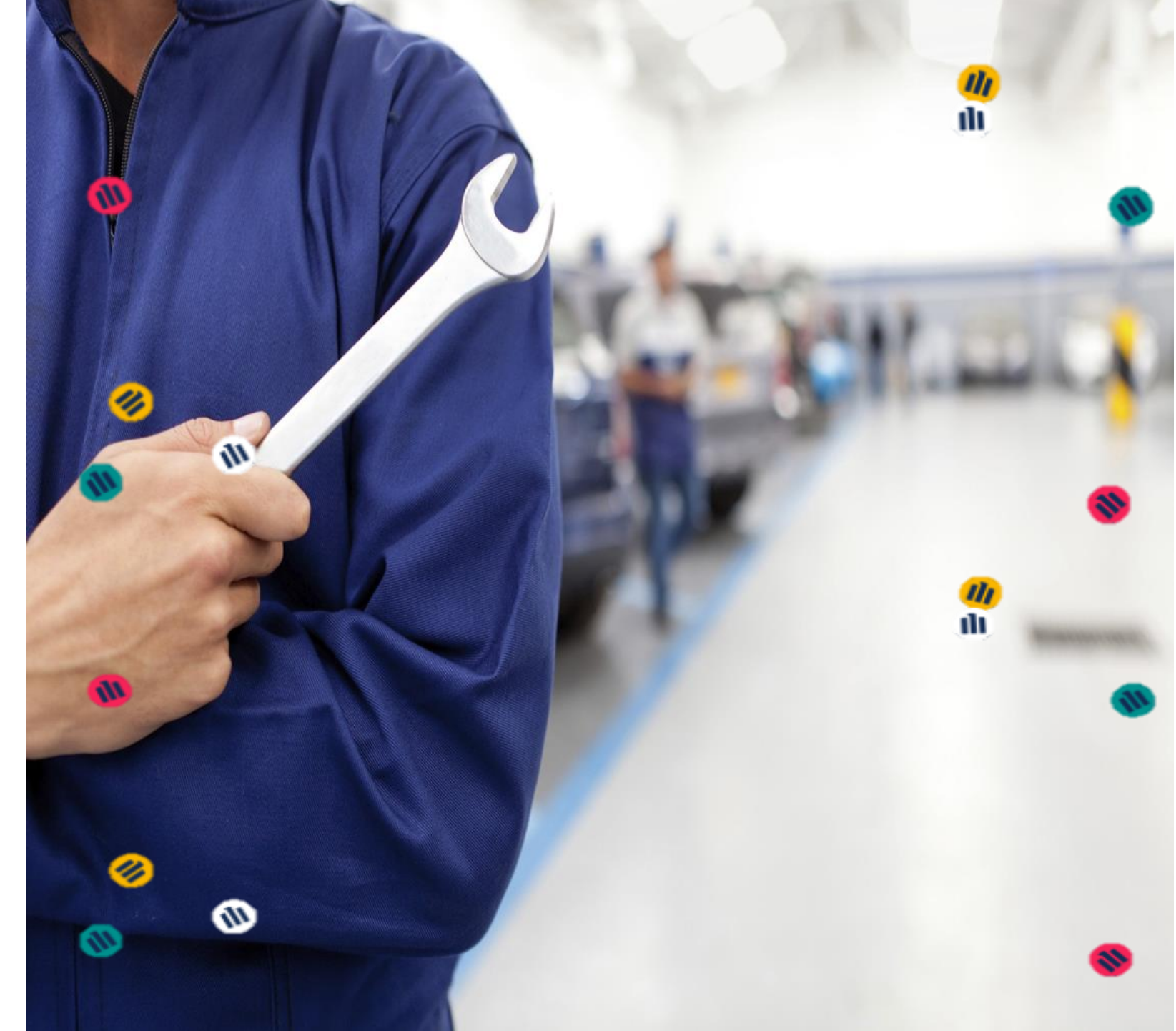

# CONTEÚDO 01 TÓPICOS 02 03

#### P.R.O. ALLIANZ

()4

05

06

Programa de Relacionamento com Oficinas / Indicadores de Performance ACESSOS E-pac Prestador Oficina

CONSULTA APÓLICE (Oficinas participantes) Consultar Dados da Apólice / Sinistro Aberto

ABERTURA DE SINISTROS (Oficinas participantes) Realizar Abertura de Sinistros

CONSULTA DE VISTORIAS

Caixa de Fluxo de Vistorias / Atendimentos

#### CONSULTA ANDAMENTO DO PROCESSO

Visualização Andamento do Processo Envio de Notificações

#### PROCEDIMENTO DE VISTORIAS

Vistorias Iniciais, Complementos, Indenização Integral Recuperação de Peças, Sinistros Complexos, Vistoria de Qualidade e Revistoria **CONTA CORRENTE I-360** Inserir Notas Fiscais para Pagamento

9 EXTRATO DE PAGAMENTO Consulta Lotes de Pagamentos para Oficina

**ENTREGA DO VEÍCULO** 5 Stars

CONSULTAR FORNECIMENTO DE PEÇAS

Apontamentos e Ações

**3 CONTATOS** Equipe de Relacionamento com Oficinas

# P.R.O. ALLIANZ

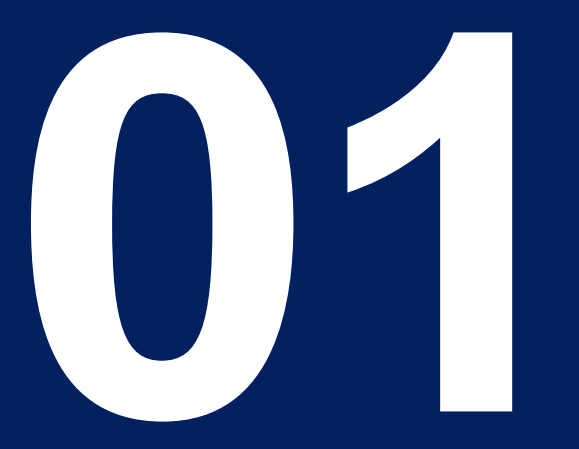

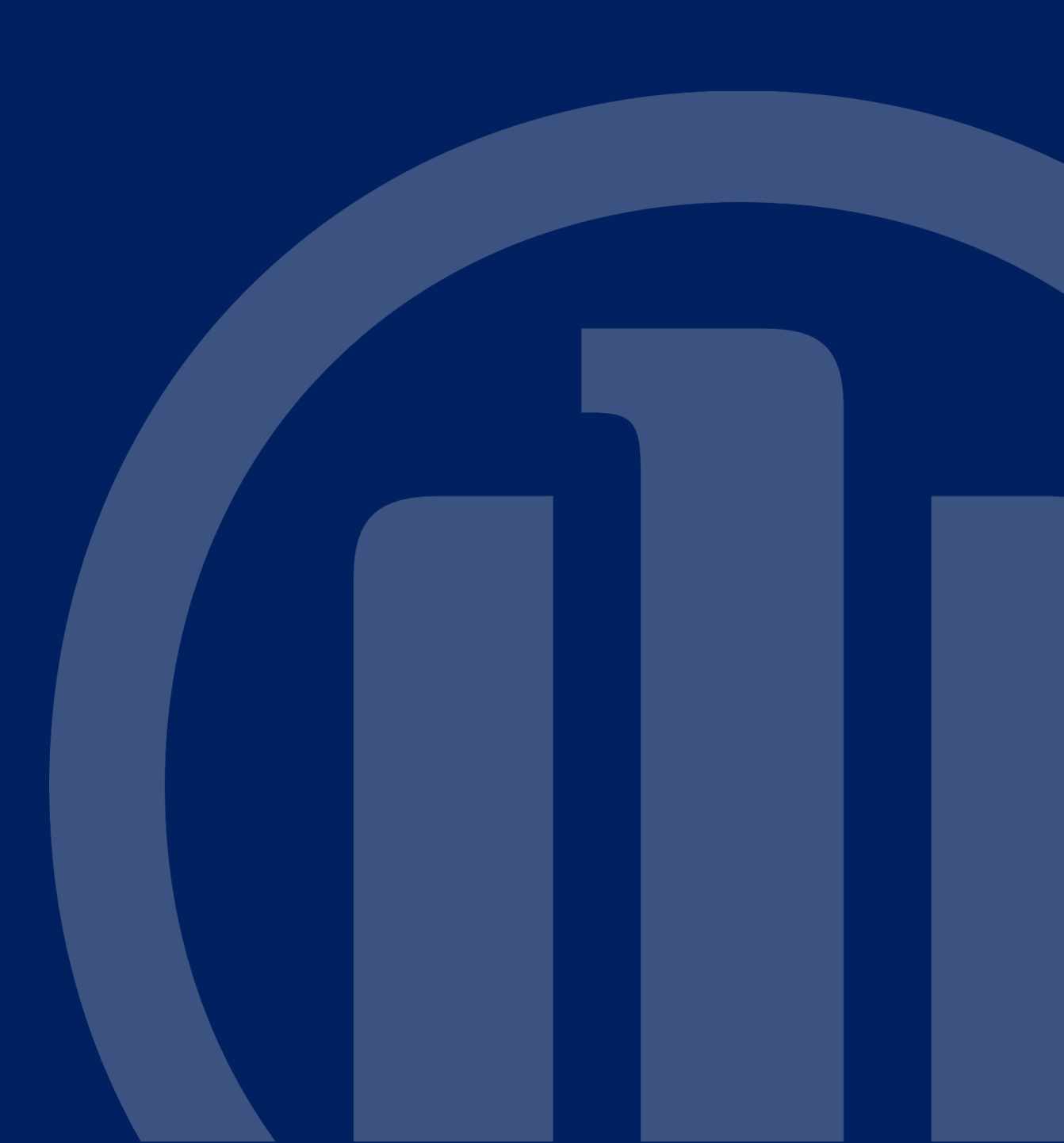

Classificação Allianz: PÚBLICO

Nosso Objetivo: "Desenvolver relacionamento com parceiros de reparação automotiva com intuito de promover um processo de sinistro auto ágil, simples e eficaz, assim como satisfação e engajamento, que reflitam em qualidade e excelência nos atendimentos aos nossos clientes."

#### Sobre o P.R.O Allianz

Em 6 de abril 2021, demos início a Rede Única de Oficinas. Agora você faz parte do P.R.O Allianz (Programa de Relacionamento com as Oficinas), um programa pensado para atender melhor as suas necessidades e com muitos benefícios para esta parceria.

#### Quais os benefícios do P.R.O Allianz?

- Prazo de pagamento reduzido;
- Atendimento Exclusivo de um representante para facilitar as tratativas do seu dia a dia;
  - Remuneração variável

# Acompanhamento dos Indicadores de Performance

O seu indicador é enviado mensalmente pelo Representante de Relacionamento da sua Região, você deverá realizar o acompanhamento do seu para verificar qual ponto tem que ser melhorado para alcançar uma classificação superior no P.R.O Allianz.

# Programa de Relacionamento com Prestadores

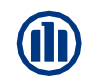

#### Grupo de Classificação

As oficina são Classificadas nos seguinte grupos de acordo com a performance:

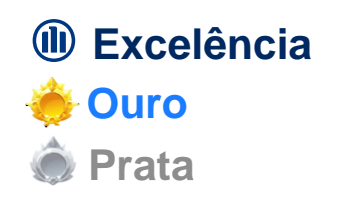

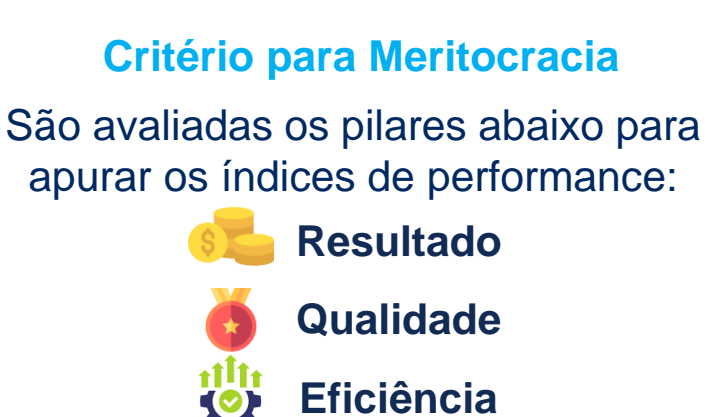

#### Mudança de grupo

A apuração da performance é feita anualmente base do acumulado do período do ano passado, para mudar de Grupo/Classificação, a oficina deverá atingir as metas abaixo para mudar para **Excelência ou Ouro.** 

| Metas                                                                                                    | PRO Allianz  |               |
|----------------------------------------------------------------------------------------------------|--------------|---------------|
|                                                                                                    | l Excelência | 🔶 Ouro        |
| Reclamação e Não Conformidade<br>(Reclamação de clientes e falhas oficina)                                   | ▼ 1,0%       | <b>▼</b> 1,5% |
| Voice Of Customer - Pesquisa<br>(Pesquisa respondida pelo cliente após finalização da<br>entrega do veículo) | <b>4,7%</b>  | <b>4,6%</b>   |
| Grau Média Danos - GMD                                                                                       | ▼ 10%        | <b>•</b> 11%  |
| (Valor aut. orçamento final x Fipe média)                                                                    | ,            |               |
| <b>Reparabilidade</b><br>(Valor de MO orçado x Valor total orçado (peças e MO)                               | <b>40%</b>   | <b>▲ 39%</b>  |
| Relacionamento<br>(Avaliação Relacionamento Oficina x Repres e Regul.)                                       | ▲ 8%         | ▲ 7%          |

# ACESSOS

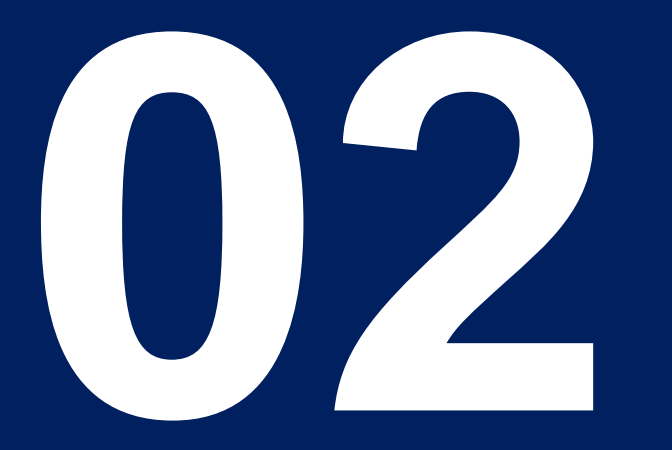

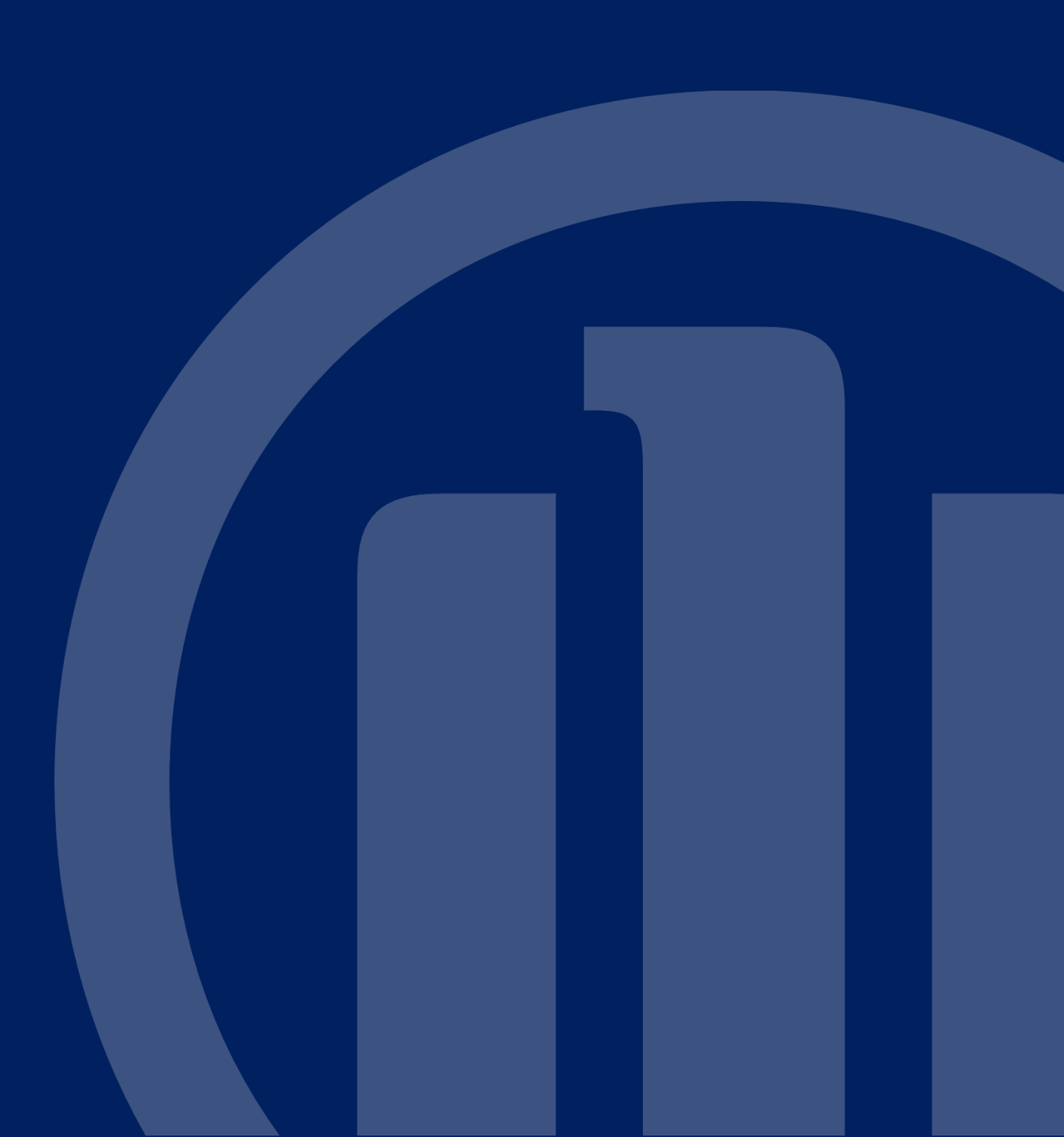

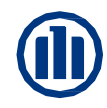

#### Acesse através: https://www.allianznet.com.br/ngx-epac-professional/public/home

Na página Inicial digite o usuário e senha e clique em Entrar

#### Allianz (1) AllianzNet

#### Mallianz () Worldwide Olympic and Paralympic Insurance Partner Um novo portal mais moderno.

Vamos juntos!

#### Bem-vindo (a) à AllianzNet

#### Usuário

Senha

A Senha é sensível a maiúsculas e minúsculas

#### → RECUPERAÇÃO DE SENHA

**INICIAR SESSÃO** 

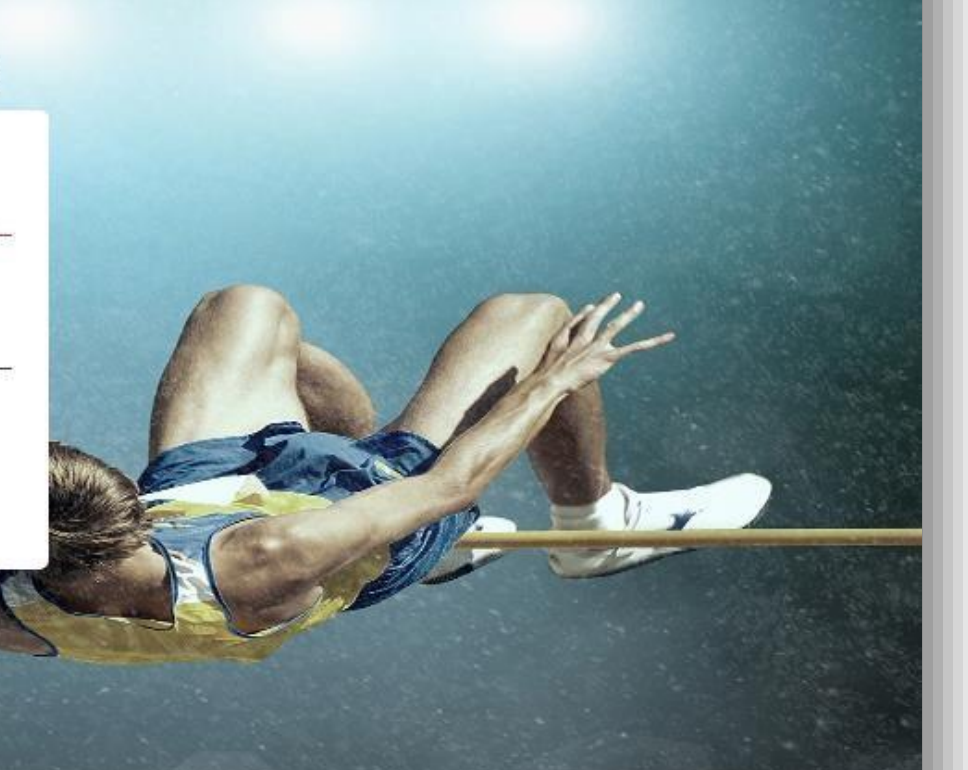

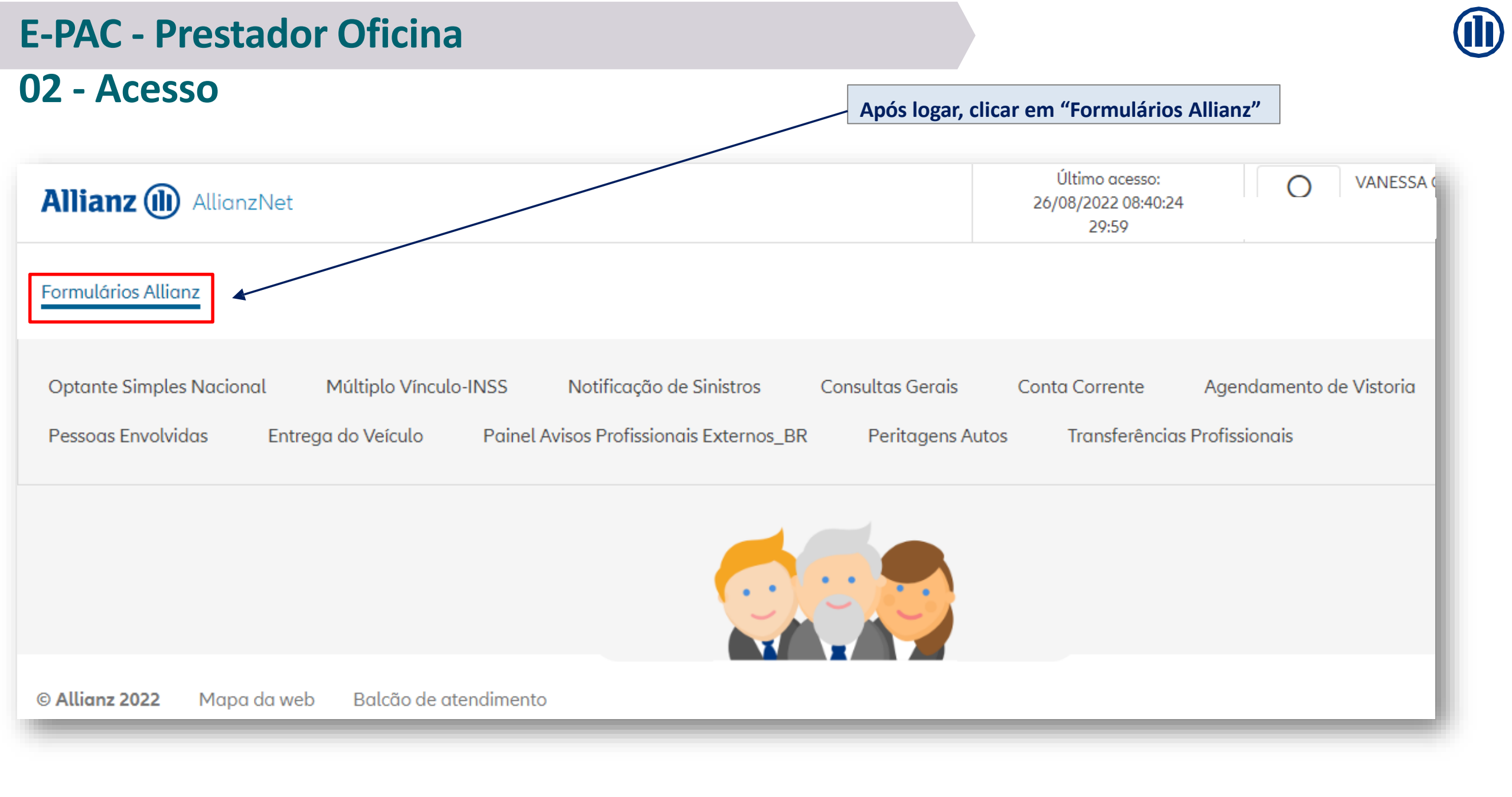

# **CONSULTA APÓLICE**

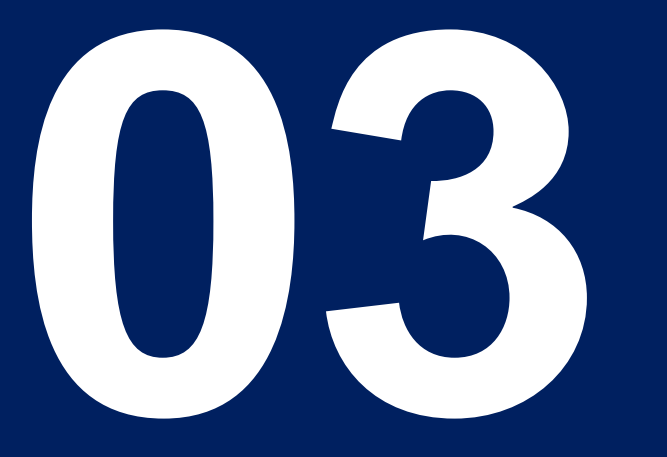

Classificação Allianz: PÚBLICO

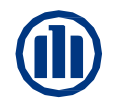

**Consultas gerais** – é uma ferramenta que concede ao prestador, visualizar se já consta abertura de sinistro realizado e seu respectivo número, acesso às informações dos dados pessoais do cliente como endereço e contato, também é possível visualizar a apólice onde constará informações técnicas do contrato vigente e já encerrados, além do registro do corretor responsável e seus dados para contato.

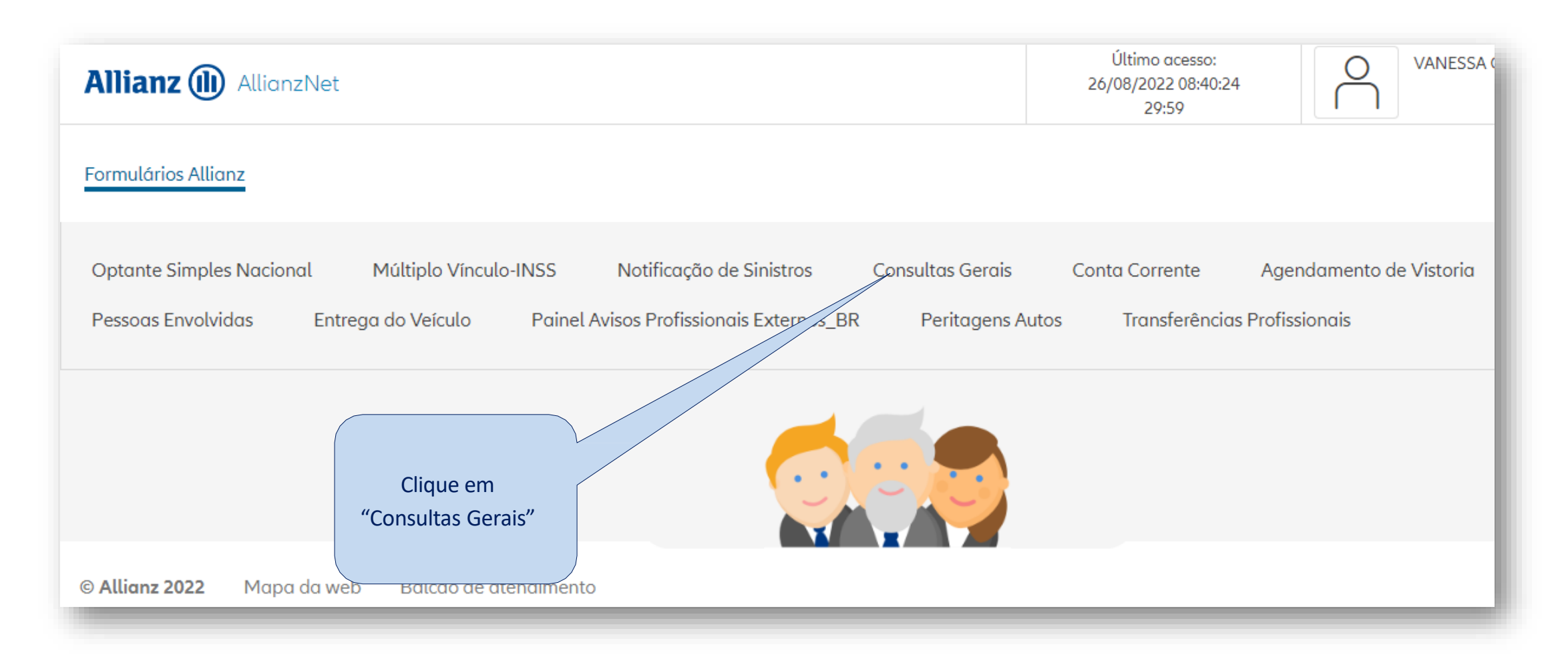

#### 03 - Consultas Gerais – Pesquisa Apólice

| CNPJ/CPF               |         |           |               |       |        |      |                    |
|------------------------|---------|-----------|---------------|-------|--------|------|--------------------|
| Doc. Alternativa       |         |           | $\sim$        |       |        |      |                    |
| Carteirinha Saúde      |         |           |               |       |        |      |                    |
| Nome ou Empresa        |         |           |               |       |        |      |                    |
| Telefone               |         |           |               |       |        |      |                    |
| Email                  |         |           |               |       |        |      |                    |
| ➢ APÓLICE              |         |           |               |       |        |      | > Certificado Prov |
| Proposta               | [       | Item      |               |       | Ver Re | sumo | Não 🗸              |
| Apólice SUSEP          |         |           | Endosso       |       |        |      |                    |
| Relação de Itens       | Não 🔽   |           |               |       |        |      |                    |
| ✤ SINISTRO             |         |           |               |       |        |      |                    |
| Sinistro               |         |           |               |       |        |      |                    |
| ➢ PAGAMENTO            |         |           |               |       |        |      |                    |
| Pagamento              |         | Contador  |               |       |        |      |                    |
| × PLACA                |         |           |               |       |        |      |                    |
| Placa do Veículo       | ABC1234 | Veículo T | erceiro (S/N) | Não 🗸 |        |      |                    |
| Chassi                 |         |           |               |       |        |      |                    |
| * REFERÊNCIA           |         |           |               |       |        |      |                    |
| Ref. Corretor/Segurado |         |           |               |       |        |      |                    |
|                        |         |           |               |       |        |      |                    |

Selecione o dado o qual deseja pesquisar.

\*No entanto sugerirmos consultar pela placa ou chassi do veiculo

### 03 - Consultas Gerais – Identificação da Apólice

|                                       | APÓLICE              | S DE UMA M  | IATRÍCULA  |        |             |        |                     |               | ۵               |
|---------------------------------------|----------------------|-------------|------------|--------|-------------|--------|---------------------|---------------|-----------------|
|                                       | Placa                |             |            |        |             |        |                     |               |                 |
|                                       | × PESQUI             | SAR         |            |        |             |        |                     |               |                 |
|                                       | Placa                |             |            |        |             |        |                     |               |                 |
|                                       | Histórico            |             | ~          |        |             |        |                     |               |                 |
|                                       | Marca                |             | FIAT       |        |             | Mo     | delo                | DALLO WEEKEND |                 |
|                                       | * DETALH             | IE DAS APÓL | ICES       |        |             | 110    | 100                 | FALLO WEEKEND |                 |
|                                       | <b>≑</b><br>Bloqueio | Proposta    | Adesão Alt | . Ramo | Corretor D. | Efeito | D. Anul. Motivo Ton | nador         |                 |
|                                       |                      | 423:        |            |        |             |        |                     |               |                 |
|                                       |                      | 4298        |            |        |             |        |                     |               |                 |
|                                       |                      | 449(        |            |        |             |        |                     |               |                 |
|                                       |                      |             |            |        |             |        |                     | > Pág         | Ant 1 > Pág.Seg |
| Identificada a apólice, b             | asta                 |             |            |        |             |        |                     |               |                 |
| clicar sobre a linha para<br>os dados | abrir                |             |            |        |             |        |                     |               |                 |

### 03 - Consultas Gerais – Pesquisar Sinistro Aberto

| DADOS GERAIS<br>Gerais Tom. Seg. D | ados Risco Coberturas Cláusulas | SDD Resumo             |                               | • 8 6           |                              |
|------------------------------------|---------------------------------|------------------------|-------------------------------|-----------------|------------------------------|
| * PESQUISAR                        |                                 |                        |                               |                 |                              |
| Apólice                            | 109629745 Item                  | 0                      |                               |                 |                              |
| Apólice SUSEP                      |                                 | Endosso 00             | 0000                          |                 |                              |
| Ramo                               | 1211-Automóvel                  |                        |                               |                 |                              |
| Nome                               |                                 |                        |                               |                 |                              |
| DADOS GERAIS                       |                                 |                        |                               |                 |                              |
| Tomador                            |                                 |                        |                               |                 |                              |
| Modalidade                         | 0                               |                        |                               |                 |                              |
| Filial/Sucursal                    | 509 - PARCERIAS                 |                        |                               |                 |                              |
| Corretor                           | 4009289 - CORSETEC - ASSESSO    | RIA E CORRETAGEM DE SE |                               |                 |                              |
| Colaborador                        |                                 |                        |                               |                 |                              |
| Data Início                        | 11/10/2018 16                   | Hora Início            | 00:00                         |                 |                              |
| Data Renovação                     | 11/10                           |                        |                               |                 |                              |
| Parcelamento                       | Anual                           |                        |                               |                 |                              |
| DTPE                               | 10/2019 16                      | Antecipação Comissão   | N                             |                 |                              |
| Data Anul/Reat                     | 16                              |                        |                               |                 |                              |
| Motivo                             |                                 |                        |                               |                 |                              |
| Nível de competência               | 0300                            |                        |                               |                 | Clique em                    |
|                                    |                                 |                        |                               |                 | "Lista de Sinistros" para    |
| Tipo de seguro                     | Renovação Externa sem Sinistro  | Tipo do Período        | Anual                         |                 |                              |
| Data renovação                     | 16                              |                        |                               |                 | identificar se ja na sinistr |
|                                    |                                 |                        |                               |                 | aberto para o veiculo        |
|                                    |                                 |                        |                               |                 |                              |
|                                    |                                 |                        | sta Sinistros                 | ) Lista Recibos |                              |
|                                    |                                 |                        | sãos I Vilistórios do Apólico |                 |                              |
|                                    |                                 | Z Lista de Ade         | soes - Historico da Apolice   | Res. Pesquisa   |                              |

#### **03 - Consultas Gerais – Informação Sinistro Aberto**

|                           | LISTAGEM DE SINISTR   | OS                       |                |                    |                 | (                    | D 🔒 🔂           |
|---------------------------|-----------------------|--------------------------|----------------|--------------------|-----------------|----------------------|-----------------|
|                           | Gerais Tom. Seg. Da   | dos Risco Coberturas Clá | iusulas SDD Re | sumo               |                 |                      |                 |
|                           | * PESQUISAR           |                          |                |                    |                 |                      |                 |
|                           | Apólice               |                          | Item           | 0                  |                 |                      |                 |
|                           | Apólice SUSEP         |                          | 47 Endosso     | )                  | 000000          |                      |                 |
|                           | Ramo                  | 1211-Automóvel           |                |                    |                 |                      |                 |
|                           | Nome                  |                          |                |                    |                 |                      |                 |
|                           | Incluído Histórico    |                          |                |                    |                 |                      |                 |
|                           | Tomador               |                          |                |                    |                 |                      |                 |
|                           | Data Ocorrência Desde | 16                       |                | Data Ocorrência A  | té              | 16                   |                 |
|                           | Data Protocolo Desde  | 16                       |                | Data Protocolo Até | 6               | 16                   |                 |
|                           | Estado                | Todos 🗸                  |                |                    |                 |                      |                 |
|                           | × LISTA DE SINISTROS  |                          |                |                    |                 |                      |                 |
|                           | Sinistro              | Data Ocorrência          | Agência Desc   | Causa Des          | c               | Data En              | cerramento H    |
|                           |                       |                          | Não exist      | em dados           |                 |                      | _               |
|                           | 1                     |                          |                |                    |                 | > Pág.Ant            | 1 > Pág.Seg     |
|                           |                       |                          |                |                    |                 |                      |                 |
| Se houver, será listado 💚 |                       |                          |                |                    |                 |                      |                 |
| Caso não baia             |                       |                          | 2 Via C.Ver    | de   > V. Global   | 2 Lista Sinistr | os 🔿 Ficha Gestao    | 2 Lista Recibós |
| informação, dovo co       |                       |                          |                | > Lista de         | Adesões >       | Histórico da Apólice | > Res. Pesquisa |
| nnormação, deve-se        |                       |                          |                |                    |                 |                      |                 |
| proceder com a abertura / |                       |                          |                |                    |                 |                      |                 |

# ABERTURA DE SINISTROS

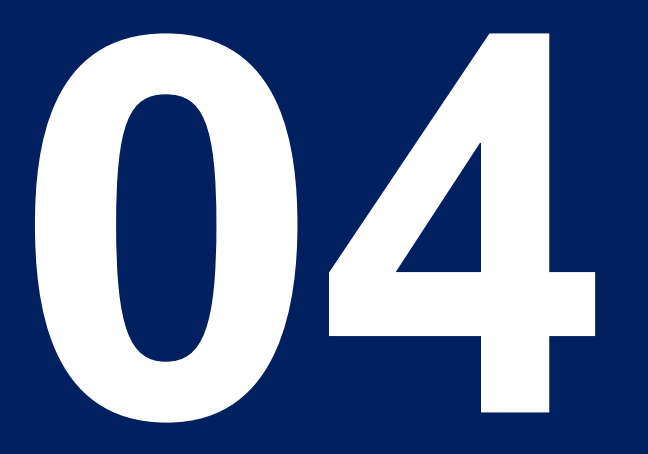

Classificação Allianz: PÚBLICO

| Allianz (II) AllianzNet                                                                                                    | Ultimo acesso:<br>30/06/2021 11:56:48<br>29:59 | $\cap$             |
|----------------------------------------------------------------------------------------------------|------------------------------------------------|--------------------|
| Formulários Allianz                                                                                                    |                                                |                    |
| Notification de Sinistros Consultas Gerais Conta Corrente i360 Agendamento de Vistoria<br>Pair l Avisos Profesionales Externos_BR Peritagens Automóveis Transferencias Profissionais | Pessoas Envolvidas                             | Entrega do Veículo |
| Clique em<br>"Notificação de<br>Sinistros"                                                                                                    |                                                |                    |

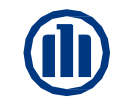

|              |                | INISTROE |               |               |             |               |         |  | ● 占 🔓     |
|--------------|----------------|----------|---------------|---------------|-------------|---------------|---------|--|-----------|
| × NC         | OVA NOTIFICAÇÃ | D        |               |               |             |               |         |  |           |
| Da           | ata Sinistro   | 2        | 2/08/2017 16  | Hora          |             | 00:00         |         |  |           |
| O Ap         | pólice         |          |               |               | Item        |               |         |  |           |
| Pro          | roposta        |          |               |               | Item        |               |         |  |           |
| () <b>CN</b> | NPJ/CPF        |          |               |               |             |               |         |  |           |
| ) Pla        | laca           |          | AA            | 40000         |             |               |         |  |           |
|              |                |          |               |               |             |               |         |  | > Aceitar |
|              |                |          | Para localiza | r os dados do | "SEGURADO   | ". deve-se co | nsultar |  |           |
|              |                |          |               | por: Apólice, | CNPJ/CPF ou | Placa.        |         |  |           |

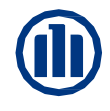

| IN | UTIFICAÇÃO DE SIN |                              |           |
|----|-------------------|------------------------------|-----------|
| ×  | NOVA NOTIFICAÇÃO  |                              |           |
|    | Data Sinistro     | 250 16 Hora 1120             |           |
| •  | Apólice           | 112323 Item 0                |           |
|    | Proposta          | 106180206 Item 0             |           |
| 0  | CNPJ/CPF          | 1                            |           |
| 0  | Placa             |                              |           |
|    |                   |                              | > Aceitar |
|    |                   |                              |           |
|    |                   |                              |           |
|    | Ira Loo           | calizar o Número da Proposta |           |
|    |                   |                              |           |

#### 04 – Abertura de Sinistros

| S APÓLICE                           |                                   |                   |               |        |       |  |
|-------------------------------------|-----------------------------------|-------------------|---------------|--------|-------|--|
| Apólice                             |                                   | Item              |               | 0      |       |  |
| Proposta                            |                                   | Item              |               | 0      |       |  |
| Ramo                                | 1211 Automóvel                    |                   |               | Pacote | VIP 1 |  |
| Data Início                         | 14/02/2017 16 Moeda               |                   | Real Brasilei | ro     |       |  |
| Segurado                            |                                   |                   |               |        |       |  |
| Nome                                |                                   |                   |               |        |       |  |
| CNPJ/CPF                            | 1 - TALE TO TALE TO TALE AND ADDR |                   |               |        |       |  |
| Delegação/Escritório                | 508 FILIAL DIGITAL                |                   |               |        |       |  |
| Corretor                            |                                   |                   |               |        |       |  |
| Placa                               |                                   |                   |               |        |       |  |
| Marca                               | ΤΟΥΟΤΑ                            | Modelo            |               |        | (Fle  |  |
| Franquia                            | R\$ 0,00                          | Data 1.ª Matrícul | a             | 16     |       |  |
| × converteníemene                   |                                   |                   |               |        |       |  |
| <ul> <li>CARACTERISTICAS</li> </ul> |                                   |                   |               |        |       |  |
|                                     |                                   |                   |               |        |       |  |

**I** 

|--|

| <ul> <li>CARACTERÍSTICAS</li> </ul> |                                                     |                                                 |
|-------------------------------------|-----------------------------------------------------|-------------------------------------------------|
| Data Sinistro                       | 25/08/2017 16 Hora 11:20                            |                                                 |
| Circunstância                       | Não informada ou não especificada 🗸                 | Atonção à informação cobro número do Locados    |
| Família                             | Não Aplica 🗸                                        | Alenção a informação sobre número de Lesados    |
| Causa                               | COLISAO                                             | (Lesados representa vítimas e não terceiros)    |
| Número de Lesados                   | Ū                                                   |                                                 |
| País                                | Brasil                                              |                                                 |
| CEP / Bairro                        | 80330 020 PORTÃO 🔍 🏹                                |                                                 |
| Cidade                              | 6015 CURITIBA                                       |                                                 |
| Estado                              | 17 PARANA                                           |                                                 |
| Lugar                               | RUA                                                 |                                                 |
| Boletim de ocorrência               | Outros Danos                                        | Realize o preenchimento, conforme descrito pelo |
| Intervenção Autoridade:             | s 🗌 Teste de Álcool 🗌 Resultado Teste Álcool 0 🖌    | Commente : Commente altrem a Delation la        |
| Descrição                           |                                                     | Segurado – Sugerimos observar o Boletim de      |
| COLIDIU O SEU LADO E                | SQUERDO NA DIANTEIRA ESQUERDA DO VEICULO RECLAMANTE |                                                 |
| Culpa                               | ⊖Indeterminada                                      |                                                 |
| Referência Segurado                 |                                                     |                                                 |
| Veículo Seguro                      |                                                     | Atentar an condutor, caso seia divergente an    |
| Condutor 🗾 🕢                        |                                                     |                                                 |
| Nome                                | 1 IDA                                               | segurado, deve-se editar o campo                |
| CNH                                 | Número N                                            | (automaticamente anno del de come es de des de  |
| Endereço                            | Rua CURUPIS                                         | (automaticamente preenchido com os dados do     |
| Local                               |                                                     | (obcrupes                                       |
| CEP / Bairro                        | 80330 040 PORTÃO                                    | Jeguiduoj                                       |
| Cidade                              | 6015                                                |                                                 |
| Estado                              | 17 PARANA                                           |                                                 |
| Telefone                            |                                                     |                                                 |
| Data Nascimento                     | 3 16 Validade CNH 16                                | Para finalizar o preenchimento do               |
| Danos                               |                                                     | Para intalizar o preenchimento do               |
| Sem danos                           | Danos desconhecidos Danos gerais                    | Segurado cliente em Aceitar                     |
| Outros                              | ✓ ✓ ✓<br>□ ↓ Telhado □                              |                                                 |
|                                     | □ □ □ > Ace                                         | tar > Cancelar                                  |

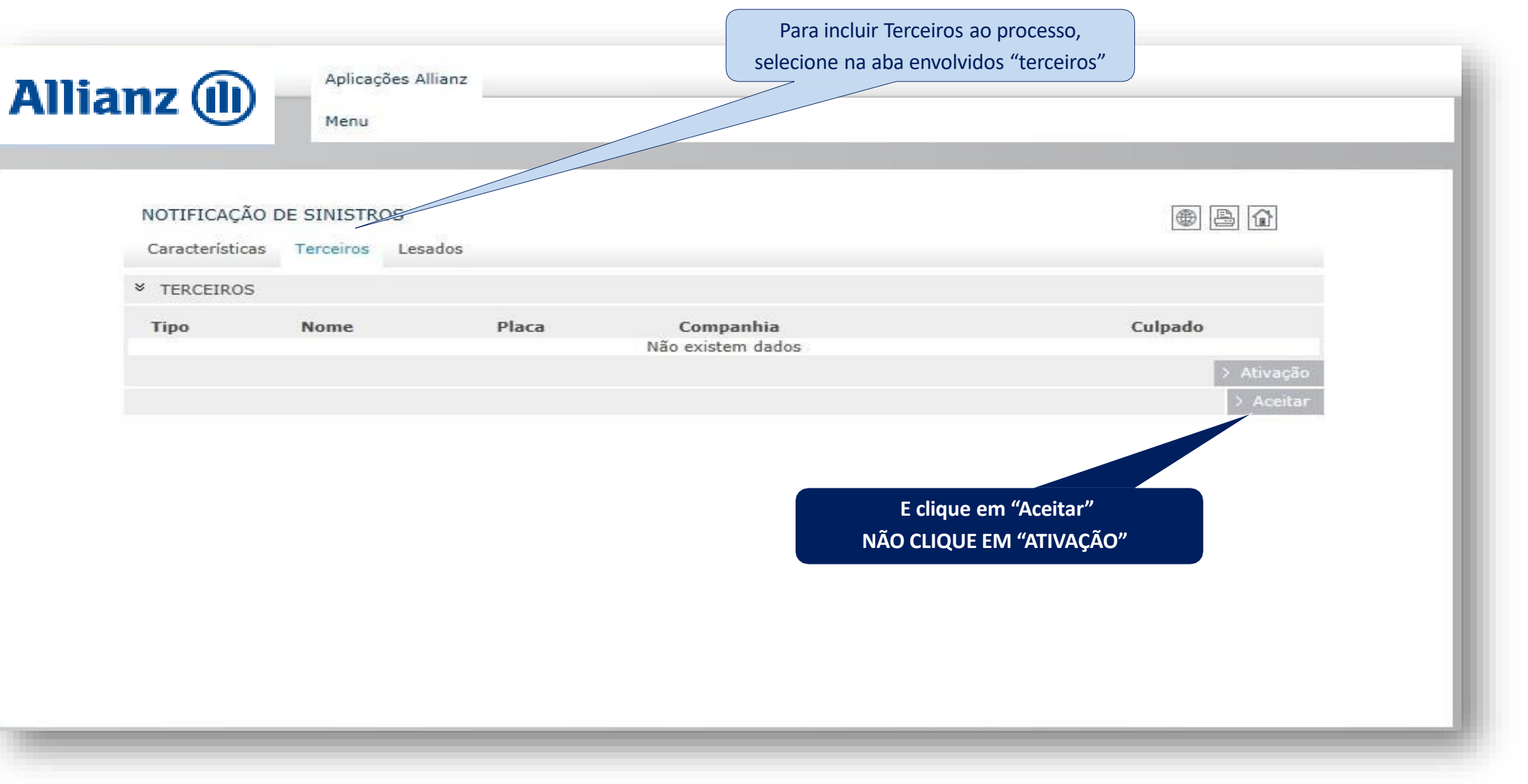

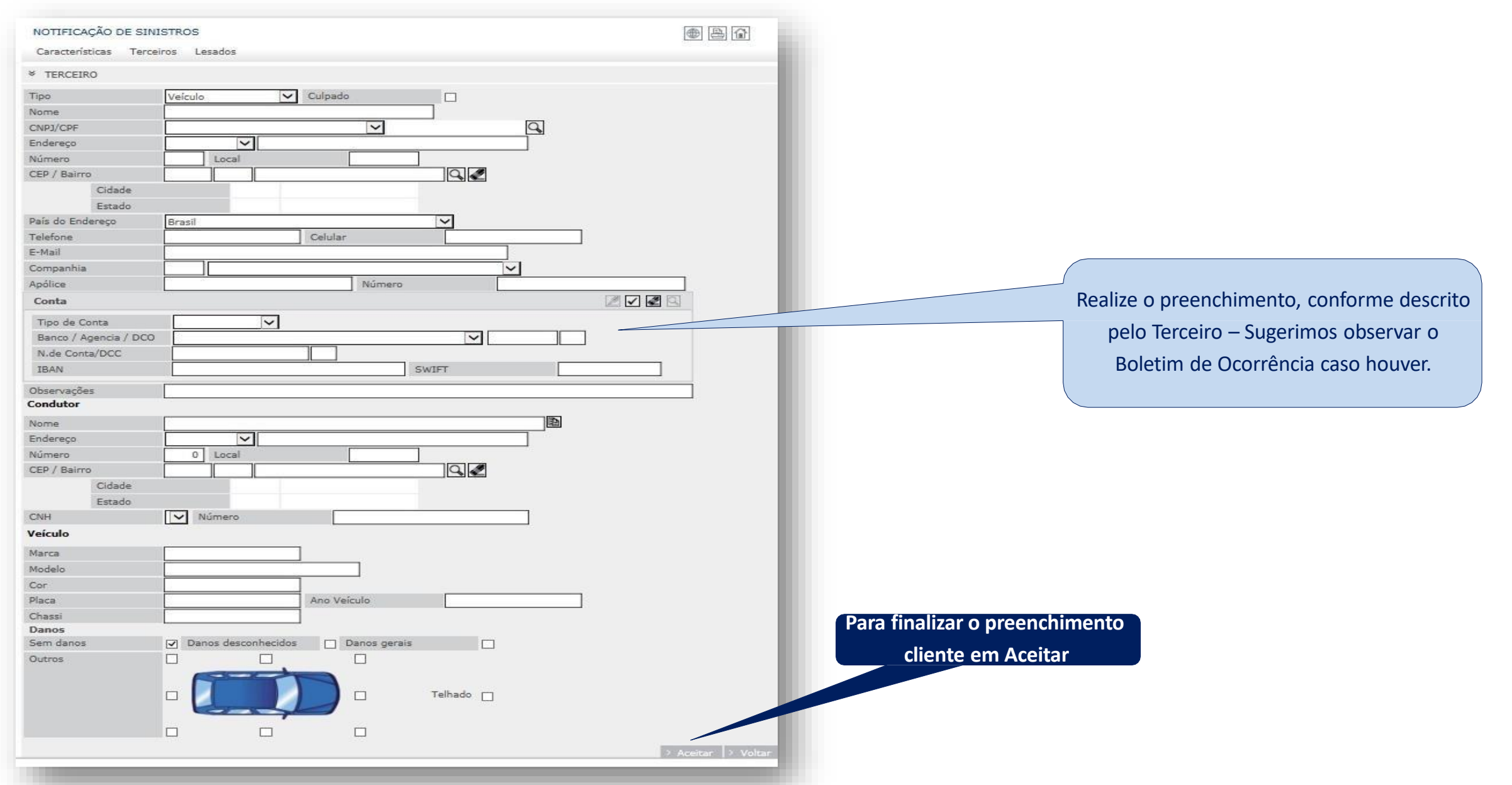

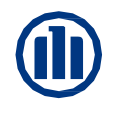

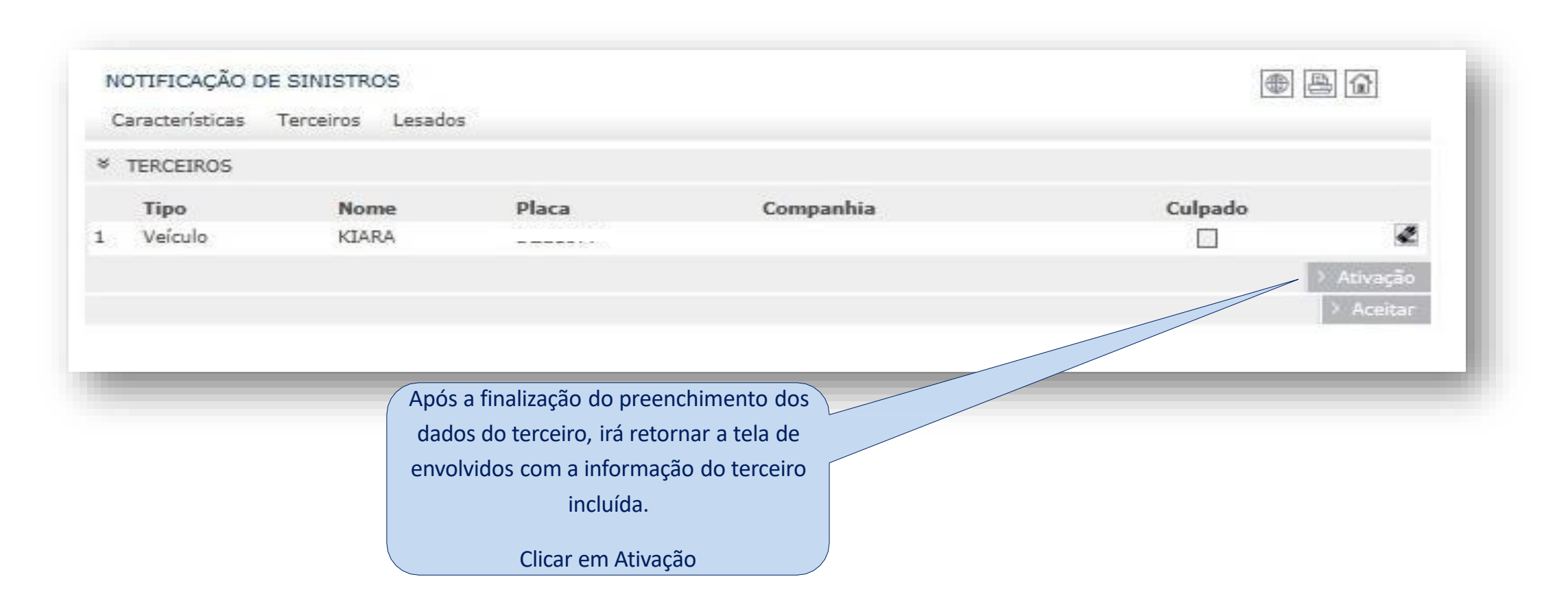

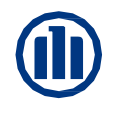

#### 04 – Abertura de Sinistros

| NOTIFICAÇÃO DE  | SINISTROS                                  |                                                          | • 4 6              |
|-----------------|--------------------------------------------|----------------------------------------------------------|--------------------|
| Peritagem       | NOVA NOTIFICAÇÃO                           |                                                          |                    |
| Ficha de Gestão | Processo de sinistro notificado o número ≥ | > 222810408                                              |                    |
|                 |                                            |                                                          | > Nova Notificação |
|                 | Brasil 2017                                |                                                          | Торо 🗠             |
|                 |                                            | Após a Ativação, será informado o Número<br>do Sinistro. |                    |

\*\*\* Posteriormente a abertura do aviso de sinistro, caso o segurado informe um "adendo" à descrição do sinistro, devese orienta-lo a contatar o corretor ou nossa central de atendimento no tel.: 0800 77 77 243 \*\*\*

# **CONSULTA VISTORIAS**

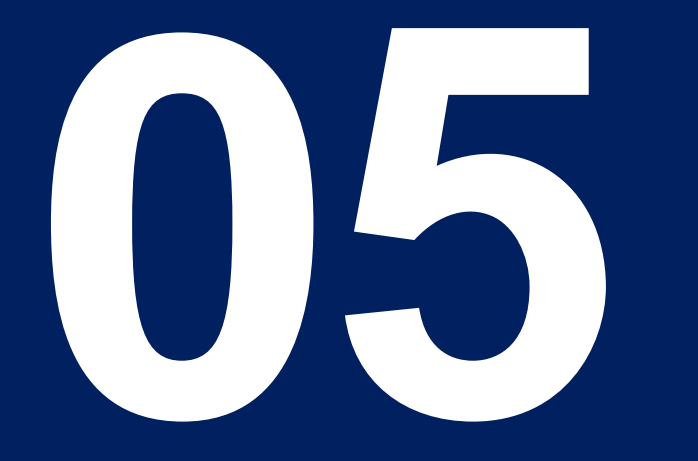

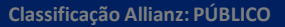

#### 05 – Consulta de Vistorias – Caixa de Vistorias

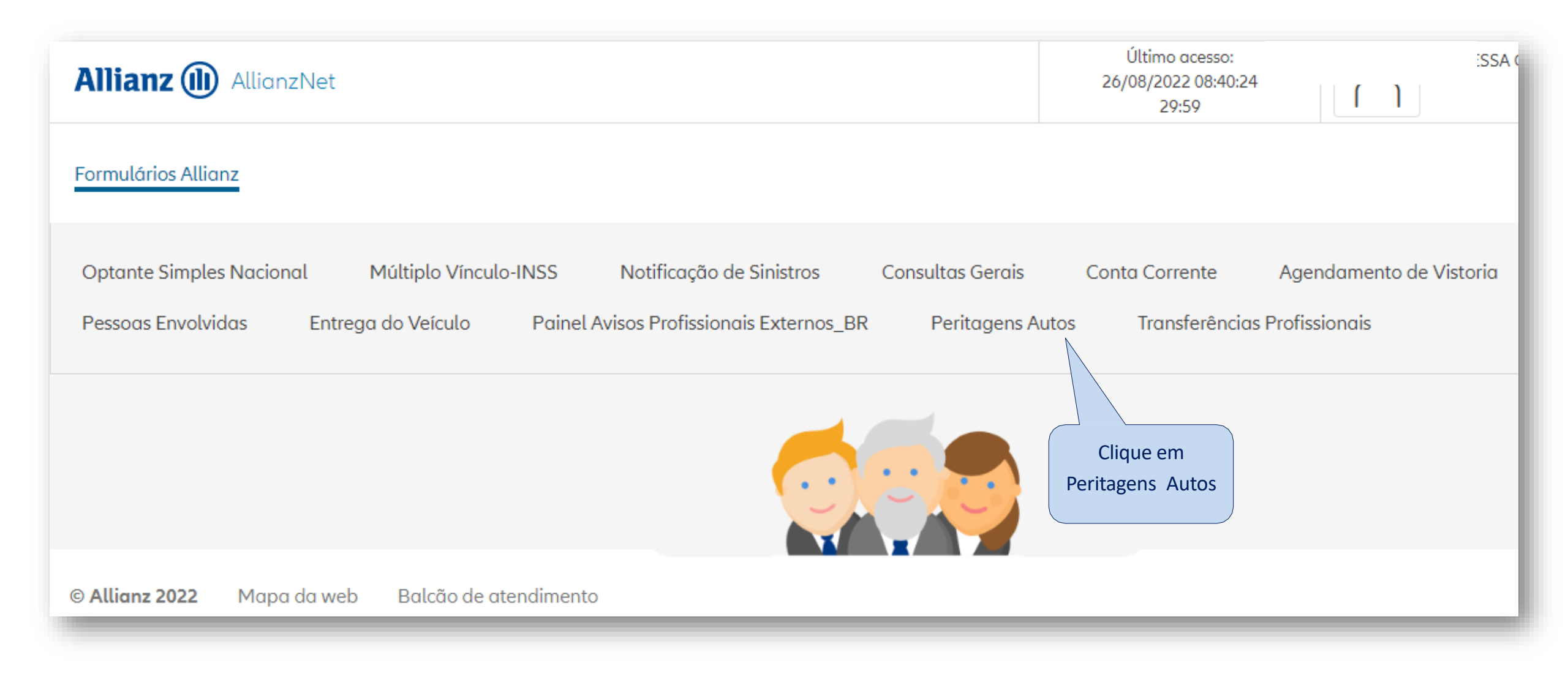

#### 05 – Consulta de Vistorias – Vistorias Agendadas

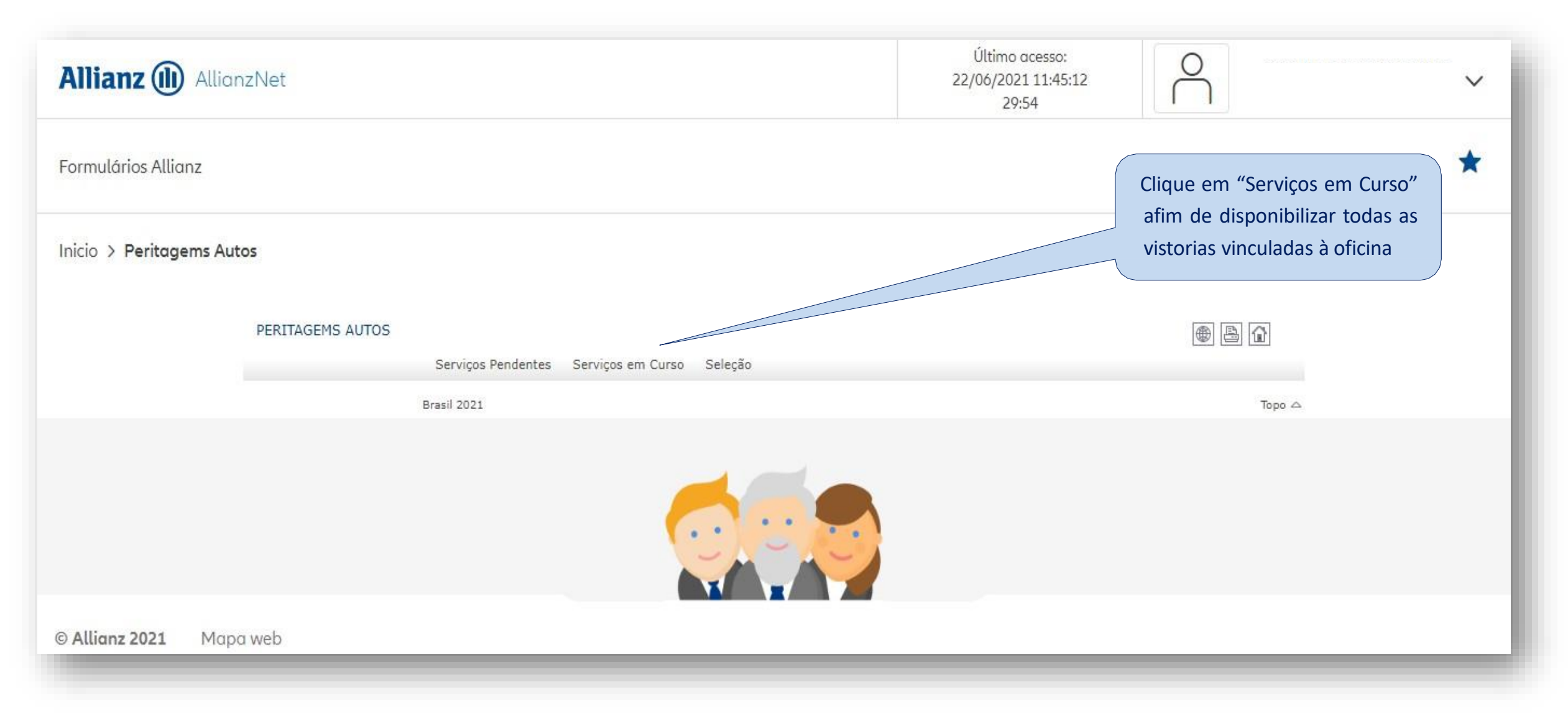

#### 05 – Consulta de Vistorias – Vistoria em Atendimento

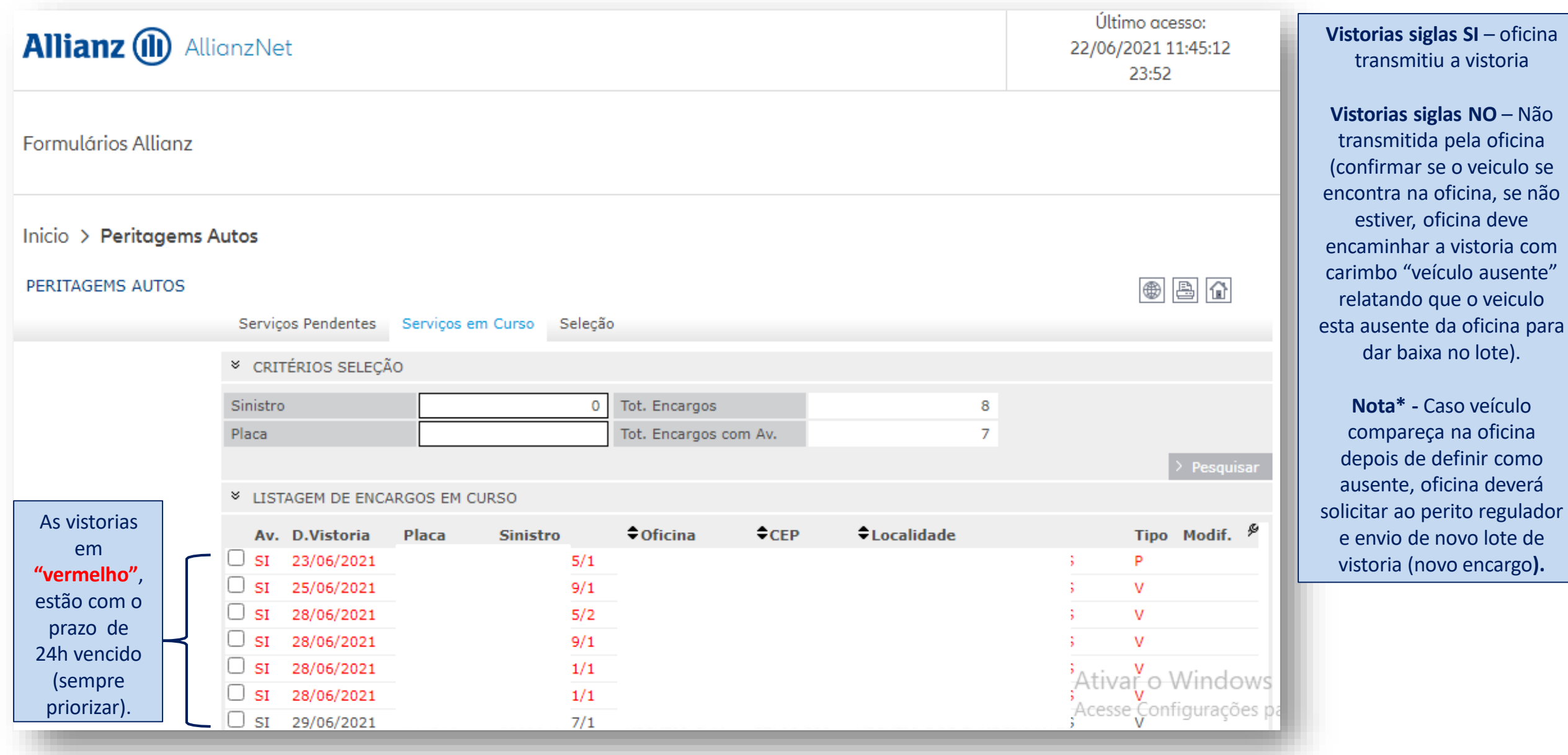

# CONSULTA ANDAMENTO DO PROCESSO

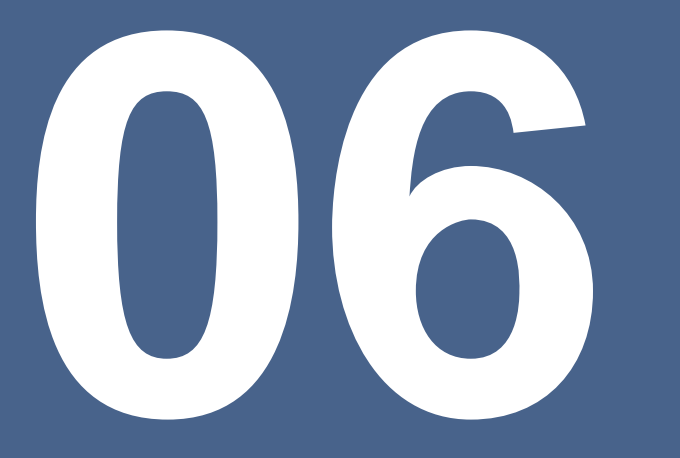

#### 06 – Consulta andamento do processo

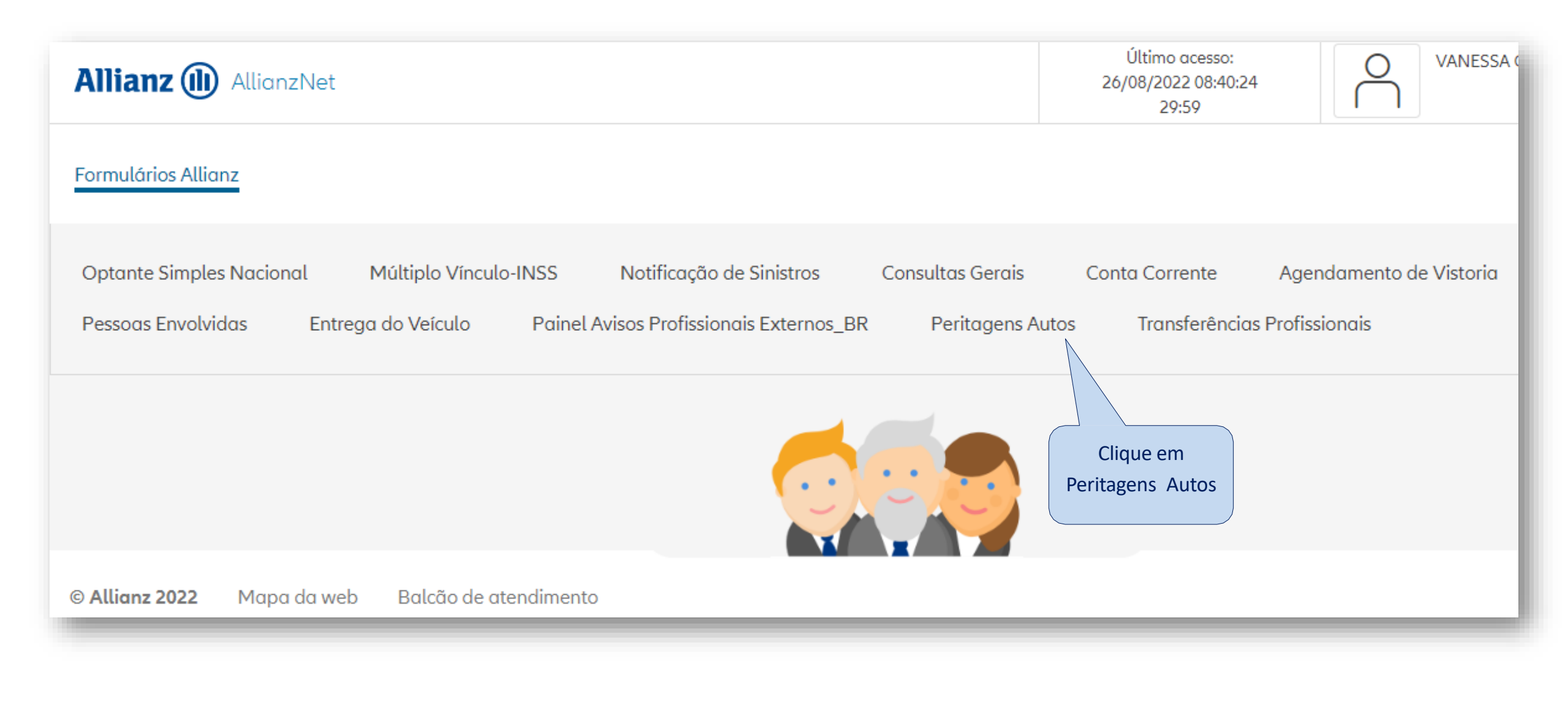

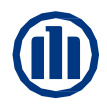

### 06 – Consulta andamento do processo - Visualização andamento do processo

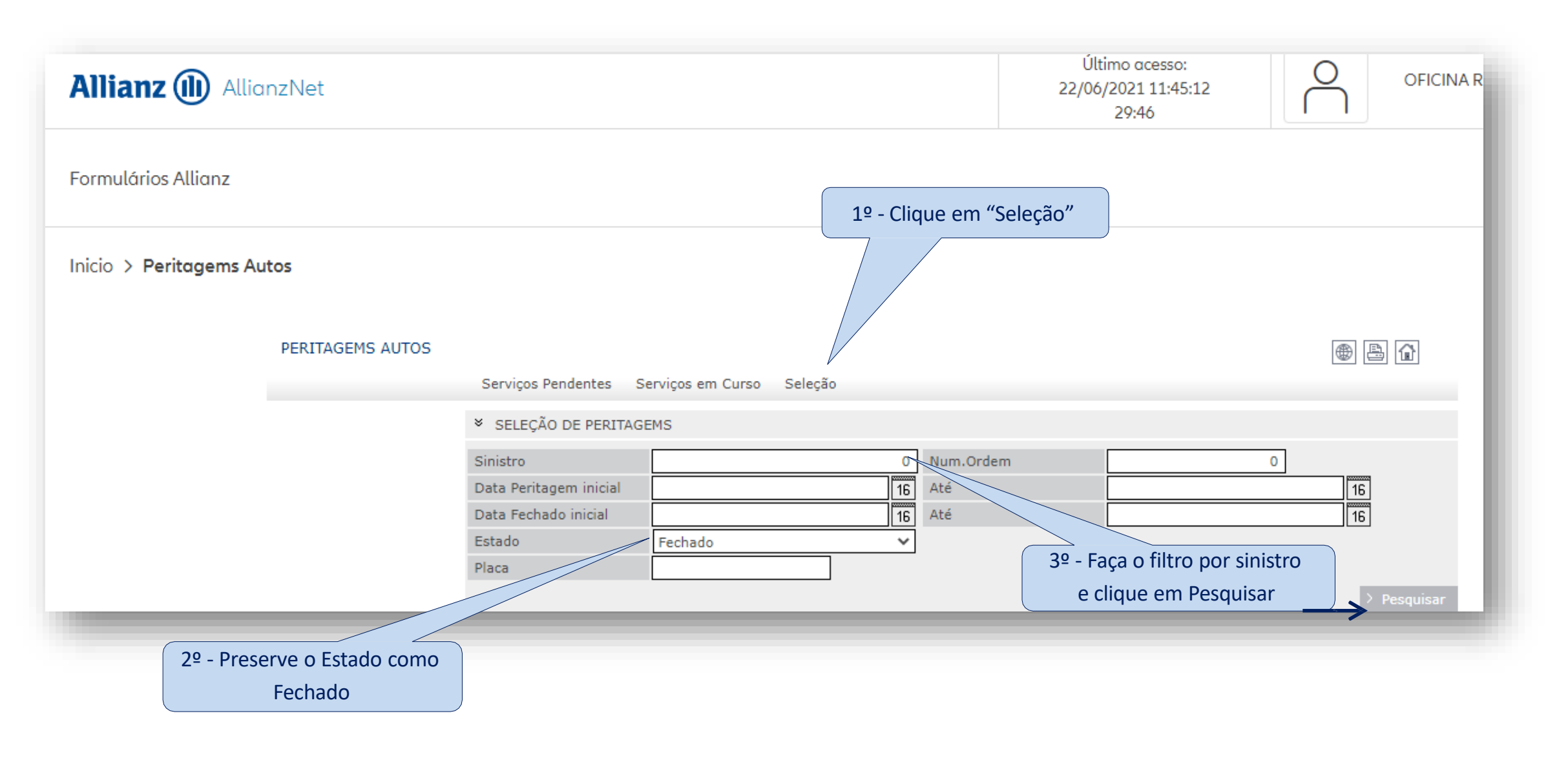

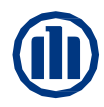

#### 06 – Consulta andamento do processo - Visualização andamento do processo

| Allianz (1) AllianzNet      |                                             |                        |                        | 22           | Último acesso:<br>2/06/2021 11:45:1<br>29:51 | 2          |              |
|-----------------------------|---------------------------------------------|------------------------|------------------------|--------------|----------------------------------------------|------------|--------------|
| Formulários Allianz         |                                             |                        |                        |              |                                              |            |              |
| Inicio > Peritagems Autos   |                                             |                        |                        |              |                                              |            |              |
| PERITAGEMS AUTOS            | 3<br>Serviços Pe                            | ndentes Serviços em Cu | irso Seleção           |              |                                              | e          | • La 🕜       |
|                             | × SELEÇÃO D                                 | E SERVIÇOS             |                        |              |                                              |            |              |
|                             | Sinistro<br>Data Peritagen<br>Data Encerram | i inicial              | 221089789 Nu<br>16 Atr | m.Ordem<br>é |                                              | <u> </u>   | 16           |
|                             | Estado<br>Placa                             | Encerrado              | ✓                      |              |                                              |            | ) Desquisar  |
|                             | * RESULTADO                                 | DA PESQUISA            |                        |              |                                              |            | - T Coquisor |
| Escolha a victoria decoiada | Tot. Encargos                               |                        | 3                      |              |                                              |            | 1015         |
|                             | ♦Sinistro                                   | Data Peritagem         | Data Encerramento      | Oficina      | ♦ CEP                                        | Localidade | ¢Tipo ∮      |
| (sempre a ultima versão -   | 2                                           |                        | 18/07/2017             |              |                                              | <u> </u>   | E            |
| data mais recente)          | 2                                           |                        | 18/08/2017             |              |                                              | 8          | E            |
|                             | 2                                           |                        | 22/08/2017             |              |                                              | р.:        | E            |
|                             | Brasil 2017                                 |                        |                        |              |                                              |            | Торо 🛆       |

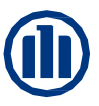

#### 06 – Consulta andamento do processo - Visualização andamento do processo

|              | PERITAGEMS AUTOS   | 5                         |                         |                       |            |                                       |
|--------------|--------------------|---------------------------|-------------------------|-----------------------|------------|---------------------------------------|
|              |                    | Serviços Pendentes S      | erviços em Curso Seleçã | 0                     |            |                                       |
|              | Resumo             | ✤ DADOS PERITAGEM         |                         |                       |            |                                       |
|              | Rélatorio Vistoria | Sinistro/Numordem         | Lessen                  |                       |            | Analista Responsá                     |
|              | Orçamento          | Sucursal/Tramitador/Telf. |                         |                       |            | pelo Processo                         |
|              | Avances            | CPF/CNPJ Prestador        |                         |                       |            | (Nome)                                |
| Clique em    | Ficha Gestão       | Estado                    | Em Curso. Sem Avance    |                       |            |                                       |
| ha de Gestão | Oficina            | Tipo Encargo              | Vistoria Imagem         | Data Peritagem        | 30/06/2021 |                                       |
|              | Cancelar           | Placa                     |                         | Data Próx.Vistoria    | 30/06/2021 |                                       |
|              | Vaícula Ausanta    | Marca/Modelo              |                         |                       |            |                                       |
|              |                    | Teléfono Tomador          |                         | Teléfono Tomador 2    |            |                                       |
|              | Encerrar           | * RESOLUÇÃO DA VISTO      | ORIA                    |                       |            |                                       |
|              |                    | -                         |                         |                       |            |                                       |
|              |                    | Suposta Irregularidade    | Nao                     | Compromisso Cia.      | Nao        | Resumo do Proces                      |
|              |                    | Perda lotal               | Nao                     | Compromisso Pagamento | Nao        | · · · · · · · · · · · · · · · · · · · |
|              |                    | ➢ RESUMO AVALIAÇÃO I      | D WANBR82100559161      |                       |            |                                       |
|              |                    | App Orçamento             | Audatex I360            |                       |            |                                       |
|              |                    | Estado                    |                         |                       |            |                                       |
|              |                    | Mão de Obra               | 0,00                    | Valor Total           | 0,00       |                                       |
|              |                    | Valor Bruto das Peças     | 0,00                    | Peças Fornecidas      | 0,00       |                                       |
|              |                    | Descontos das Peças       | 0,00                    | Total Availado        | 0,00       |                                       |
|              |                    | Valor Liquido Peças       | 0,00                    | Franquia              | 0,00       |                                       |
|              |                    | Material de Pintura       | 0,00                    | Danos não Cobertos    | 0,00       |                                       |
|              |                    |                           |                         | Valor Líquido Oficina | 0,00       |                                       |
|              |                    |                           |                         | Total a Pagar         | 0,00       |                                       |
|              |                    | Observações               |                         |                       |            |                                       |

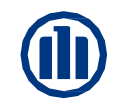

#### 06 – Consulta andamento do processo – Vistorias em Atendimento

| Allianz (      |             | CIONE | S AUTO | 5         |        |                                 |                      |                                       |
|----------------|-------------|-------|--------|-----------|--------|---------------------------------|----------------------|---------------------------------------|
|                | <u> </u>    |       |        |           |        |                                 |                      |                                       |
| nexar arquivos | × DADOS G   | ERAIS |        |           |        |                                 |                      |                                       |
| ota            | Deserves    |       |        | C. CINICI |        | 24240                           |                      |                                       |
|                | Processo    |       |        | 5-SINISI  | RU     | 24249                           |                      | 7                                     |
|                | USUATIO     |       |        | DE00040   |        |                                 |                      |                                       |
|                | ✤ LISTA     |       |        |           |        |                                 |                      |                                       |
|                | ¢Data       | Tipo  | \$Mod  | delo      | ¢De:   | scrição                         | <b>♦</b> Usuário     |                                       |
|                | 12/09/2019  | Q     | 00006  | 5         | #1 In  | forme Peritación / Técnico      | <u>&gt; BP110154</u> |                                       |
|                | 12/09/2019  | B     | 09138  |           | /01    | 15 VISTORIA CONCLUIDA 1797,35   | > PA04BRO1           | Para abrir o                          |
|                | 12/09/2019  | Q     | 00006  | 5         | 1      | /Relatório de Orçamento         | <u>&gt; BP006855</u> |                                       |
|                | 12/09/2019  |       | 09242  | e Q       | Ñ1     | AVANCE RECEBEDO 1797,35 R       | <u>&gt; BP006855</u> | assunto,                              |
|                | 12/09/2019  | Q     | 00006  | ;         | 1/     | Relatório de Orçamento          | <u>&gt; BP006855</u> | clique sobre o                        |
|                | 12/09/2019  |       | 09242  |           | Ñ1     | AVANCE RECEBEDO 1797,35 R       | <u>&gt; BP006855</u> | ícone 💌 ou                            |
|                | 03/09/2019  | Q     | 00006  | ;         | 1/(    | Relatório de Orçamento          | <u>&gt; BP006855</u> |                                       |
|                | 03/09/2019  |       | 09242  | 2         | Ñ1     | AVANCE RECEBEDO 1797,35 R       | <u>&gt; BP006855</u> | na a linha                            |
|                | 03/09/2019  |       | 09807  |           | #1     | i/fornecimento peças atualizado | <u>&gt; BP006855</u> | desejada (EX.:                        |
|                | 30/08/2019  |       | 09242  | 2         | Ñ1     | AVANCE RECEBEDO 1797,35 R       | <u>&gt; BP006855</u> | Relatório de                          |
|                | 30/08/2019  |       | 09807  |           | #1     | i/fornecimento peças atualizado | <u>&gt; BP006855</u> |                                       |
|                | 28/08/2019  |       | 09242  | e.        | Ñ1     | AVANCE RECEBEDO 1797,35 R       | <u>&gt; BP006855</u> | ( orçamento)                          |
|                | 28/08/2019  |       | 09807  |           | #1     | i/fornecimento peças atualizado | <u>&gt; BP006855</u> | · · · · · · · · · · · · · · · · · · · |
|                | 28/08/2019  | Q     | 00006  | 5         | 1/0    | nexo Peritagem                  | <u>&gt; BP006855</u> |                                       |
|                | 28/08/2019  |       | 09242  |           | Ñ1     | AVANCE RECEBEDO 1797,35 R       | <u>&gt; BP006855</u> |                                       |
|                | 28/08/2019  |       | 09807  | 2         | #1     | i/fornecimento peças atualizado | <u>&gt; BP006855</u> |                                       |
|                | 28/08/2019  | 0     | 00007  | e         | 1/0    | otografias                      | <u>&gt; BP006855</u> |                                       |
|                | 28/08/2019  | 0     | 00006  | 5         | 1/0    | lelatório de Orçamento          | <u>&gt; BP006855</u> |                                       |
|                | 28/08/2019  |       | 09242  | e 🔒       | Ñ1     | AVANCE RECEBEDO 2190,25 R       | <u>&gt; BP006855</u> |                                       |
|                | 26/08/2019  |       | 09138  | 3         | 01//   | ORÇAMENTO FECHADO OFICINA       | <u>&gt; PA15E01</u>  |                                       |
|                | 26/08/2019  |       | 05000  |           | Notifi | cação de Sinistro               | <u>&gt; BA081600</u> | -                                     |
|                |             |       |        |           |        |                                 | 3 86 3 88            |                                       |
|                |             |       |        |           |        |                                 | > Fechar             |                                       |
|                | Brasil 2019 |       |        |           |        |                                 | Topo 🔿               |                                       |

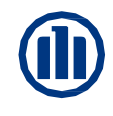

#### 06 – Consulta andamento do processo – Atendimento Orçamento Válido

| ETALHE DA FICHA E                                                                                                    | DE GESTÃO  |       |                                                                                                    |                                                                               |                                                                                                    |                                                        |                                        |   |                           |
|----------------------------------------------------------------------------------------------------|------------|-------|----------------------------------------------------------------------------------------------------|-------------------------------------------------------------------------------|----------------------------------------------------------------------------------------------------|--------------------------------------------------------|----------------------------------------|---|---------------------------|
| rência                                                                                                    | S-Sinistro |       | fammene .                                                                                                    |                                                                               |                                                                                                    |                                                        |                                        |   |                           |
| ador Ligado                                                                                                    |            |       | GTL/UT                                                                                                    |                                                                               | Nível Utilizador                                                                                                    | 0                                                      |                                        |   |                           |
| /Hora de Criação                                                                                                    | 12/09/2019 | 12:07 | Utilizador de Criação                                                                                           | BP006855                                                                      |                                                                                                    |                                                        |                                        |   | Ao Clicar para visualiza  |
| elo/Descrição                                                                                                    | 0006       | 1/    | 15/Relatório de Orçament                                                                                        | 0                                                                             |                                                                                                    |                                                        |                                        |   | 710 Cilcul pura visualiza |
| ETALHE DA IMAGEN                                                                                                    | 4          |       |                                                                                                    |                                                                               |                                                                                                    |                                                        |                                        |   | orçamento,                |
|                                                                                                    |            |       |                                                                                                    |                                                                               |                                                                                                    |                                                        |                                        |   | automaticamente ir        |
|                                                                                                    |            |       |                                                                                                    |                                                                               |                                                                                                    |                                                        |                                        |   |                           |
| i360 Class Version: 16.07                                                                                                 |            |       |                                                                                                    |                                                                               |                                                                                                    |                                                        |                                        | - | abrir o arquivo, poden    |
|                                                                                                    |            |       |                                                                                                    |                                                                               |                                                                                                    |                                                        |                                        |   | ser salvo ou anenas       |
| 6                                                                                                    |            |       | in the second second second second second second second second second second second second second second second |                                                                               |                                                                                                    |                                                        |                                        |   | Ser Salvo ou aperias      |
| Allianz (I                                                                                                    | 1)         |       |                                                                                                    |                                                                               |                                                                                                    | F                                                      | Allianz Seguros S/A                    |   | impresso.                 |
|                                                                                                    |            |       |                                                                                                    |                                                                               |                                                                                                    |                                                        |                                        |   |                           |
|                                                                                                    |            |       | ALEXANDR                                                                                                    | E 8                                                                           |                                                                                                    | 61                                                     | .573.796/0001-66                       |   |                           |
| Telefone:                                                                                                    |            |       | ALEXANDR<br>Endereço:<br>São Paulo                                                                              | E B<br>0 - Sorocaba - 18013                                                   | LEM PONTE<br>3280<br>≩ / E-mai                                                                                                    | 61                                                     | .573.796/0001-66                       |   |                           |
| Telefone:<br>Data de<br>Abertura:                                                                                         | 8/26/2019  |       | ALEXANDR<br>Endereço:<br>São Paulo<br>Orçamentista:                                                             | E B<br>9 - Sorocaba - 18013                                                   | LEM PONTE<br>3280<br>≩ / E-mai<br>Eduardo- Control                                                                                                    | 61<br>il: , · - · · · ·                                | .573.796/0001-66                       |   |                           |
| Telefone:<br>Data de & &<br>Abertura: &                                                                                   | 8/26/2019  |       | ALEXANDR<br>Endereço:<br>São Paulo<br>Orçamentista:                                                             | E B<br>o - Sorocaba - 1801:<br>GM CRUZE (                                     | ALEM PONTE<br>3280<br>3280 | 61<br>II:                                              | .573.796/0001-66                       |   |                           |
| Telefone:<br>Data de<br>Abertura:<br>Nome: PAULA F<br>CPF:                                                                | 3/26/2019  |       | ALEXANDR<br>Endereço:<br>São Paulo<br>Orçamentista:                                                             | E B<br>o - Sorocaba - 18013<br>GM CRUZE (<br>Placa                            | ALEM PONTE<br>3280<br>≩ / E-mai<br>Eduardo- Control<br>(MB1/BB1) LT Uninitialised 1.4<br>Km: 47028 Km Chassi:                                                                                                    | 61<br>il: ; · · · · · · · · · · · · · · · · · ·        | .573.796/0001-66<br><br>o: -2147483648 |   |                           |
| Telefone:<br>Data de<br>Abertura:<br>Nome: PAULA F<br>CPF:<br>Telefone: - Ramal:                                          | 8/26/2019  |       | ALEXANDR<br>Endereço:<br>São Paulo<br>Orçamentista:                                                             | E B<br>o - Sorocaba - 18013<br>GM CRUZE (<br>Placa<br>Cor: Preto Pi           | ALEM PONTE<br>3280<br>3 / E-mai<br>Eduardo- Control<br>(MB1/BB1) LT Uninitialised 1.4<br>Km: 47028 Km Chassi: 1<br>ntura:                                                                                                    | 61<br>II: 4                                            | .573.796/0001-66                       |   |                           |
| Telefone:<br>Data de<br>Abertura:<br>Nome: PAULA F<br>CPF:<br>Telefone: - Ramal:<br>Endereço: ,                           | 8/26/2019  |       | ALEXANDR<br>Endereço:<br>São Paulo<br>Orçamentista:                                                             | E B<br>GM CRUZE (<br>Placa<br>Cor: Preto Pi<br>Franquia: R\$2<br>Sinistro: 24 | ALEM PONTE<br>3280 3 / E-mai<br>Eduardo- Control<br>(MB1/BB1) LT Uninitialised 1.4<br>Km: 47028 Km Chassi:<br>ntura:<br>2,183.69                                                                                                    | 61<br>II: ; · - · · · ·<br>Versā<br>4 Turbo (LE2) 2016 | .573.796/0001-66                       |   |                           |
| Telefone:<br>Data de<br>Abertura:<br>Nome: PAULA F<br>CPF:<br>Telefone: - Ramal:<br>Endereço: ,<br>-<br>-<br>Observações: | 8/26/2019  |       | ALEXANDR<br>Endereço:<br>São Paulo<br>Orçamentista:                                                             | E B<br>GM CRUZE (<br>Placa<br>Cor: Preto Pi<br>Franquia: R\$2<br>Sinistro: 24 | ALEM PONTE<br>3280<br>3 / E-mai<br>Eduardo- Control<br>(MB1/BB1) LT Uninitialised 1.4<br>Km: 47028 Km Chassi:<br>ntura:<br>2,183.69                                                                                                    | 61<br>II:                                              | .573.796/0001-66                       |   |                           |

# 06 – Consulta andamento do processo – Canal de comunicação eletrônica com a Allianz

Para informar e/ou relatar assuntos ao andamento do processo, ou até mesmo se comunicar com os responsáveis internos na cia. deve-se clicar em nota

Esta aplicação será a principal ferramenta de comunicação entre a oficina e os responsáveis na Cia (regulador, fornecimento de peças, analistas, etc)

| niiaii2        |            |       |       |        |                                      | • 4                  |
|----------------|------------|-------|-------|--------|--------------------------------------|----------------------|
| nexar arquivos | × DADOS G  | ERAIS |       |        |                                      |                      |
| ota            | Processo   |       | s -   | SINIST | 30                                   |                      |
|                | Usuário    |       |       |        |                                      |                      |
|                | * LISTA    |       |       |        |                                      |                      |
|                | ¢Data      | Tipo  | Model | D      | Descrição                            | <b>≑</b> Usuário     |
|                | 29/06/2021 | Û     | 00006 |        | Anexo Peritagem                      | <u>&gt; BP006855</u> |
|                | 29/06/2021 | 0     | 00006 |        | Anexo Peritagem                      | > BP006855           |
|                | 29/06/2021 | 0     | 00006 |        | Anexo Peritagem                      | _> BP006855          |
|                | 29/06/2021 |       | 09242 | 2      | AVANCE RECEBEDO 4540,91 R            | > BP006855           |
|                | 29/06/2021 |       | 09807 | 2      |                                      | > BP006855           |
|                | 29/06/2021 |       | 00137 | 2      | Solicitação Fornecimento Peças       | > BE02585            |
|                | 25/06/2021 | 0     | 00007 |        | 1 '/Fotografias                      | > BP006855           |
|                | 25/06/2021 | 0     | 00006 |        | 1 //Relatório de Orçamento           | > BP006855           |
|                | 25/06/2021 |       | 09242 | 2      | Ñ1 LTU9C07 AVANCE RECEBEDO 6206,61 R | > BP006855           |
|                | 24/06/2021 | B     | 09138 | 2      | 01 / / ORÇAMENTO FECHADO OFICINA     | > PA15E01            |
|                | 24/06/2021 | 0     | 00007 |        | Sinistro: Fotografias                | > BA11076E           |
|                | 24/06/2021 | 0     | 00007 |        | Sinistro: Fotografias                | <u>&gt; BA11076E</u> |
|                | 24/06/2021 | 0     | 00007 |        | Sinistro: 5-+ tafias                 | Ativar o vvindov     |
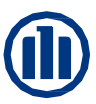

|                                                                           |                                    |                       |       | CRIAÇÃO NOTAS PA                      |
|---------------------------------------------------------------------------|------------------------------------|-----------------------|-------|---------------------------------------|
| Allianz 🕕                                                                 |                                    |                       |       | •                                     |
|                                                                           | × DADOS GERAIS                     |                       |       |                                       |
|                                                                           | Referência<br>Utilizador<br>Modelo | S-SINISTRO<br>BE01265 | 23786 | ]                                     |
|                                                                           | × DADOS DA NOTA                    |                       |       |                                       |
| Clique na lupa 🔍, para selecionar o<br>assunto e o destino da notificação |                                    |                       |       | <b>R</b> ₽ <b>C</b>                   |
|                                                                           | Brasil 2019                        |                       |       | > Gravar > Encerrar > Atrás<br>Topo ← |

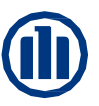

| LISTAGEM MO  | DELOS                                       | •                    |
|--------------|---------------------------------------------|----------------------|
| × LISTADO MO | DELOS                                       |                      |
| Código       | Literal                                     |                      |
| 137          | Solicitação Fornecimento Peças              |                      |
| 410          | Solicitação Gestão de Oficina/UF:           |                      |
| 485          | Solicitação ao Regulador                    |                      |
| 569          | Nota ao Analista - CONFIDENCIAL             |                      |
| 574          | Solicitação ao Tramitador                   |                      |
| 710          | SOLICITAÇÃO TRATATIVA NÃO ACORDO / UF:      |                      |
| 712          | SOLICITAÇÃO ACOMPANHAMENTO DE REPAROS / UF: |                      |
| 714          | SOLICITAÇÃO AO ASSESSOR / UF:               |                      |
| 746          | Solicitação Atendimento Prestadores         |                      |
| 7243         | AVISO MANUAL AO ANALISTA                    |                      |
|              |                                             | > Anterior > Avançar |
|              |                                             | > Encerrar           |
| -            | Selecione o destino                         |                      |

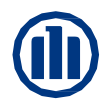

| Allianz      |                                         |                                                     |     | CRIAÇ        | ÃO NOTAS PA      |                                                                       |
|--------------|-----------------------------------------|-----------------------------------------------------|-----|--------------|------------------|-----------------------------------------------------------------------|
| Allianz (iii | )                                       |                                                     |     |              | ● Å û            | Quando a notificação for<br>direcionada ao Regulador será             |
|              | DADOS GERAIS                            |                                                     |     |              |                  | OBRIGATÓRIO informar <u>no</u>                                        |
|              | Referência<br>Utilizador<br>Modelo      | S-SINISTRO<br>BE01265<br>485 Q Solicitação ao Perit | 5 S |              |                  | campo editável o regulador<br>responsável pela oficina                |
|              | > DADOS DA NOTA                         |                                                     |     |              |                  |                                                                       |
|              | *********                               | *******                                             |     |              |                  | IMPORTANTE A                                                          |
|              | +++++++++++++++++++++++++++++++++++++++ | ••••                                                |     |              | - 1              | responsável, a notificação não será<br>direcionada e conseguentemente |
|              |                                         |                                                     |     | ABC          |                  | não será respondida                                                   |
|              |                                         |                                                     |     |              | - 1              |                                                                       |
|              |                                         |                                                     |     |              | - 1              | Clique em gravar e a mensagem                                         |
|              | Avisar a companhia                      | Sim                                                 |     |              |                  | será enviada                                                          |
|              | Andar a compannia                       | <u> </u>                                            |     | > Gravar > E | Encerrar > Atrás |                                                                       |

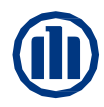

| Allianz 🕕 |                                                                                          |                                              |                           |            |        | CRIAÇÃO NOTAS PA                                 | Quand<br>direcionad<br>peças, s<br>informar<br>Mon                                       | o a notificação for<br>a ao Fornecimento de<br>será OBRIGATÓRIO<br><u>no campo editável</u> a<br>tadora / Marca |
|-----------|------------------------------------------------------------------------------------------|----------------------------------------------|---------------------------|------------|--------|--------------------------------------------------|------------------------------------------------------------------------------------------|----------------------------------------------------------------------------------------------------|
|           | <ul> <li>DADOS GERAIS</li> <li>Referência</li> <li>Utilizador</li> <li>Modelo</li> </ul> | S-SINISTRO 2<br>BE01265<br>137 🔍 Solicitação | 2372(<br>Fornecim ento Pe | eças / VWI | ×      |                                                  | 137 Q Solicitação f                                                                      | <b>XEMPLOS</b>                                                                                                  |
|           | <sup>♥</sup> DADOS DA NOTA                                                               |                                              |                           |            |        |                                                  | 137 Q Solicitação I<br>137 Q Solicitação I<br>137 Q Solicitação F<br>137 Q Solicitação F | Fornecim ento Peças / FORD Fornecim ento Peças / FIAT X Fornecim ento Peças / HYUNDAI X                         |
|           |                                                                                          |                                              |                           |            | ₩₽Ċ    | Clique em gravar e a<br>mensagem será<br>enviada | IM<br>Se não info<br>notificação n<br>consequer                                          | PORTANTE A<br>ormado a Marca, a<br>ão será direcionada e<br>ntemente não será                                   |
|           | Avisar a companhia                                                                       | Sim 🗸                                        |                           |            | > Grav | var > Encerrar > Atrás                           |                                                                                          | espondida                                                                                                    |

### 06 – Consulta andamento do processo – Canal de comunicação eletrônica com a Allianz

|               | 0             |        |               |         |                         |                         | FICHA DE GESTÃO DO CLIENTE |
|---------------|---------------|--------|---------------|---------|-------------------------|-------------------------|----------------------------|
| Allianz       | PA PERITA     | ACIONE | S AUTOS       | 5       |                         |                         | • 5                        |
| exar arquivos | × DADOS G     | ERAIS  |               |         | _                       |                         |                            |
|               | Processo      |        | s             | -SINIST | RO                      | 237207                  |                            |
|               | Usuário       |        | В             | E01265  | ANDREI A                | AGOMES GOMES            |                            |
|               | × LISTA       |        |               |         |                         |                         |                            |
|               | <b>◆</b> Data | Tipo   | <b>≑</b> Mode | elo     | Descrição               |                         | ♦Usuário                   |
|               | 14/02/2019    |        | 00485         | 2       | Solicitação ao P        | Perito / ANDREI GOMES   | <u>&gt; BE01265</u>        |
|               | 16/01/2019    | 0      | 00007         |         | 1/L47/Fot               | ografias                | <u>&gt; BP006855</u>       |
|               | 16/01/2019    | 0      | 00006         |         | 1/EL <sup>1</sup> /Rela | atório de Orçamento     | _> BP006855_               |
|               | 16/01/2019    |        | 09242         | D.      | Ñ1 EL 7 AV              | ANCE RECEBEDO 5036,40 R | _> BP006855_               |
|               | 14/01/2019    |        | 09138         | D.      | 01 / / ORÇAME           | NTO FECHADO OFICINA     | <u>&gt; PA15E01</u>        |
|               | 14/01/2019    | 0      | 00005         |         | Sinistro: Boletir       | m de Ocorrência         | > BA003160                 |
|               | 14/01/2019    | 0      | 00005         |         | Sinistro: Boletin       | m de Ocorrência         | <u>&gt; BA003160</u>       |
|               | 14/01/2019    | 0      | 00005         |         | Sinistro: Boletin       | m de Ocorrência         | <u>&gt; BA003160</u>       |
|               | 14/01/2019    |        | 06117         | 2       | CC: ALT, DADO           | S PARA INSPEÇÃO         | > BE00429                  |
|               | 14/01/2019    |        | 07235         | 2       | Abertura - SINI         | ISTRO                   | > BE00429                  |
|               | 14/01/2019    |        | 09260         | 2       | Reasignación de         | e siniestro             | > BE00429                  |
|               | 14/01/2019    |        | 05000         |         | Notificação de S        | Sinistro                | > BE00429                  |
|               |               |        |               |         |                         |                         | 2 ee 2 ss                  |
|               |               |        |               |         |                         |                         | > Fechar                   |

A notificação será registrada no ndamento do processo

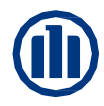

| Allianz (      | PA PERITACIO  | NES AUT        | TOS         |                           |             |                                    |     |                                          |
|----------------|---------------|----------------|-------------|---------------------------|-------------|------------------------------------|-----|------------------------------------------|
|                |               |                |             |                           |             |                                    |     |                                          |
| nexar arquivos | * DADOS GERAI | s              |             |                           |             |                                    |     |                                          |
| ota            | Processo      |                | S-SIN       | ISTRO                     | 23720       |                                    |     |                                          |
|                | Usuário       |                | BE0126      | 65                        |             |                                    |     |                                          |
|                | X IIIII       |                |             |                           |             |                                    |     | CONSULTA NOTAS - PA                      |
|                | ♦ LISTA       |                |             |                           |             |                                    |     |                                          |
|                | ◆Data Tip     | 00 <b>\$</b> M | odelo       | Descrição                 |             | ♦ Usuário                          |     | Ø DETALHE DA FICHA DE                    |
|                | 14/02/2019    | 0048           | 36 L        | RESPOSTA PARA OFICI       | NA          | <u>&gt; BE00646</u>                |     | Referência                               |
|                | 14/02/2019    | 0048           | 35 <u>I</u> | Solicitação ao Perito / A | NDREI GOME  | <u>&gt; BE01265</u>                |     | Utilizador Ligado                        |
|                | 16/01/2019    | 0000           | )7          | _,7/Fotografias           |             | <u>&gt; BP006855</u>               |     | * DADOS DO DOCUMENT                      |
|                | 16/01/2019    | 0000           | 06          | 7/Relatório de            | : Orçamento | <u>&gt; BP006855</u>               |     | Modelo/Descrição<br>Data/Hora de Criação |
|                | 16/01/2019    | 0924           | 42          | 😰 Ñ 🛛 AVANCE RI           | ECEBEDO 503 | <u>&gt; BP006855</u>               |     | LOPD                                     |
|                | 14/01/2019    | 0913           | 38 [        | 01 / / ORÇAMENTO FEC      | HADO OFICIN | <u>&gt; PA15E01</u>                |     | * DETALHE DO REGISTO                     |
|                | 14/01/2019    | 0000           | )5          | Sinistro: Boletim de Oc   | orrência    | <u>&gt; BA003160</u>               |     |                                          |
|                | 14/01/2019    | 0000           | )5          | Sinistro: Boletim de Oc   | orrência    | <u>&gt; BA003160</u>               |     | teste                                    |
|                | 14/01/2019    | 0000           | 05          | Sinistro: Boletim de Oc   | orrência    | > BA003160                         |     |                                          |
|                | 14/01/2019    | 0611           | 17          | CC: ALT. DADOS PARA       | INSPEÇÃO    | > BE00429                          |     |                                          |
|                | 14/01/2019    | 0723           | 35          | Abertura - SINISTRO       |             | > BE00429                          |     |                                          |
|                | 14/01/2019    | 0926           | 50          | Reasignación de siniest   | ro          | > BF00429                          |     |                                          |
|                | 14/01/2019    | 0500           | 00          | Notificação de Sinistro   |             | > BE00429                          |     |                                          |
|                |               |                |             |                           |             |                                    |     |                                          |
|                |               |                | _           |                           |             | > Fechar                           |     |                                          |
|                |               |                |             | (                         | Para ob     | oter a resposta, basta consultar o | N N |                                          |
|                |               |                |             |                           | 1 414 00    |                                    |     |                                          |
|                |               |                |             |                           | andame      | ento do processo e clicar sobre a  |     | ♠ AVISO                                  |
|                |               |                |             |                           |             | notificação                        |     |                                          |

| CONSULTA NOTAS - PA                      | λ.                    |                   |                                       |         |   | A                 |  |
|------------------------------------------|-----------------------|-------------------|---------------------------------------|---------|---|-------------------|--|
| DETALHE DA FICHA DE                      | GESTÃO                |                   |                                       |         |   |                   |  |
| Referência<br>Utilizador Ligado          | S-Sinistro<br>BE01265 |                   | 237207691                             |         |   |                   |  |
| DADOS DO DOCUMENT                        | го                    |                   |                                       |         |   |                   |  |
| Modelo/Descrição<br>Data/Hora de Criação | 0486<br>14/02/2019    | RESPOSTA<br>09:53 | PARA OFICINA<br>Utilizador de Criação | BE00646 |   |                   |  |
| LOPD                                     | Ν                     |                   |                                       |         |   |                   |  |
| DETALHE DO REGISTO                       |                       |                   |                                       |         |   |                   |  |
| teste                                    |                       |                   |                                       |         | 2 |                   |  |
| AVISO                                    |                       |                   |                                       |         |   |                   |  |
|                                          |                       |                   |                                       |         |   | > Voltar > Fechar |  |

# PROCEDIMENTOS DE VISTORIAS

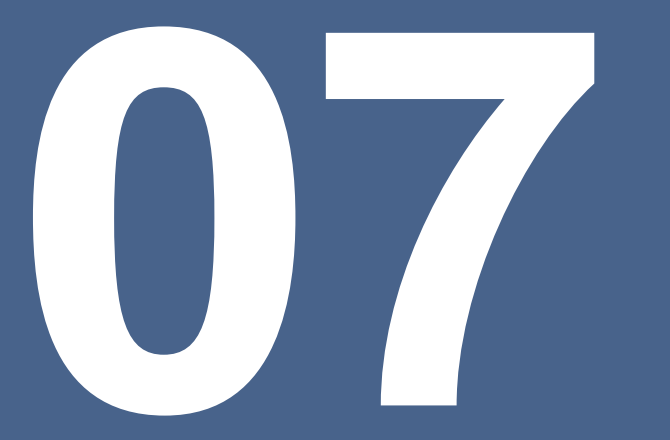

07 – PROCEDIMENTOS DE VISTORIAS

### Checklist de entrada e saída

Realize o *checklist* do veículo no recolhimento na oficina e na entrega do veículo ao cliente, se possível através de fotos, visando **resguardar** a oficina e a Allianz diante de possíveis **reclamações futuras.** 

Para veículos rebocados, sempre verifique os dados e itens assinalados pelo reboquista no checklist, solicitando uma cópia do mesmo para arquivamento e suporte em caso de possíveis reclamações futuras.

### Prazo de envio

O envio da vistoria deverá ocorrer em até **12 horas** úteis após o recolhimento do veículo na oficina, considerando a desmontagem parcial, visando o envio da vistoria completa com menor incidência de complementos.

Caso o veículo não recolha em até as 48hs, a oficina deverá devolver a vistoria com o carimbo de veículo ausente.

07 – PROCEDIMENTOS DE VISTORIAS

### Procedimento para Vistorias Iniciais

Nos casos em que constar vistoria agendada em "SERVIÇOS EM CURSO" e o veículo comparecer para vistoria, deverá realizar as fotografias/imagens conforme procedimentos solicitados neste manual. Preferencialmente, realizar a cotação das peças com o fornecedor, afim de confirmar os valores e códigos referentes ao veículo.

### Identificação do veículo – NUMERAÇÃO DO CHASSI

É muito importante que a oficina realize a correta identificação do veículo. Fotografe o número do chassi de forma legível. Se houver dificuldade para encontrar o número, consulte o manual do veículo ou entre em contato com o regulador do processo. Não é válida foto da gravação do chassi atrás do para-brisa, somente na carroceria do veículo. A liberação dos reparos depende diretamente desta foto, pois ela é a identidade do veículo.

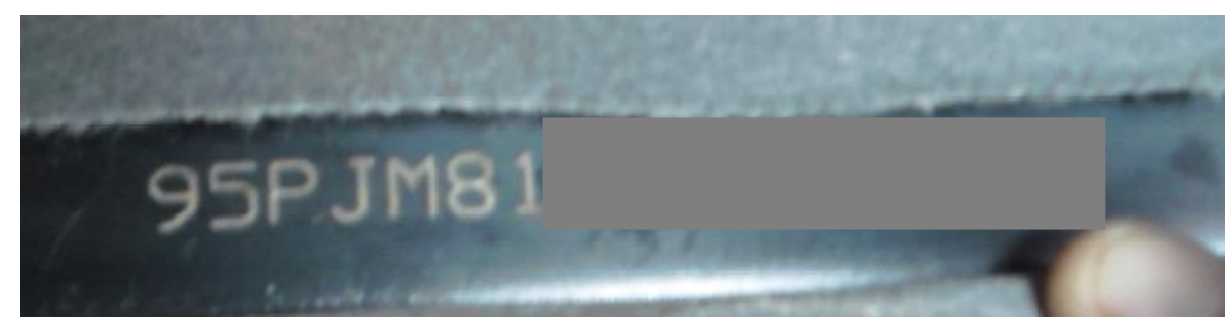

1. Foto do chassi

Classificação Allianz: PÚBLICO © Copyright Allianz

07 – PROCEDIMENTOS DE VISTORIAS

2. Foto do Cofre do Motor, com registro da placa dianteira na mesma foto, evidenciando as partes externas do motor, (bateria, filtro de ar, coletores), reservatórios (aditivo radiador) e vareta de óleo (óleo lubrificante sem contaminação).

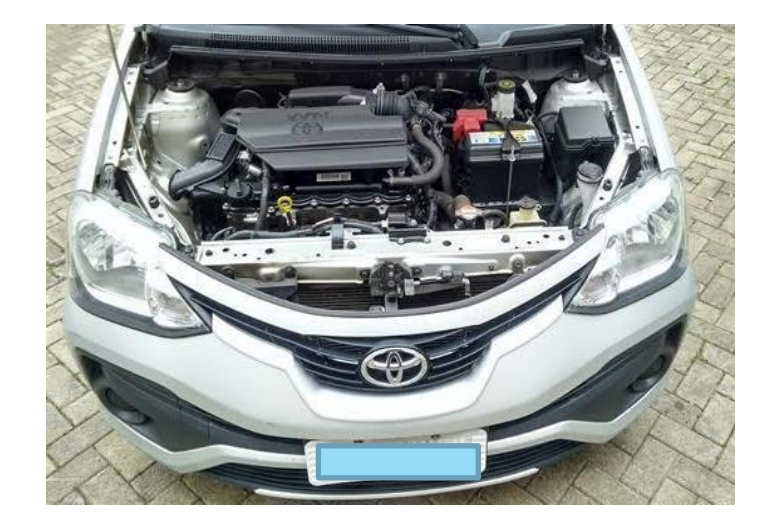

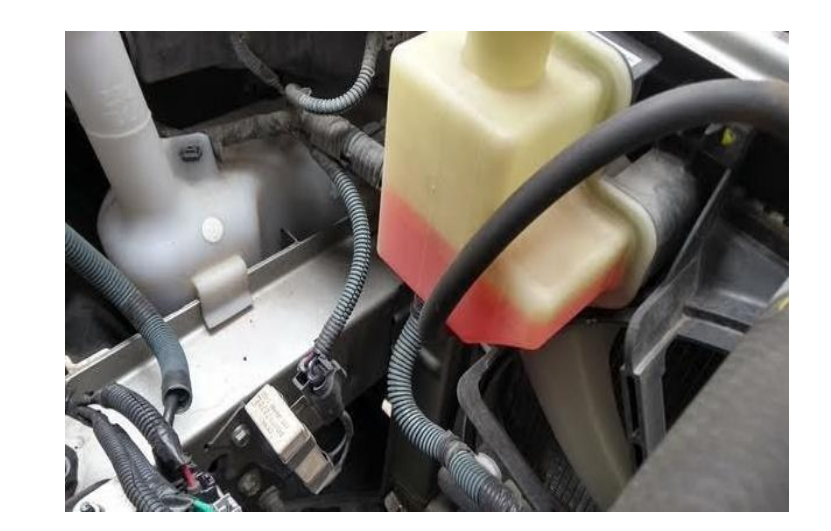

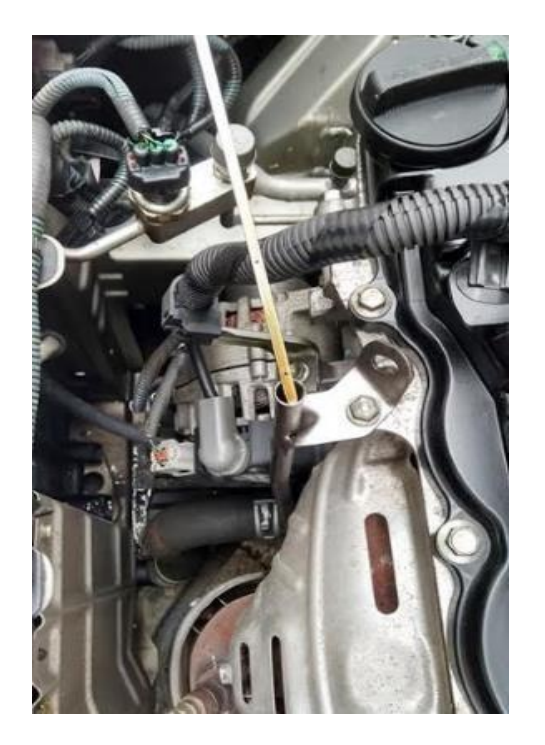

3. Fotos dos quatro cantos do veículo com ângulo de 45º, que identifiquem a placa de licença.

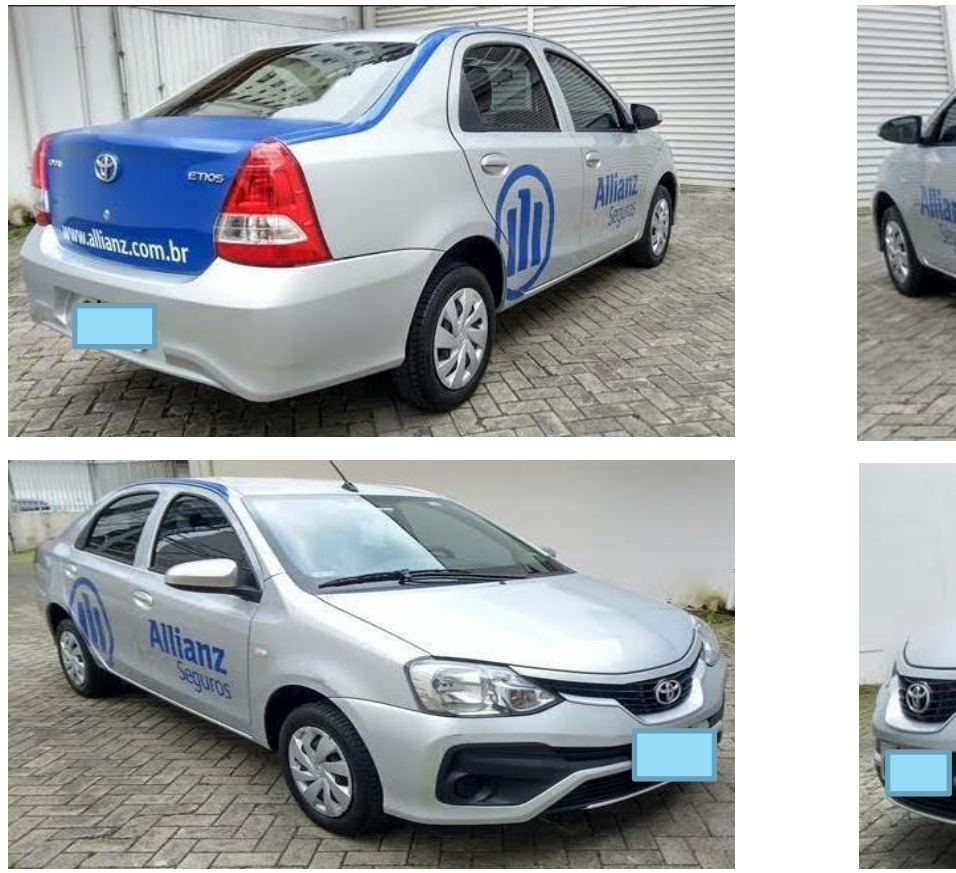

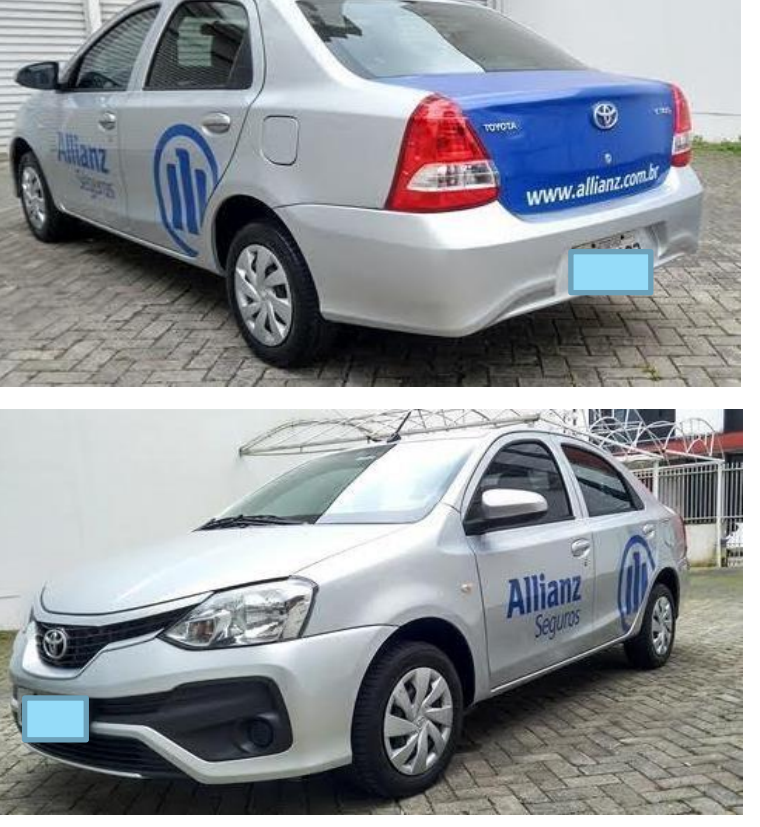

Classificação Allianz: PÚBLICO © Copyright Allianz

07 – PROCEDIMENTOS DE VISTORIAS

4. Foto panorâmica da dianteira do veículo, com capô fechado.

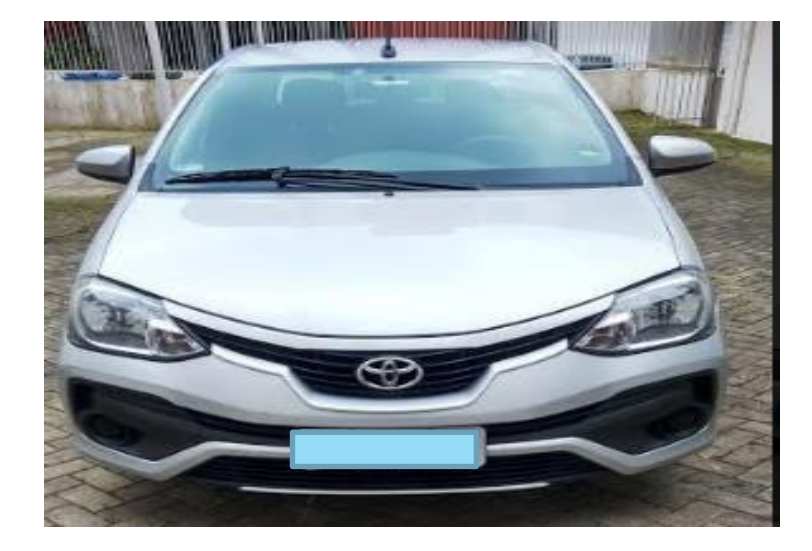

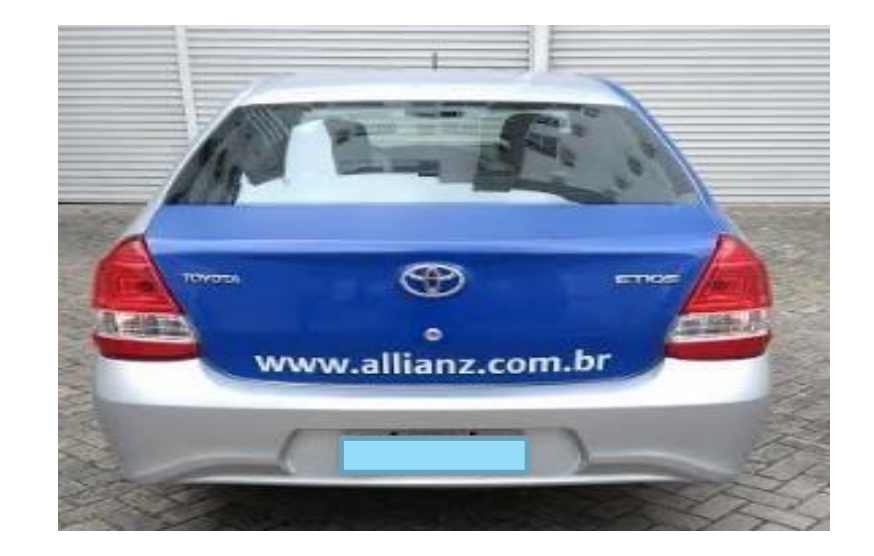

5. Foto panorâmica da traseira do veículo, com tampa da mala fechada.

07 – PROCEDIMENTOS DE VISTORIAS

6. Foto do interior do veículo (tipo de câmbio, aparelho de som/imagem e bancos), portas abertas evidenciando as forrações, modelo máquina de vidro.

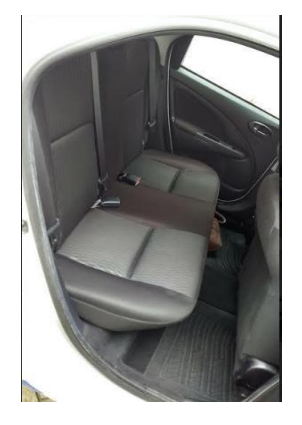

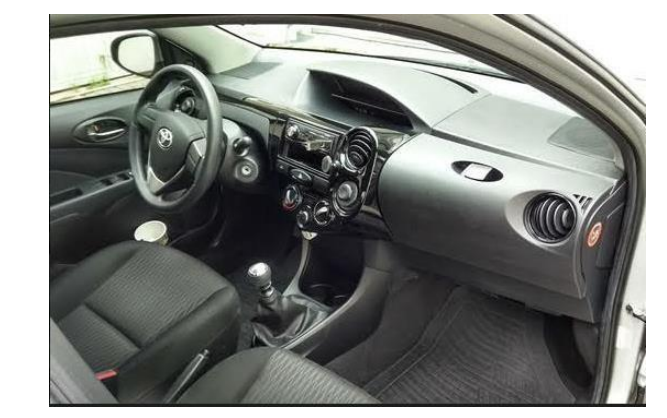

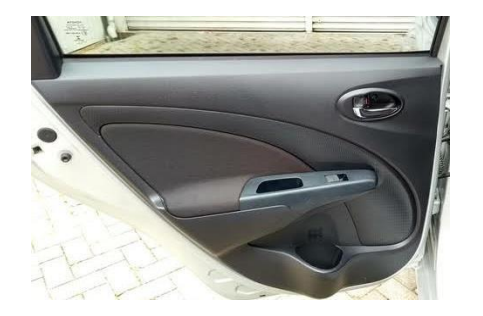

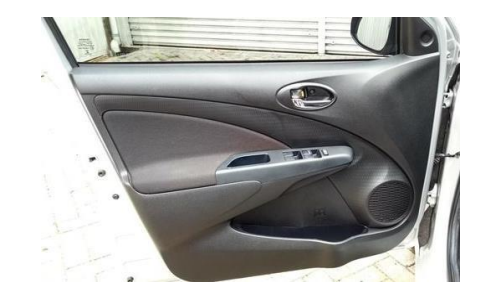

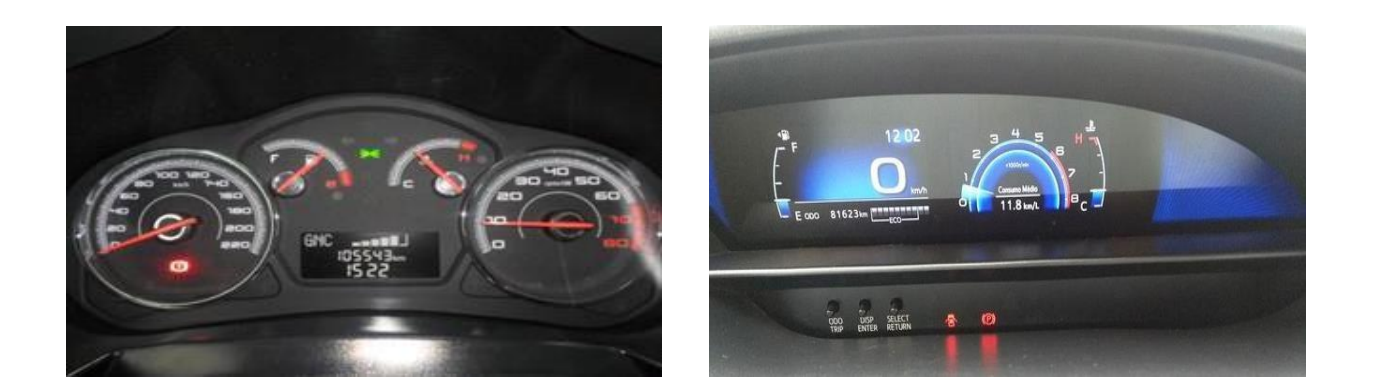

7. Foto do Painel de instrumento (ligado) e com o veículo em funcionamento.

**Observação:** Para os casos de suspeita de alagamento não ligar o veículo antes dos procedimentos básicos para este tipo de sinistro.

Classificação Allianz: PÚBLICO © Copyright Allianz

07 – PROCEDIMENTOS DE VISTORIAS

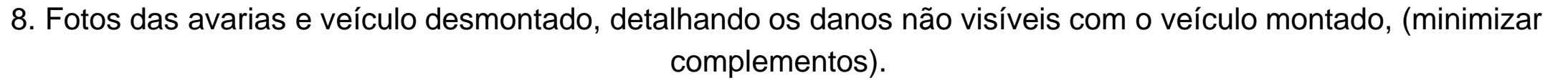

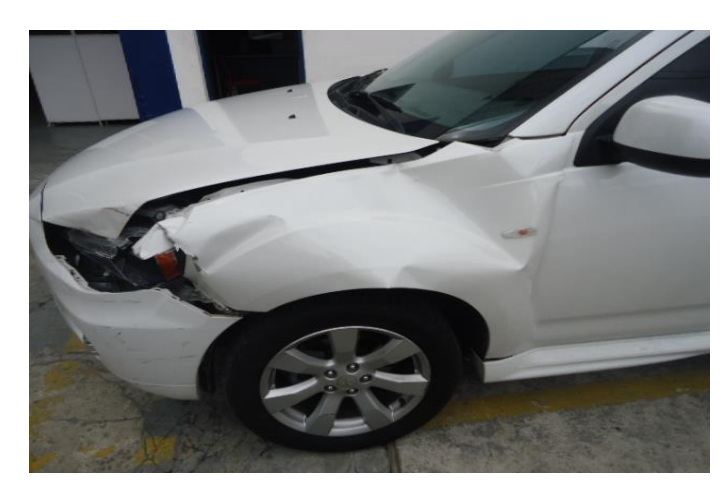

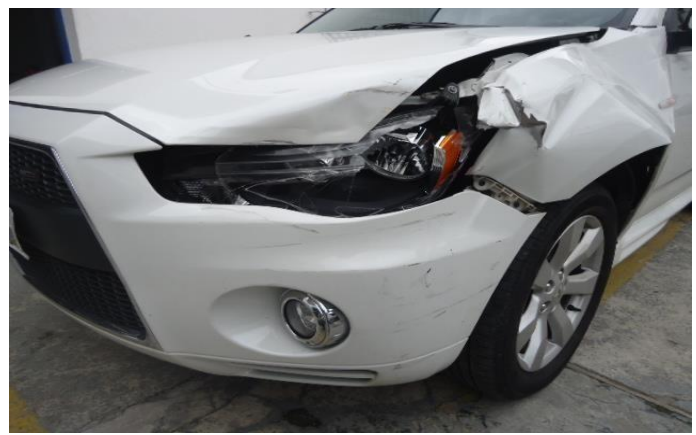

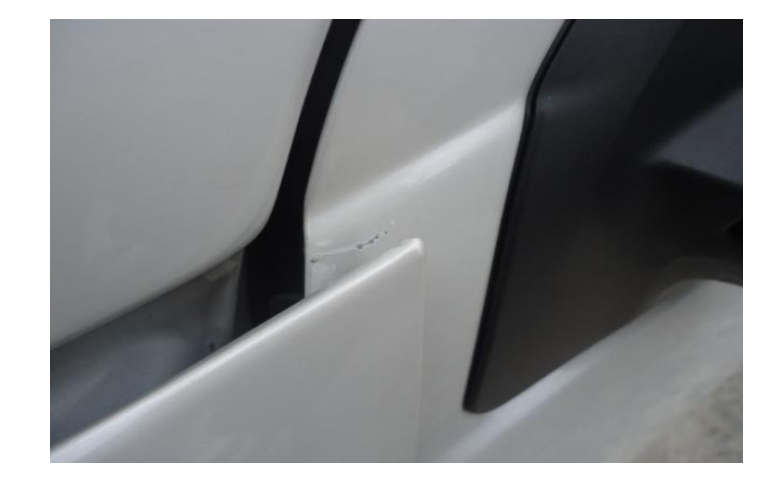

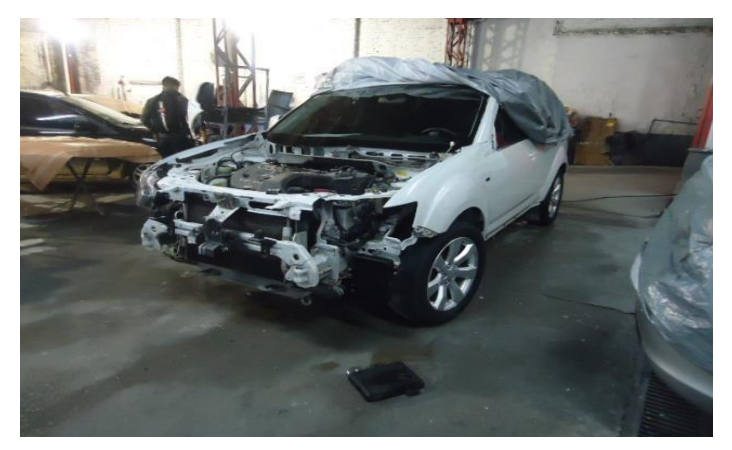

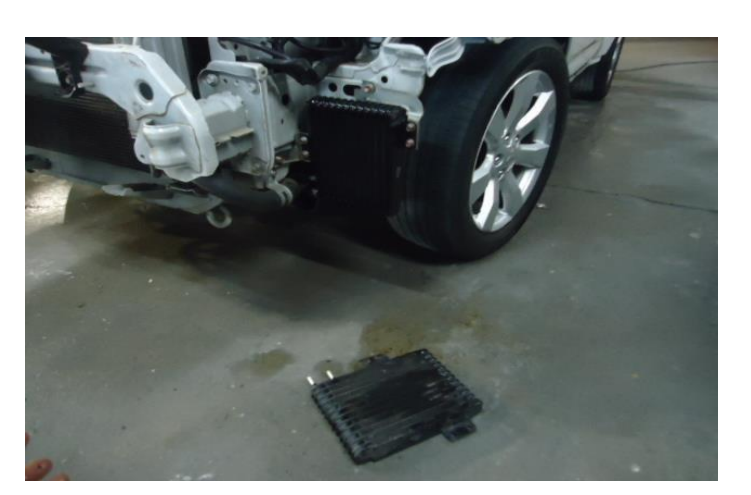

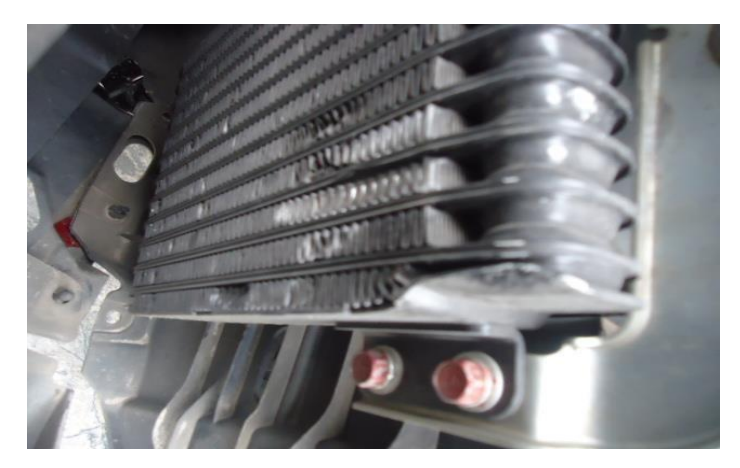

07 – PROCEDIMENTOS DE VISTORIAS

9. Importante: Para danos na suspensão ou parte inferior do veículo realizar fotos do veículo em elevador, rampa, ou tentar levantar com equipamento específico para fotos da parte inferior do veículo (assoalho, suspensão dianteira e traseira dependendo do local da colisão.

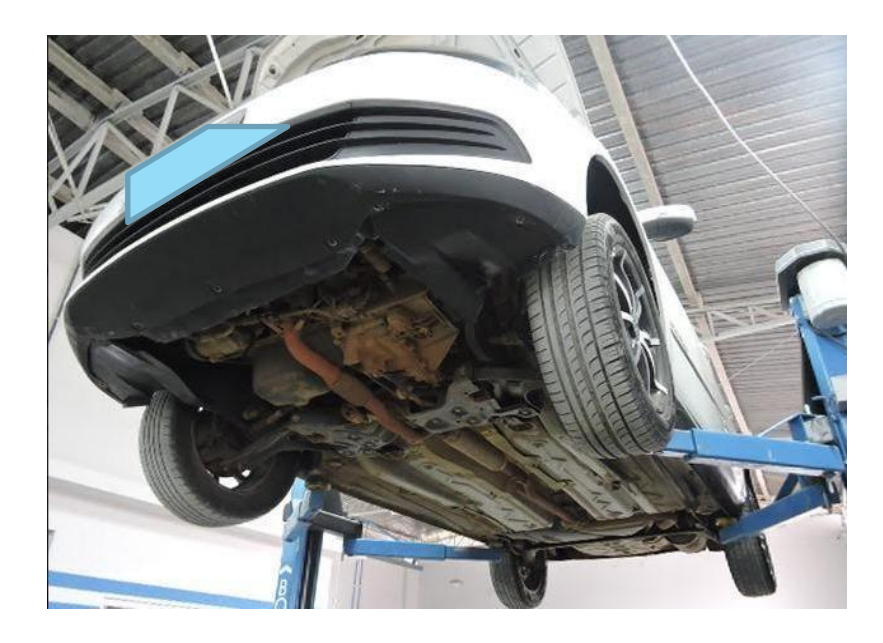

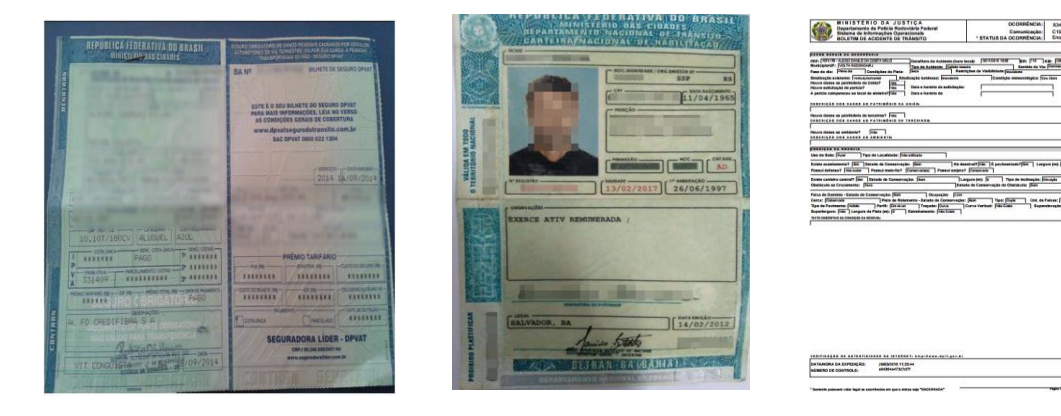

10. Fotos dos documentos se estiverem disponíveis.
Obs 1: Cada documento deve ser registrado em uma foto separadamente.
Obs 2: As informações no documento devem ficar LEGÍVEIS na foto.

Classificação Allianz: PÚBLICO © Copyright Allianz

07 – PROCEDIMENTOS DE VISTORIAS

# Nas vistorias de Indenização Integral, somadas as fotos anteriores, compõem o procedimento de fotos padrões e OBRIGATÓRIAS:

11. Numero do Motor

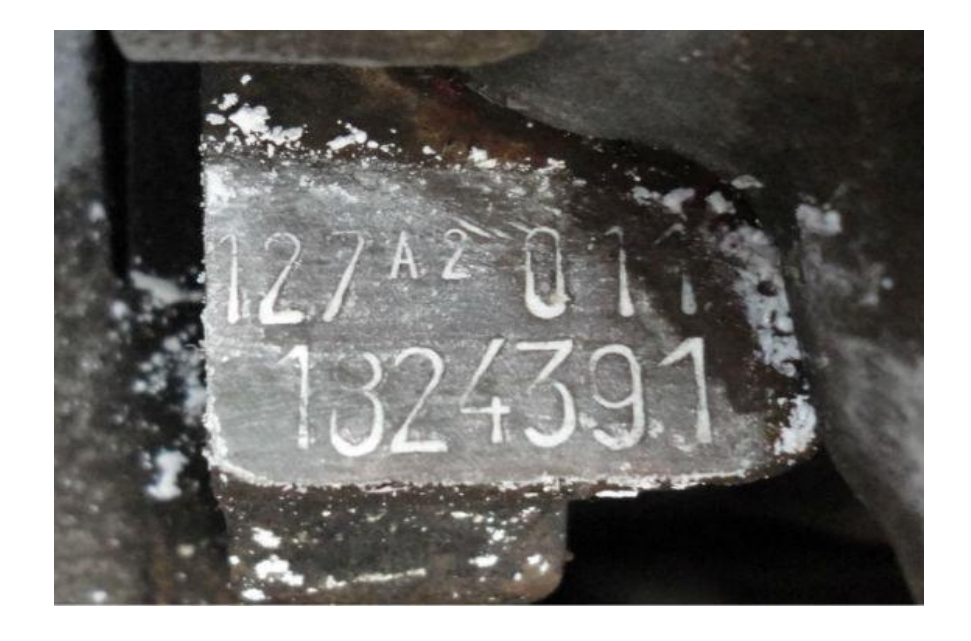

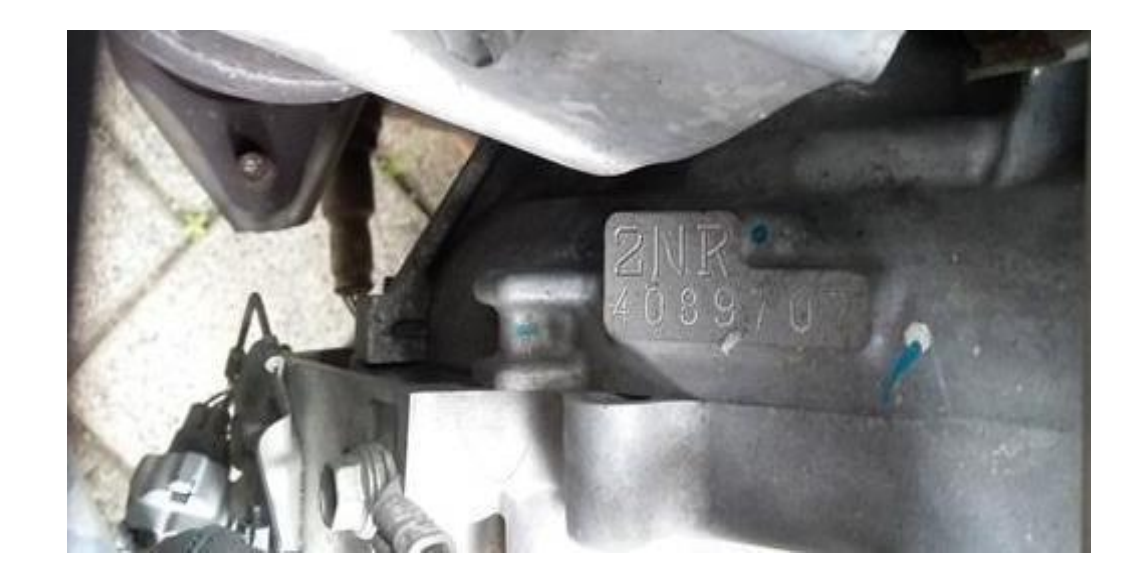

07 – PROCEDIMENTOS DE VISTORIAS

12. Pneus, rodas, estepe e ferramentas.

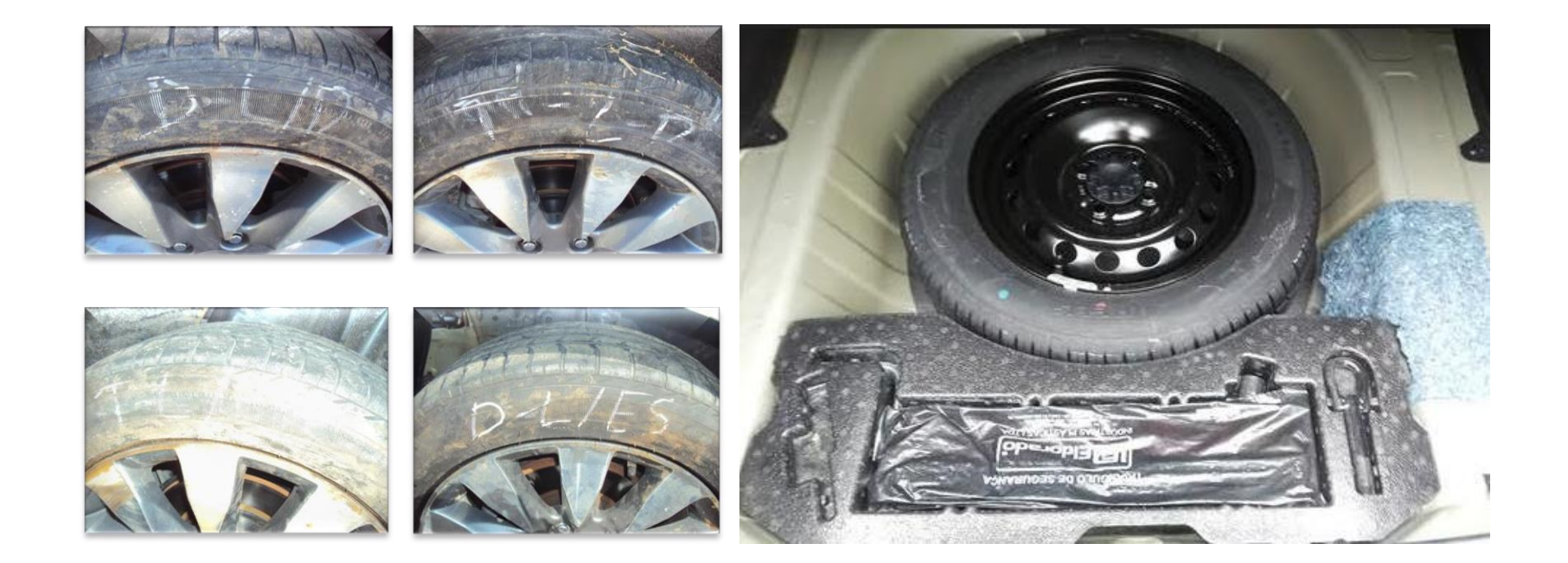

07 – PROCEDIMENTOS DE VISTORIAS

13. Auto Falantes, módulo e cilindro de gás (quando houver).

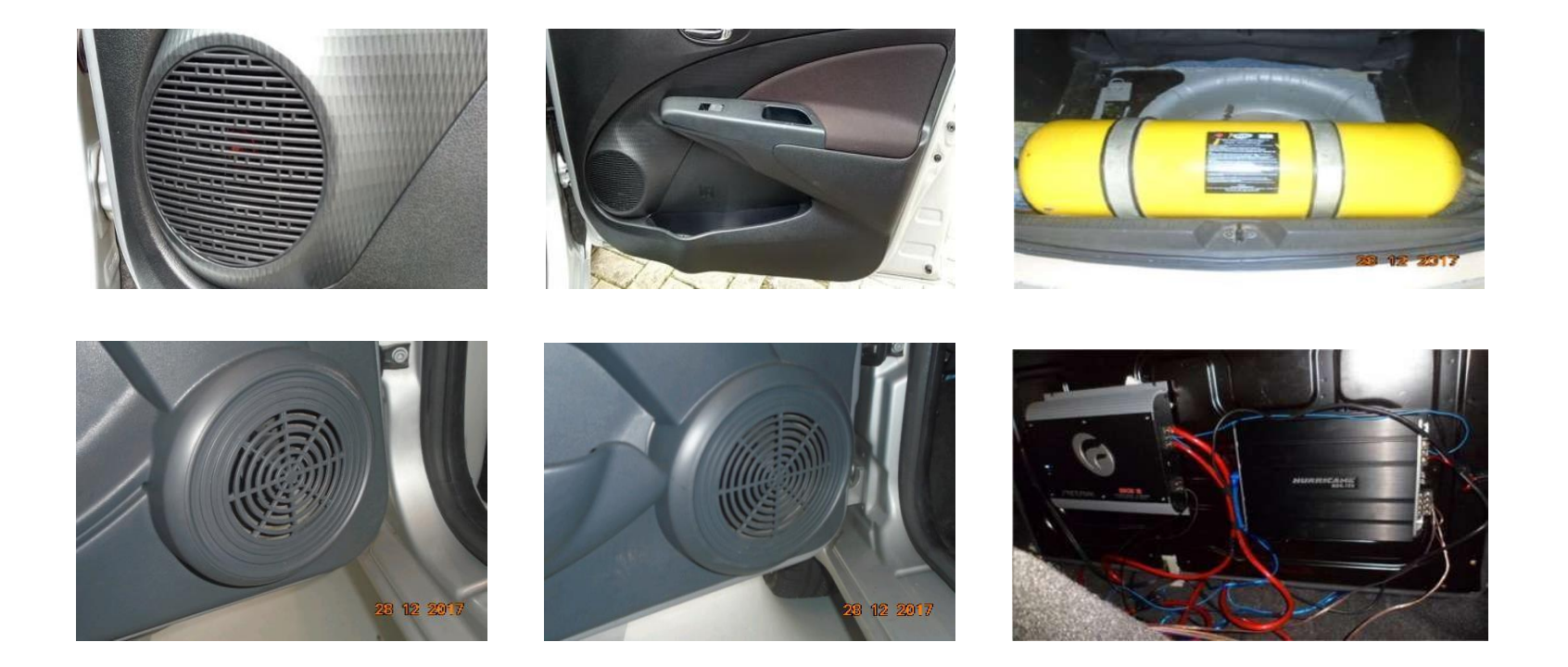

07 – PROCEDIMENTOS DE VISTORIAS

#### Procedimentos para Vistorias Complementares

Complementos devem ser agendados e realizados somente com o veículo na oficina e orçamento definido, com exceção para casos de danos mecânicos, onde é necessário substituir peças para realizar testes.

Não pode haver troca de peças ou reparação sem prévia autorização da Allianz, principalmente quando for necessário desmontar motor ou caixa de câmbio;

O complemento sempre deverá ser enviado à Cia apresentando as peças avariadas pleiteadas no veículo, além de fotos do veículo em andamento de reparos.

**Obs**. AAllianz fornece 100% das peças, inclusive em complementos, salvo exceções negociadas previamente e autorizadas pelo regulador por meio de orçamento ou e-mail.

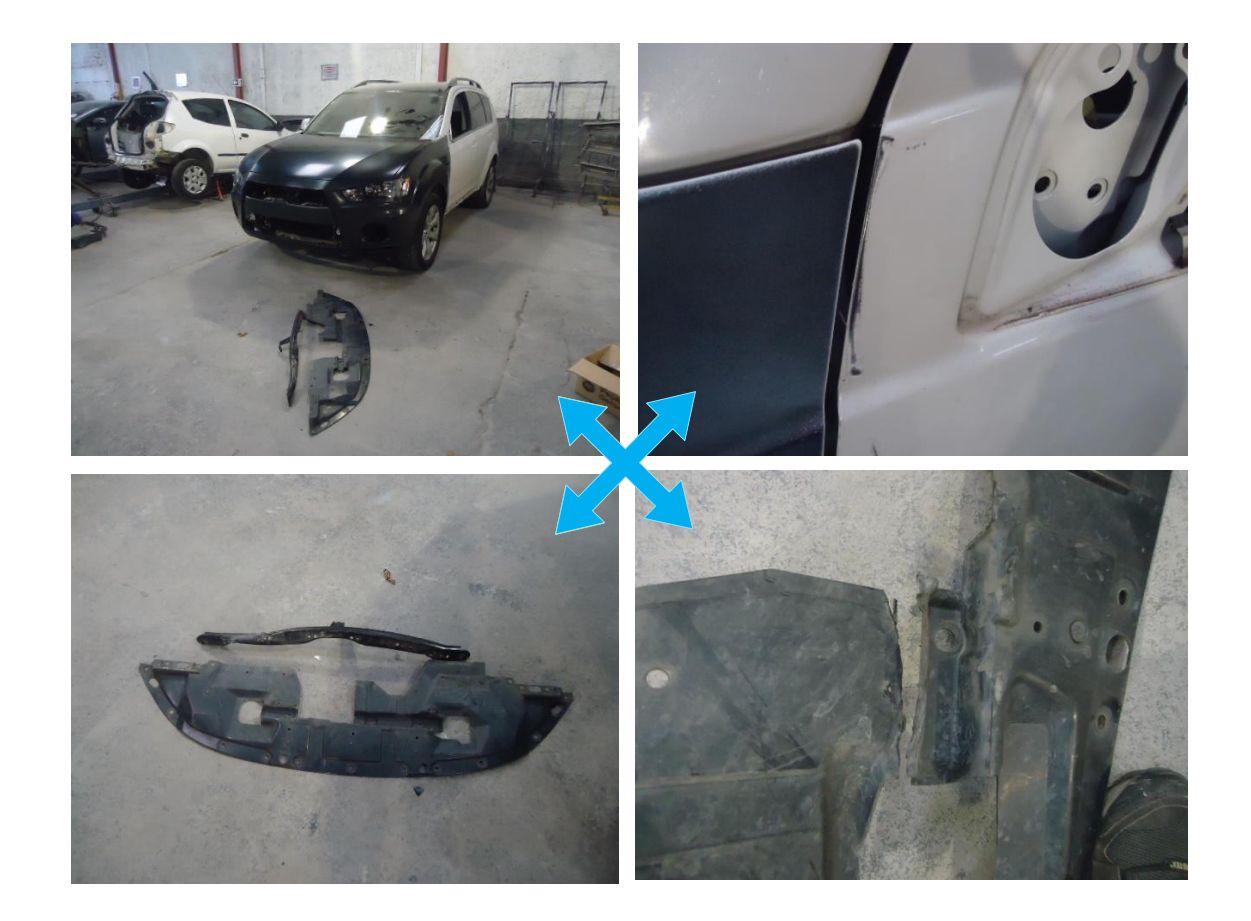

### Vistoria Complementar

07 – PROCEDIMENTOS DE VISTORIAS

### • Diferença de Preço e Custo Fiscal

Diferença de preço de peça e custo fiscal (DPP+CF) são os termos utilizados para aplicação no orçamento de possíveis diferenças entre o valor e o desconto da peça comprada pela oficina em relação ao que foi autorizado pela Cia. no orçamento.

Os valores de custo fiscal, também chamado de refaturamento, e da diferença de preço de peças são calculados com base na nova tabela que foi desenvolvida pela Allianz. De acordo com esta nova tabela, o DPP e o CF tornam-se um único valor, visto que agora estamos calculando a diferença de acordo com o valor líquido da nota fiscal e com o valor líquido das peças autorizadas no orçamento.

O refaturamento calculado sobre o valor das peças em nota fiscal (no caso abaixo foi 17%) visa dar insumos para que a oficina possa pagar os impostos referentes à compra das peças, que no caso da oficina em questão, variam de 13% a 16%, ou seja, é calculado o valor líquido da nota e acrescentados os 17% do custo fiscal. Desse total é subtraído o valor já pago em orçamento. Essa diferença é incluída no orçamento como DPP.

### Vistoria Complementar

07 – PROCEDIMENTOS DE VISTORIAS

### • Diferença de Preço e Custo Fiscal

#### Veja:

| Peça                                                                               | Part Number | Quant. | Preço Bruto Orion | Desconto<br>Orion % | Preço LÍQUIDO<br>Orion | Preç | o Bruto Nota<br>fiscal | Desconto na<br>Nota fiscal | Preç<br>No | o LÍQUIDO<br>Ita fiscal | % da oficina no<br>Claim Center<br>(Refaturamento) | DPP + CUSTO<br>FISCAL |
|------------------------------------------------------------------------------------|-------------|--------|-------------------|---------------------|------------------------|------|------------------------|----------------------------|------------|-------------------------|----------------------------------------------------|-----------------------|
| BASE DA MACANETA EXTERNA DIR                                                       | 51779189    | 1      | 53,91             | 10                  | 48,52                  | R\$  | 62,00                  | 31%                        | R\$        | 42,78                   | 17%                                                | R\$ 1,53              |
| CINTO DE SEGURANCA DIANT. DIR   TRW                                                | 100214361   | 1      | 622,74            | 10                  | 560,47                 | R\$  | 716,15                 | 31%                        | RS         | 494,14                  | 17%                                                | R\$ 17,68             |
| CONJ. TRINCO INT ELET PORTA DIANT. DIR<br>  DIREITO(A) TRAVA ELETRICA<br>FECHADURA | 51799479    | 1      | 370,82            | 10                  | 333,74                 | R\$  | 426,44                 | 31%                        | R\$        | 294,24                  | 17%                                                | R\$ 10,53             |
| DISPOSITIVO FECHAMENTO                                                             | 100213339   | 1      | 86,69             | 10                  | 78,02                  | R\$  | 99,69                  | 31%                        | RS         | 68,79                   | 17%                                                | R\$ 2,46              |
| FAIXA DECORATIVA DA SOLEIRA   ESQ DIR                                              | 100233065   | 1      | 74,16             | 10                  | 66,74                  | R\$  | 85,28                  | 31%                        | R\$        | 58,84                   | 17%                                                | R\$ 2,11              |
| FAIXA LATERAL TRASEIRA DIR   HARD                                                  | 100229329   | 1      | 72,48             | 10                  | 65,23                  | R\$  | 83,35                  | 31%                        | RS         | 57,51                   | 17%                                                | R\$ 2,06              |
| FECHADURA PORTA TRASEIRA   DIREITA                                                 | 51955378    | 1      | 156,52            | 10                  | 140,87                 | R\$  | 180,00                 | 31%                        | R\$        | 124,20                  | 17%                                                | R\$ 4,44              |
| FORRACAO INFERIOR DA PORTA TRASEIRA                                                | 100213354   | 1      | 206,93            | 10                  | 186,24                 | RŞ   | 237,97                 | 31%                        | R\$        | 164,20                  | 17%                                                | R\$ 5,87              |
| GUARNICAO DA PORTA TRASEIRA DIREITA                                                | 51933387    | 1      | 214,09            | 10                  | 192,68                 | RS   | 246,20                 | 31%                        | RŞ         | 169,88                  | 17%                                                | R\$ 6,08              |
| MACANETA EXTERNA PORTA DIANT.  <br>ESQ/DIR - PRETA                                 | 735371638   | 1      | 96,71             | 10                  | 87,04                  | RS   | 111,22                 | 31%                        | RS         | 76,74                   | 17%                                                | R\$ 2,75              |
| MOLDURA DO PARA-LAMA DIANT. DIR.                                                   | 100208717   | 1      | 246,01            | 10                  | 221,41                 | R\$  | 282,91                 | 31%                        | RŞ         | 195,21                  | 17%                                                | R\$ 6,98              |
| PORTA DIANTEIRA DIREITA                                                            | 7086190     | 1      | 2.493,16          | 10                  | 2.243,84               | R\$  | 2.867,13               | 31%                        | R\$        | 1.978,32                | 17%                                                | R\$ 70,79             |
| PORTA LATERAL T                                                                    | 92890032    | 1      | 1.854,14          | 10                  | 1,668,73               | R\$  | 2.132,26               | 31%                        | RŞ         | 1.471,25                | 17%                                                | R\$ 52,64             |
|                                                                                    |             |        |                   |                     |                        |      |                        |                            |            |                         | Total do DPP                                       | R\$ 185,92            |

### Vistoria Complementar

07 – PROCEDIMENTOS DE VISTORIAS

### "Reparabilidade CONSCIENTE"

A política da Allianz em relação à recuperação de peças é que esta seja realizada sempre de forma consciente, visando sempre a qualidade no resultado e, principalmente, que não seja realizada em itens relacionados à segurança do motorista e dos passageiros, prezando sempre pela satisfação do cliente.

As seguintes peças são passíveis de reparação:

#### **PEÇAS DE LATARIA**

- Portas;
- Para-lamas;
- Capô;
- Laterais;
- Painéis internos e externos;
- Assoalhos;
- Longarinas;
- etc.

As peças abaixo NÃO são passíveis de reparação:

#### PEÇAS DE SEGURANÇA / DE CONDIÇÕES DE DIRIGIBILIDADE

- Peças de Suspensão;
- Peças do Sistema de Freio;
- Peças do Sistema de Transmissão;
- Peças de mecânica;
- AirBag's;
- Cintos de Segurança.

#### **PEÇAS PLÁSTICAS**:

64

- Para-choque;
- Molduras;
- Forrações internas;
- Painéis de acabamento

Classificação Allianz: PÚBLICO © Copyright Allianz

### Recuperação de Peças

07 – PROCEDIMENTOS DE VISTORIAS

#### ETAPAS de observação obrigatória

Todo processo de reparação de peças, independente da estrutura/composição do componente, apresenta limitações que devem ser consideradas na fase inicial (avaliação do dano) e no processo de execução (reparação) e no processo final (qualidade), que formam as seguintes etapas:

- Avaliação inicial que leva em consideração o estado da avaria (grau de deformação da peça);
- Avaliação durante o processo de reparação, onde se observa se há riscos de irregularidade na peça (pós-reparação) e se o processo pode de fato ser executado dentro dos padrões de qualidade preconizados (sem aplicação de calor para peças de lataria);
- Avaliação final, efetuada após a reparação e antes do processo de preparação de pintura onde se avalia a qualidade do processo e o estado da peça (qualidade do serviço executado).

#### **PROCEDIMENTO** de negociação de reparação de peças

Conforme descrito acima, a avaliação de reparabilidade de uma peça leva em consideração algumas etapas, sendo que na 1<sup>a</sup> etapa define- se o custo para a reparação. A partir da definição do estado da avaria (grau da deformação) a identificação de possibilidade de reparação da peça é efetuada em conjunto (oficina e Allianz), ficando a cargo da oficina estipular o custo inicial necessário para a execução do serviço de reparação (custo este calculado em horas de serviço). A partir do custo inicial, apresentado pela oficina, inicia-se o processo de negociação entre o regulador e a oficina de forma a compor o valor final compatível para a execução dos serviços, considerando a MO e o tempo para a realização do processo com qualidade. O valor final é fechado em conjunto (Regulador e Oficina) após negociação, podendo ser alterado para maior no decorrer do processo de reparação (situações atípicas).

## Peça Genuína x Peça Original x Genérica

07 – PROCEDIMENTOS DE VISTORIAS

#### Peça GENUÍNA

Peça com o logo da montadora na própria peça ou em sua embalagem. É produzida pela própria montadora (peças de lataria) ou por fabricantes contratados pela montadora (farol, lanterna, retrovisor, radiador, etc).

#### Peça ORIGINAL

Peça sem o logo da montadora. É produzida pelo mesmo fabricante contratado pela montadora, com as mesmas especificações técnicas, atendendo, conforme declaração dos fabricantes, o artigo 21 do Código de Defesa do Consumidor.

#### Peça GENÉRICA/SIMILAR

Peça sem o logo da montadora, produzida por fabricante que não produz para a montadora, podendo ou não ter as mesmas especificações técnicas. Ela não deve ser utilizada sem a autorização expressa do consumidor.

#### A Allianz somente fornece peças originais ou genuínas.

# Atenção! Tanto a peça original quanto a genuína são legalmente aceitas pelo ordenamento jurídico em vigor e podem ser utilizadas na reparação de veículos.

**Caso a oficina possua peça nova e original/genuína em estoque**, também poderá negociar a utilização em um processo da Allianz, desde que **apresente nota fiscal** de compra / procedência e foto da referida peça, sempre com **prévia autorização** da regulação por e-mail ou em orçamento.

07 – PROCEDIMENTOS DE VISTORIAS

É de extrema importância que a oficina realize uma vistoria de qualidade antes da entrega do veículo reparado ao seu proprietário. Tal avaliação irá evitar no ato da entrega a identificação de não conformidades que gerem retorno do cliente, reclamações ou ressarcimento de retrabalho realizado por outro prestador, garantindo a qualidade dos serviços prestados pela oficina.

Lembrando que a Allianz realiza pesquisas periódicas com seus clientes a fim de avaliar o atendimento e serviços prestados por nossos parceiros, estas impactam diretamante na performance da oficina junto a Allianz.

Obs. 1 - Não é necessário solicitar novo lote no i360. Vistoria interna da oficina para preucaução e análise em caso de reclamações.

Obs. 2 - Caso não constem no processo, é de extrema importância que a oficina arquive as fotos de acompanhamento do veículo (reparos em andamento, peças novas intaladas, sucata e veículo pronto), assim como as NFs das peças aplicadas (caso tenham sido fornecidas pela oficina), pois podem ser solicitadas pelo Regulador no fechamento do encargo (processo), ou pela Revistoria.

### Sinistros Complexos x Alagamento

07 – PROCEDIMENTOS DE VISTORIAS

### **Classificação Nível 1**

#### Água na altura do assento dos bancos:

A oficina deve proceder com a avaliação das condições do motor, verificando e fotografando:

- Se há vestígios de água no filtro de ar;
- Se há contaminação do óleo lubrificante, removendo a vareta de óleo;
- Se há contaminação por água na câmara de combustão (removendo as velas de ignição e girando o motor manualmente).

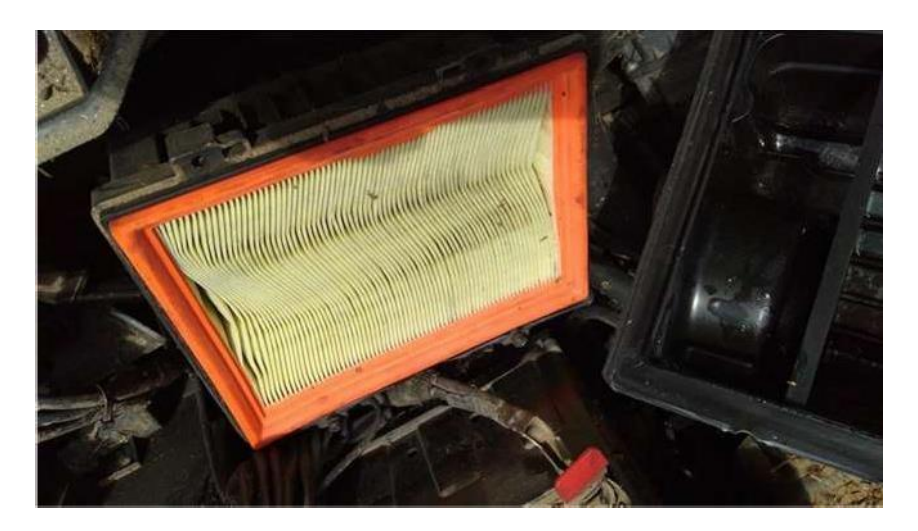

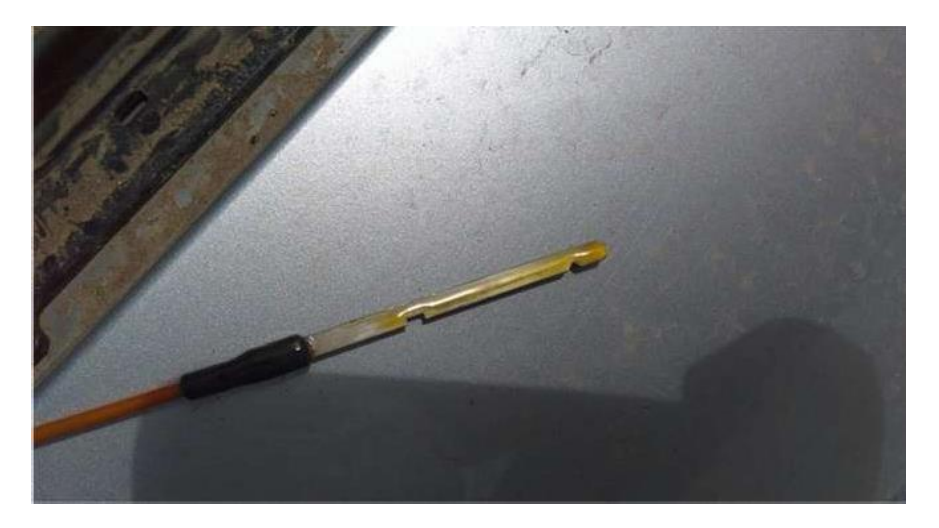

### Sinistros Complexos x Alagamento

07 – PROCEDIMENTOS DE VISTORIAS

Caso não seja identificada contaminação em nenhum dos 3 itens citados anteriormente e o motor esteja girando:

1. Dar partida no motor e se atentar à qualquer irregularidade, como barulho, falha, perda de potência e etc. Tais irregularidades devem ser informadas no campo de mensagem da vistoria;

2. Verificar se há alguma luz de anomalia acesa no quadro de instrumentos, fotografando e informando no campo de observação da vistoria.

Caso seja identificada contaminação de água no filtro de ar, óleo e/ou câmara de combustão, repetir o procedimento de giro manual do motor sem as velas. Se o motor estiver girando normalmente: 1. Ainda sem as velas, desligar a bobina de ignição e dar partida no motor, para que toda a água seja removida da câmara de combustão.

#### Se o motor apresentar travamento ou giro irregular:

1. Verificar visualmente se há quebra no bloco ou cárter do motor. Não sendo identificada quebra, deve ser solicitado à Allianz a desmontagem do motor para análise;

2.Na parte interna do veículo a oficina deverá mostrar, por meio de fotos, o nível que água atingiu.

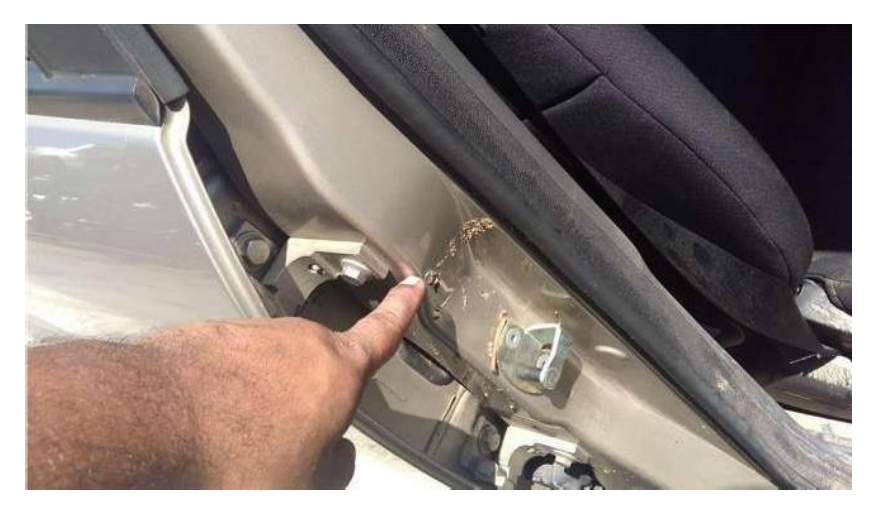

### Sinistros Complexos x Alagamento

07 – PROCEDIMENTOS DE VISTORIAS

### **Classificação Nível 2**

Essa classificação se dá quando o nível da água atinge qualquer parte do painel de instrumentos.

Com a devida comprovação por fotos, o veículo deve ser tratado como indenização integral, onde não será necessário elaborar orçamento completo. A oficina deverá incluir uma peça manualmente com a descrição "VALOR COMERCIAL DO VEÍCULO", incluindo no valor bruto da peça o valor de mercado do veículo.

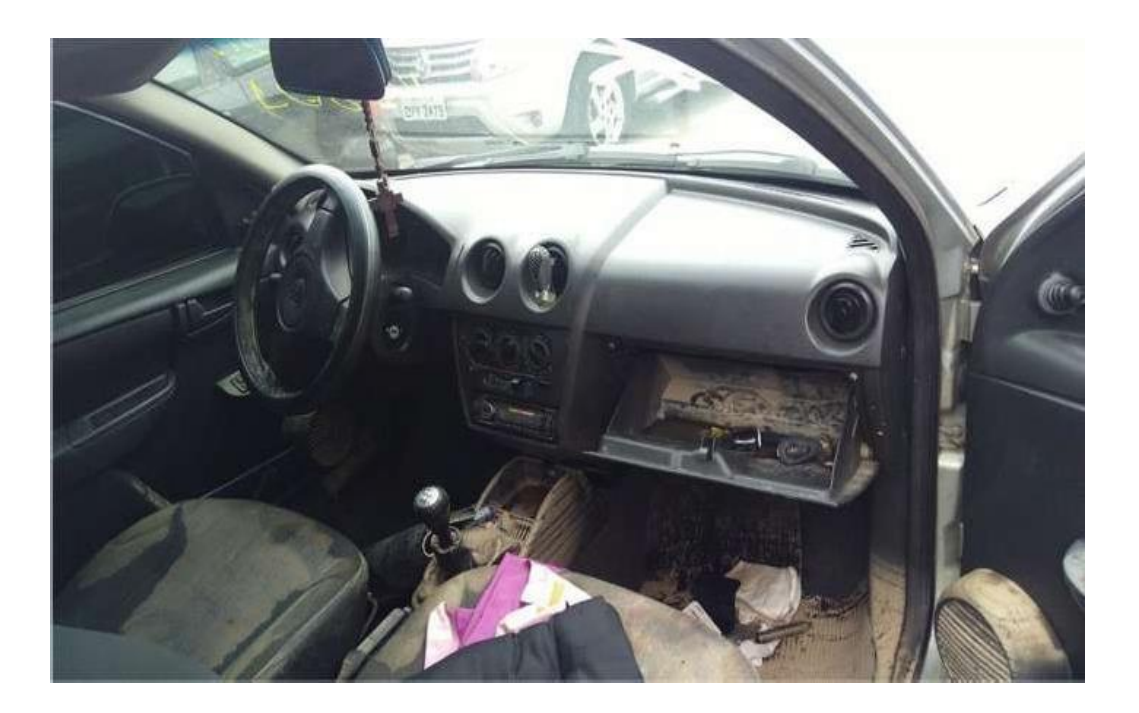

### Sinistros Complexos x Incêndio

07 – PROCEDIMENTOS DE VISTORIAS

### **Incêndio Parcial**

No incêndio parcial é de suma importância que a oficina não realize a remoção de sujeira, pó químico e/ou detritos que estejam próximos à região afetada. Essa ação deve ocorrer somente após liberação do regulador da Allianz.

Outro ponto importante é a tentativa de identificação da origem do incêndio, que será fundamental para a análise da equipe de regulação da Allianz.

A oficina também deve sinalizar caso identifique componentes adaptados ao veículo, que possam ter influenciado no sinistro. Ex.: auto falantes e trava elétrica das portas.

A oficina deverá orçar peças visivelmente danificadas e informar no campo de mensagem as peças ressalvadas.

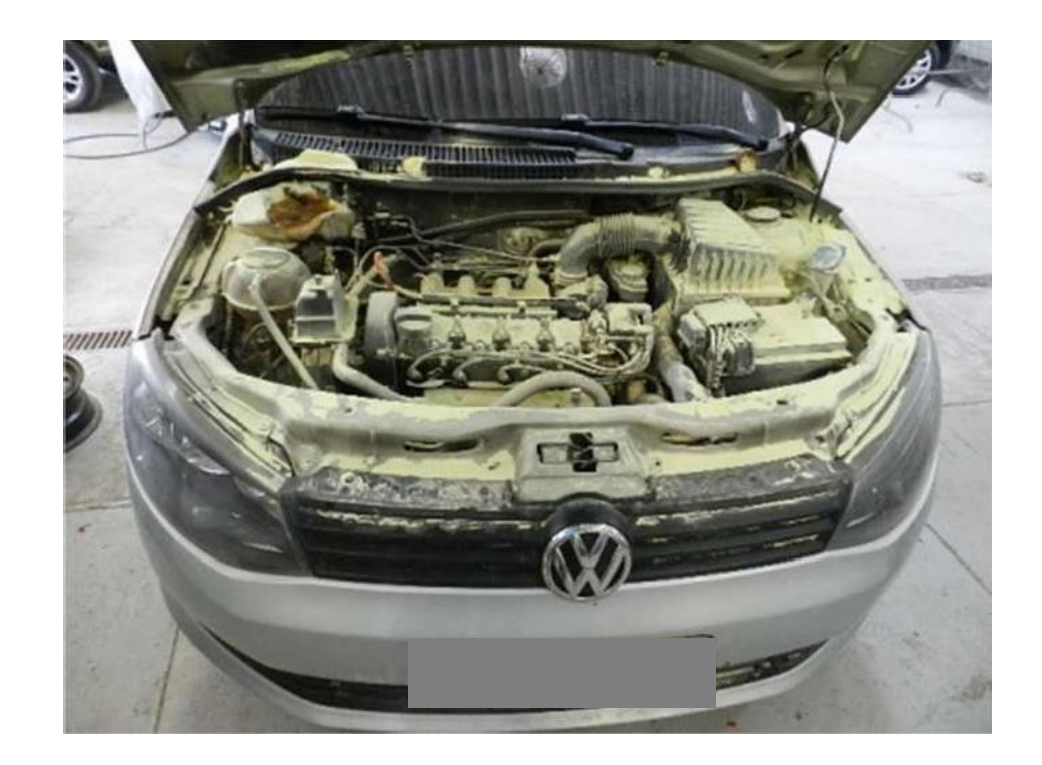

### Sinistros Complexos x Incêndio

07 – PROCEDIMENTOS DE VISTORIAS

### **Incêndio Total**

Em casos de incêndio total do veículo, deve-se seguir o mesmo procedimento do alagamento nível 2, onde não há necessidade de elaboração do orçamento completo, somente o valor comercial do veículo.

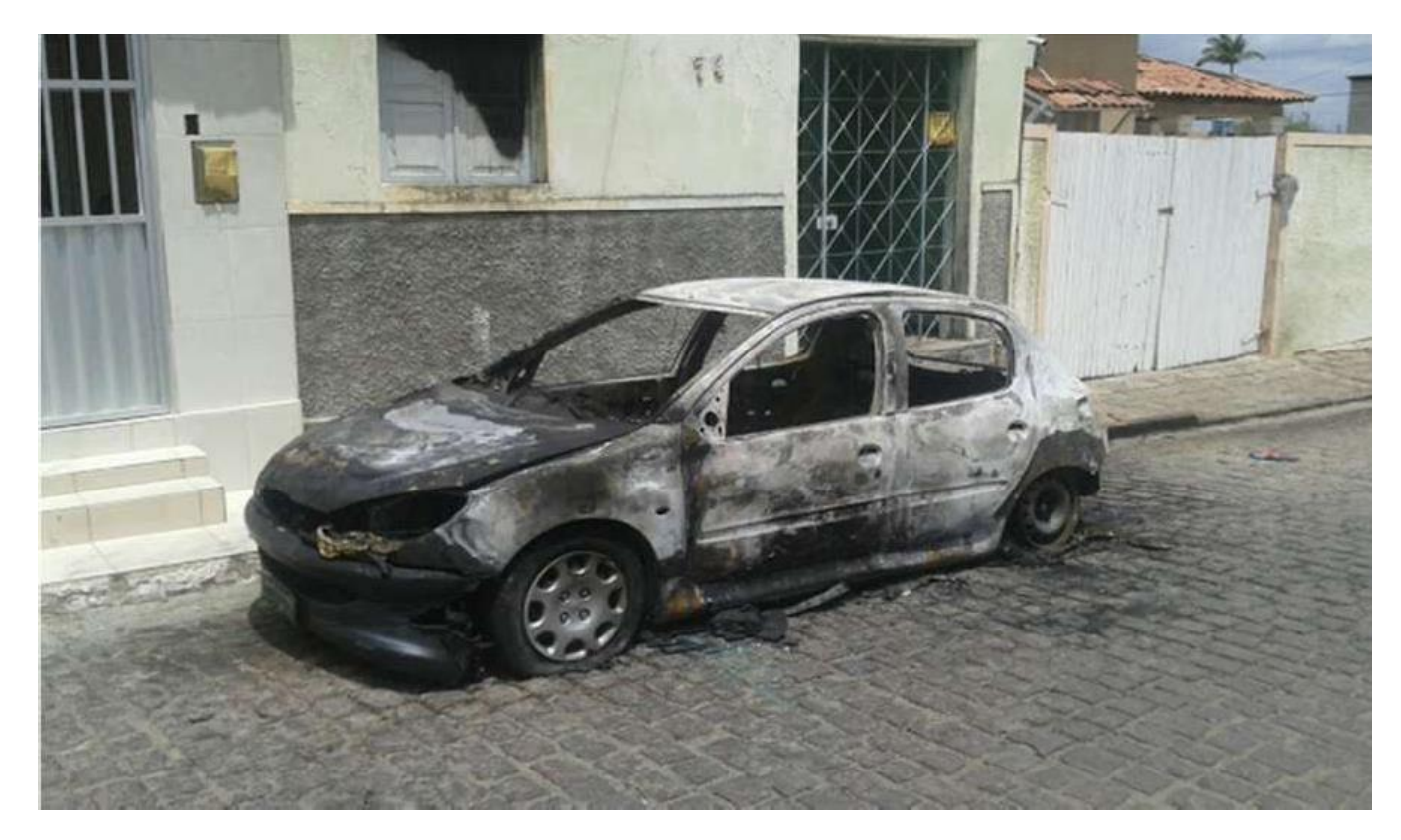

Classificação Allianz: PÚBLICO © Copyright Allianz

### Sinistros Complexos x Roubo Recuperado

07 – PROCEDIMENTOS DE VISTORIAS

### Chave na Ignição

Nos casos de veículo recuperado onde o orçamento não atinge o valor de perda total e não houver chave de ignição do veículo, a oficina deverá solicitar de imediato ao segurado a chave reserva, para que a parte mecânica do veículo, como motor e câmbio, sejam testados antes da liberação dos reparos. Não havendo chave reserva, a oficina deverá solicitar em orçamento a chave original do veículo, além das demais peças danificadas no sinistro. Após liberação do orçamento, a oficina deverá efetuar a compra da chave antes de iniciar qualquer tipo de reparo ou compra das demais peças. Após chegada da chave o veículo deve ser testado. Caso não haja danos de mecânica, os reparos devem seguir normalmente. Em caso de danos, o regulador da Allianz deve ser acionado de imediato.

Nos casos em que após os testes o veículo apresentar danos e for caracterizado como perda total, a oficina será ressarcida pela chave comprada..

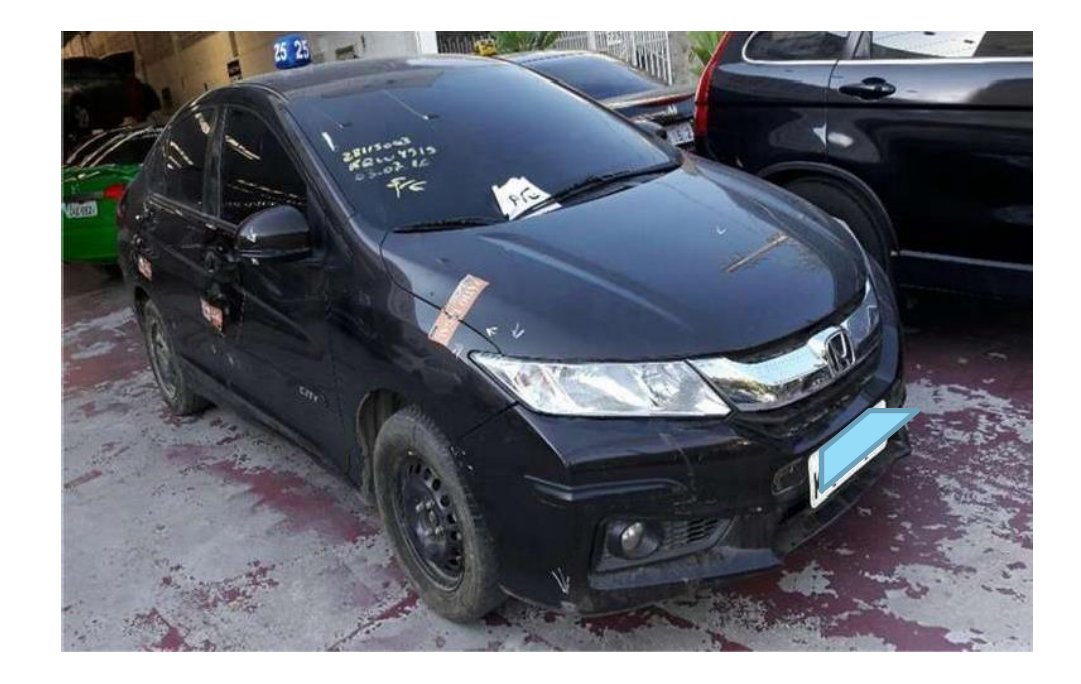

### Sinistros Complexos x Roubo Recuperado

07 – PROCEDIMENTOS DE VISTORIAS

### **Outras verificações**

- A oficina deverá levantar o veículo no elevador e verificar danos na parte inferior.
- Verificar se há marcas de uso de maquinário para deslocamento do veículo, como empilhadeira;
- Verificar interior do veículo. Caso apresente mau odor e/ou vestígios de sangue, a oficina deverá informar no campo de observação da vistoria;
- Verificar se há vestígios de troca das rodas e pneus, identificando a marca, medida e posição de cada um;
- Verificar se houve furto de peças, como ferramentas, estepe e equipamento de som.

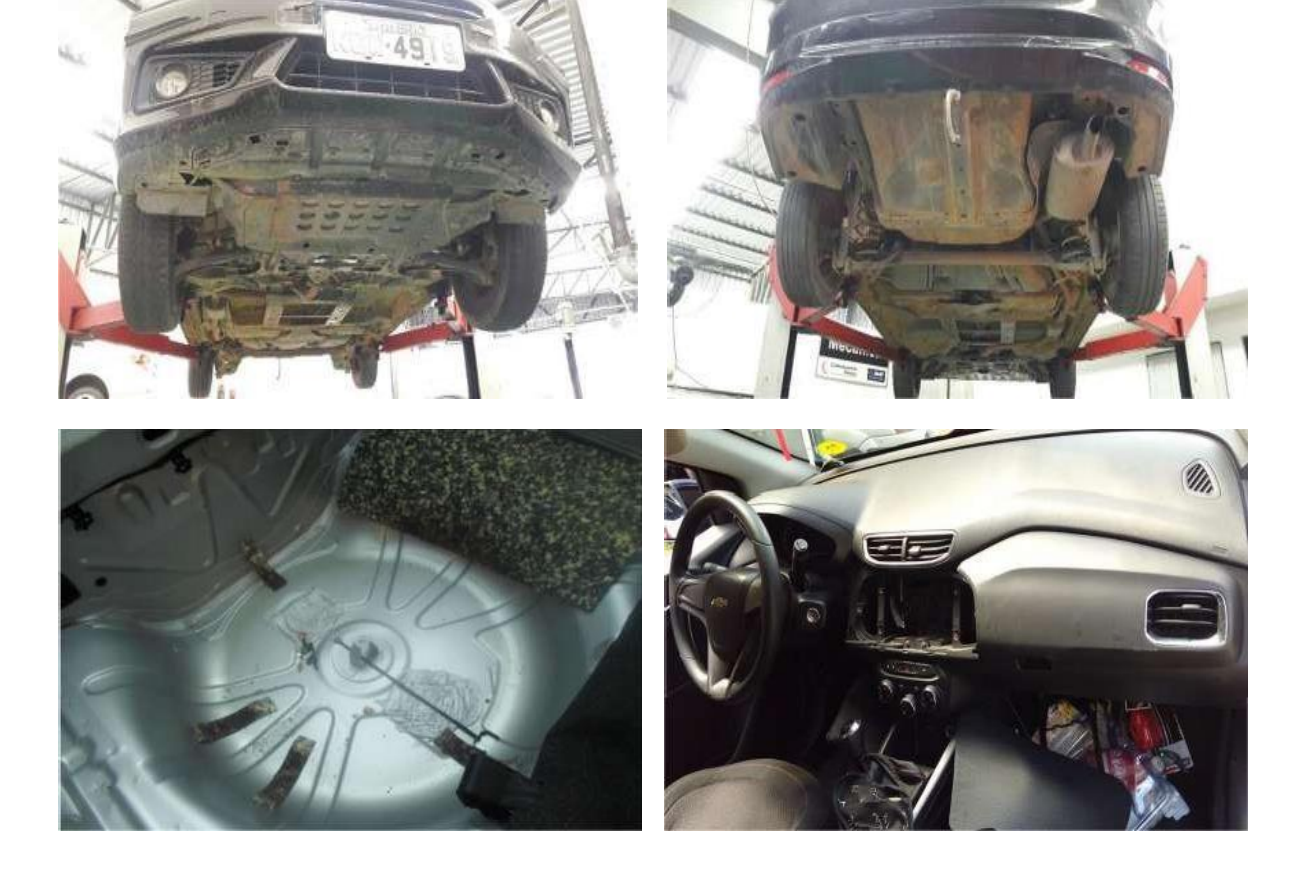

### Sinistros Complexos x Chuva de Granizo

07 – PROCEDIMENTOS DE VISTORIAS

Os reparos de veículos danificados por chuva de granizo, em sua maioria são realizados através da técnica de **"martelinho de ouro"**– procedimento de reparo considerado artesanal, mais ágil do que o processo de reparo convencional e que dispensa a necessidade de pintura da área afetada.

Geralmente é um serviço terceirizado, e precisa constar no orçamento de forma correta.

A oficina deve incluir em linha única como serviço de terceiros, e detalhar no campo mensagem da vistoria todas as peças contempladas.

### FOTOS

Para melhor visualização das avarias por parte do regulador da Allianz, é recomendado que a máquina fotográfica seja posicionada a 45° da superfície da peça danificada, procurando mostrar a peça por completo e utilizando o reflexo da própria peça para destacar os danos, conforme exemplos ao lado.

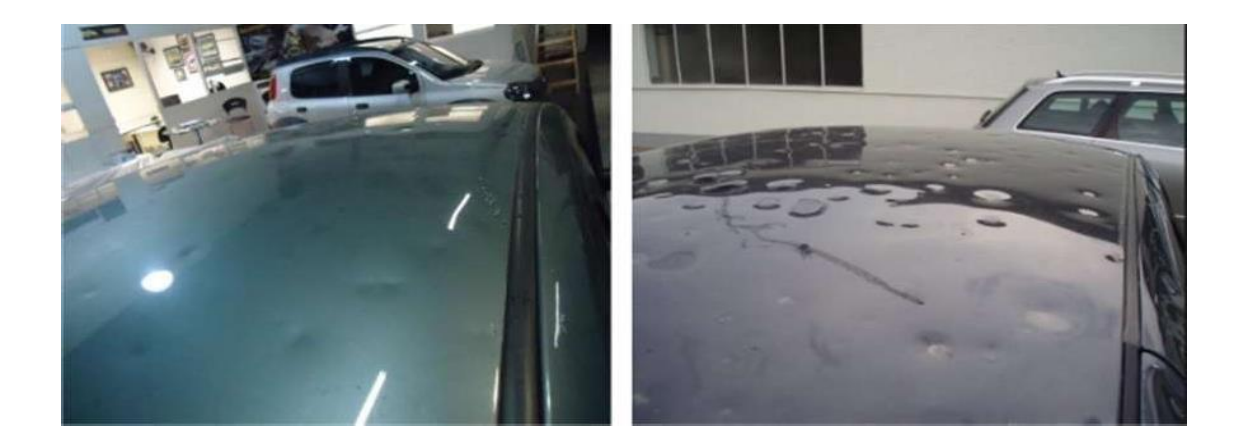

### Revistoria

07 – PROCEDIMENTOS DE VISTORIAS

A **Revistoria** é um processo de revisão de orçamentos liberados, onde uma equipe especializada da Allianz realiza a avaliação de uma amostra de vistorias enviadas pela oficina e liberadas pelo regulador.

Reforçamos a importância da oficina formalizar qualquer alteração identificada na reparação do veículo a Allianz, tendo em vista que a execução somente poderá ocorrer após aprovação da regulação em orçamento ou via e-mail.

A oficina poderá ser notificada caso sejam identificadas as não conformidades/irregularidades abaixo sinalizadas:

- Recuperação da peça, quando orçamento autorizava a substituição da mesma;\*
- Aplicação de peça divergente em preço ou qualidade a que foi previamente autorizada;\*
- Oficina orçou peça sem avaria no orçamento ou a peça não se aplicava ao veículo.

Realizada a notificação, as possíveis penalidades a serem aplicadas pela Allianz serão as seguintes:

- Advertência escrita;
- Suspensão do envio de veículos por até 180 dias;
- Multa de 2X o valor das peças em não conformidade;
- Rescisão Contratual.

#### \*O revistoriador da Allianz tem por direito cobrar a nota fiscal de compra de todas as peças adquiridas pela oficina.

Caso haja alguma consideração a ser feita com relação a não conformidade encontrada, a oficina deverá enviar contestação para o e-mail do representante da sua região, em até 7 dias após o recebimento da notificação.

#### Evite retrabalho, mantenha o alinhamento dos processos!

# **CONTA CORRENTE I-360**

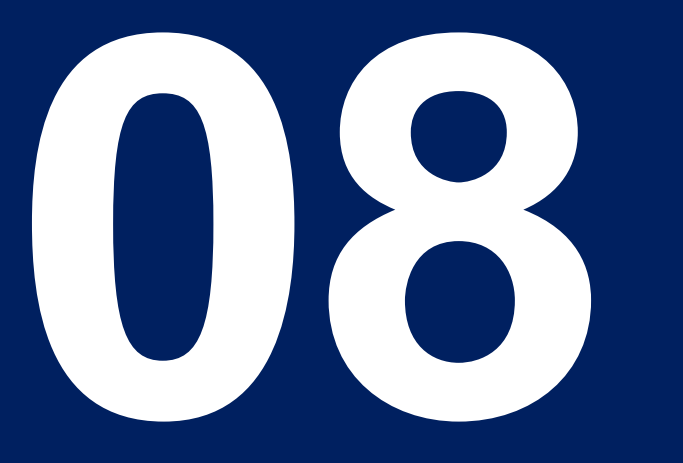

Classificação Allianz: PÚBLICO

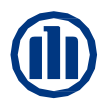

#### 0 – Conta Corrente - Inserir notas fiscais para pagamento

#### **OBSERVAÇÕES IMPORTANTES !!!**

1. Está dispensado o envio do TERMO DE QUITAÇÃO no entanto, <u>a oficina deve manter o arquivo digitalizado em caso de solicitação pela</u> <u>Cia quando necessário</u>

2. Ao lançar as NFs, atentar-se para os tipos de notas: NF Serviços (mão de Obra), NF Mercadoria (peças) e NFSE para notas mistas (mão de obra e peças).

3. Quando solicitado o pagamento de mão de obra (NF Serviço), deve-se zerar o valor de peças. Quando solicitado o pagamento de peças (NF Mercadoria), deve-se zerar o valor de mão de obra. Para nota mista (NFSE), deve-se preencher os 2(dois) campos, peças e mão de obra com seus valores específicos.

4. Os pagamentos solicitados, devem estar conforme o ultimo orçamento aprovado. No caso em que houver diferença de valores, o sistema irá recusar o pagamento. OBS.: sempre atentar aos valores digitados, para que não haja recusa nos pagamentos por inconsistência de valores.

5. Após a conferencia da Nota Fiscal, o pagamento será aprovado ou recusado, independente do seguimento, a oficina receberá um e-mail com os status da conferencia, ou seja, aprovada ou se recusada.

6. Serão recusados os pagamento de forma integral, para os casos em que houver duplicidade no lançamento das Notas Fiscais.

7. Em caso de informação de "**Orçamento Inexistente**" ao inserir as notas no conta corrente, essa informação surge porque a vistoria ainda está em andamento (encargo aberto), precisa solicitar ao perito que regulou encerrar o encargo da vistoria (encerrar o processo) para que os valores possam ficar disponíveis no sistema em até 24h.
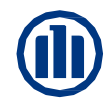

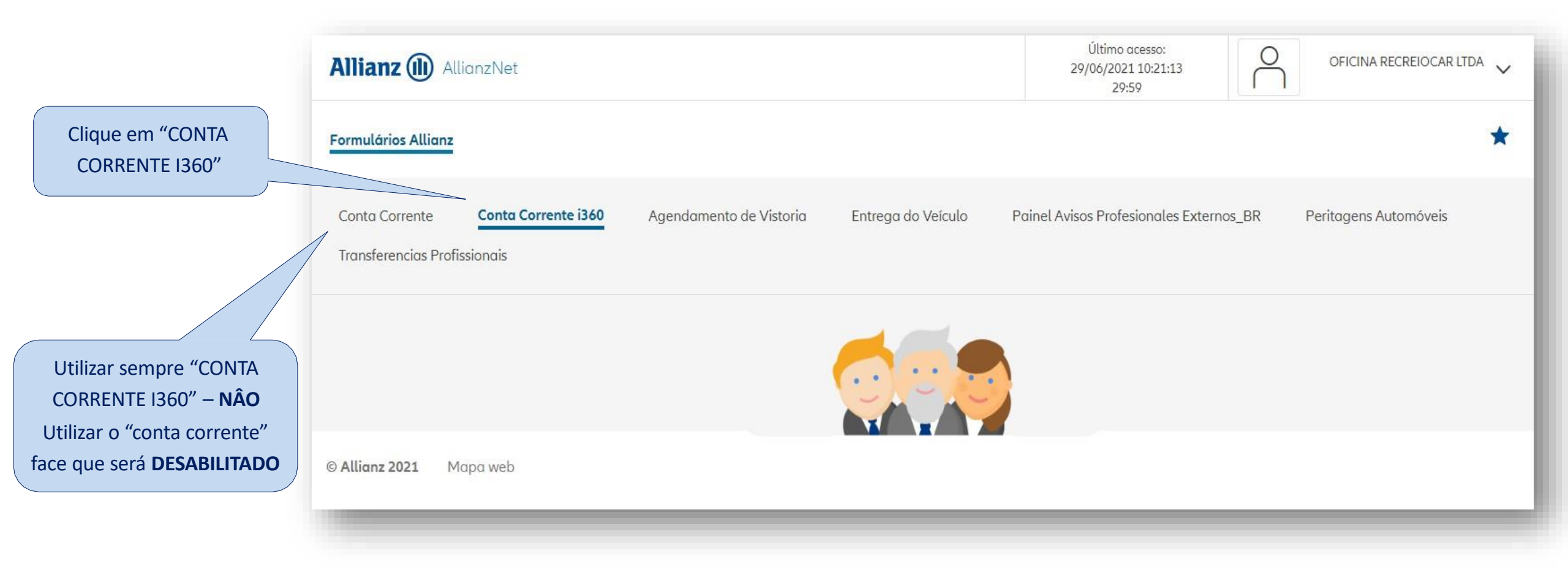

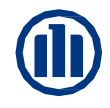

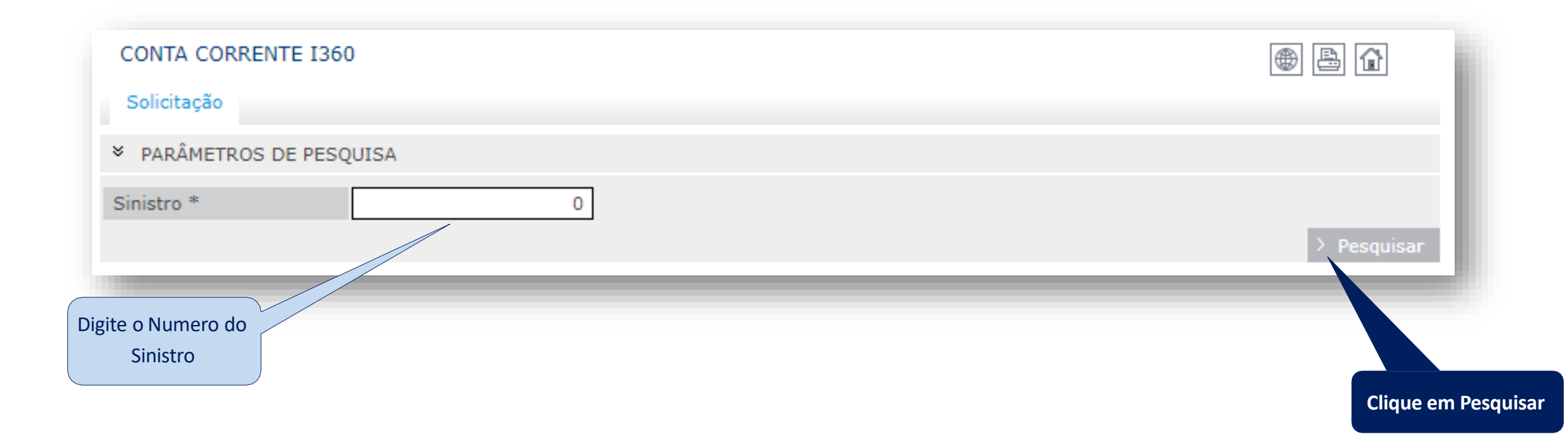

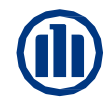

| CONTA CORRENTE I360    |               |                 | •                | ∌ 🔒 🔓    |
|------------------------|---------------|-----------------|------------------|----------|
| Solicitação            |               |                 |                  |          |
| PARÂMETROS DE PESQUISA |               |                 |                  |          |
| Sinistro *             |               |                 |                  |          |
|                        |               |                 |                  | > Limpar |
| ➢ SEGURADO             |               |                 |                  |          |
| Nome                   | Identificador | Encargo         | Pago             |          |
|                        |               | 1               | R\$ 5.875,62     | € 🖳      |
| * TERCEIRO             |               |                 |                  |          |
| Nome                   | Identificador | Encargo         | Pago             |          |
|                        |               | 3               | R\$ 3.722,24     | €₿       |
|                        |               |                 |                  |          |
|                        |               | Clique no Ícone | e para solicitar |          |
|                        |               | o pag           | amento           |          |

| DADOS SOLICITAÇÃO I   | PAGAMENTO             |               |              |      |                | ۵             | Confirme os Dados                     |
|-----------------------|-----------------------|---------------|--------------|------|----------------|---------------|---------------------------------------|
|                       |                       |               |              |      |                |               | da oficina (nome,                     |
| ✤ DADOS DO SINISTRO   |                       |               |              |      |                |               | CNPJ e dados                          |
| Sinistro              | 25426                 | Identificador |              |      |                |               | bancarios), Depois<br>clique no Ícone |
| DADOS DO PAGAMENT     | 0                     |               |              |      |                |               | Para incluir a NF.                    |
| Nota Fiscal           |                       |               |              |      |                |               |                                       |
| ♦Número NF            | <b>≑</b> Tipo         |               | Data Emissão |      | <b>≑</b> Valor |               |                                       |
| 10115                 | NF Mercadoria - DANFE |               | 26/04/2021   |      | R\$ 3.012,42   | 0 🖉 🌌         |                                       |
| 10115                 | NF Serviços           |               | 26/04/2021   |      | R\$ 2.863,20   | 0 🖉 🌌         |                                       |
|                       |                       |               |              |      |                | +             |                                       |
| Conta                 |                       |               |              |      |                | Q             | Se os dados                           |
| Tipo de Conta         | Conta corrente 🗸      |               |              |      |                |               | estiverem em                          |
| Banco / Agencia / DCO | 0033 - BANCO SANTAN   | DER S.A.      | ~            | 3328 |                |               | branco ou                             |
| N.de Conta/DCC        |                       |               |              |      |                |               | desatualizados,                       |
|                       |                       |               |              |      |                |               | contatar o                            |
|                       |                       |               |              |      |                | > Voltar > 0. | representante da                      |
|                       |                       |               |              |      |                |               |                                       |
|                       |                       |               |              |      |                |               | atualização.                          |

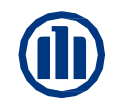

| DADOS DA NOTA FISCAL                                                    |                          | ● 🖹 🔂                                                                                                    |
|-------------------------------------------------------------------------|--------------------------|----------------------------------------------------------------------------------------------------|
| ANEXAR NOTA FISCAL       Arquivo (PDF)     Escolher arquivo fichero.PDF |                          | esta tela, selecione o arquivo da nota fiscal<br>no campo <b>Procurar (somente é aceita a</b><br>INCLUSÃO DE ARQUIVOS EM FORMATO PDF) |
| DADOS DO PAGAMENTO                                                      |                          |                                                                                                    |
| Nota Fiscal                                                             |                          |                                                                                                    |
| Número 0<br>Tipo V                                                      | Data Emissão<br>Serviços | 16                                                                                                    |
| Peças                                                                   |                          | > Voltar > Incluir                                                                                                    |
|                                                                         |                          |                                                                                                    |

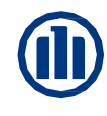

| )8 – Conta Corrente 1360 - Inse                  | rir notas fiscais para pagamento                                                    |                  | 1 - Nos campos abaixo<br>digite os dados da nota<br>fiscal:                                            |
|--------------------------------------------------|-------------------------------------------------------------------------------------|------------------|----------------------------------------------------------------------------------------------------|
| DADOS DA NOTA FISCAL                             |                                                                                     | ● 🖪 🔂            | Número da nota: Digitar o<br>número da nota fiscal<br>Data de emissão: Digitar a                       |
| * ANEXAR NOTA FISCAL                             |                                                                                     |                  | data de emissão da nota<br>fiscal inserida                                                             |
| Arquivo (PDF) Escolher arquivo fiche             | ero.PDF                                                                             |                  | <b>Tipo:</b> NF Serviços para<br>nota de Mão de Obra e NF                                              |
| DADOS DO PAGAMENTO                               |                                                                                     |                  | Peças                                                                                                  |
| Nota Fiscal Número 10020 Tipo NE de Mercadoria X | 00 Data Emissão 30/06/2021 16                                                       |                  | Os valores devem ser<br>inseridos nos seus<br>respectivos campos no                                    |
| Peças R\$ 2.133,0                                | 00                                                                                  |                  | inserida:                                                                                              |
|                                                  |                                                                                     | /oltar > Incluir | Nota fiscal de Peças<br>inserir o valor no campo<br>Peças e manter R\$0,00 no<br>campo Serviços        |
|                                                  | 2 – Após selecionado o Arquivo<br>(NF) e preenchido os campos,<br>Clique em Incluir |                  | Nota Fiscal de Mão de<br>Obra inserir o valor no<br>campo Serviços e manter<br>R\$ 0,00 no campo Peças |

| DADOS SOLICITAÇÃO P                                         | AGAMENTO              |               |               | 6              | ● 🖪 🔂         |                                                  |
|-------------------------------------------------------------|-----------------------|---------------|---------------|----------------|---------------|--------------------------------------------------|
| > DADOS DO SINISTRO                                         |                       |               |               |                |               |                                                  |
| Sinistro                                                    |                       | Identificador |               |                |               |                                                  |
| <ul> <li>DADOS DO PAGAMENTO</li> <li>Nota Fiscal</li> </ul> | )                     |               |               |                |               | Dados da nota gravados,<br>a cada nota inserida  |
| <b>♦</b> Número NF                                          | ¢Tipo                 |               | ◆Data Emissão | <b>≑</b> Valor | 4             | as informações<br>aparecerão neste               |
| 10115                                                       | NF Mercadoria - DANFE |               | 26/04/2021    | R\$ 3.012,42   | l 🖉 🌌         | espaço                                           |
| 10115                                                       | NF Serviços           |               | 26/04/2021    | R\$ 2.863,20   | 0 🖉 🌌         |                                                  |
| 100200                                                      | NF Mercadoria - DANFE |               | 30/06/2021    | R\$ 2.133,00   | 1             | Após inserir a 1ª nota,<br>clique em gravar para |
| Conta                                                       |                       |               |               |                |               | registrar a solicitação                          |
| Tipo de Conta                                               | Conta corrente 🗸      |               |               |                |               | do pagamento e se<br>houver nota do mesmo        |
| N.de Conta/DCC                                              | 0053 - BANCO SANTANL  | 3             | ·             |                | K             | sinistro, repetir a<br>mesma operação            |
|                                                             |                       |               |               | > Va           | ltar > Gravar | (incluir e gravar).                              |

| DADOS SOLICITAÇÃO P                                                                 | AGAMENTO              |               |              | [              | • 4            | ł. |                                                                  |
|-------------------------------------------------------------------------------------|-----------------------|---------------|--------------|----------------|----------------|----|------------------------------------------------------------------|
| <ul> <li>DADOS DO SINISTRO</li> <li>Sinistro</li> <li>DADOS DO PAGAMENTO</li> </ul> | )                     | Identificador | JG           |                |                |    | Caso sejam inseridas<br>mais de uma NF, a<br>tela apresentará as |
| Nota Fiscal<br>♦Número NF                                                           | ¢Tipo                 | \$            | Data Emissão | <b>♦</b> Valor |                |    | NF Inserida<br>(Nº, Tipo, Emissão e<br>Valor)                    |
| 10115                                                                               | NF Mercadoria - DANFE | 26            | /04/2021     | R\$ 3.012,42   | U 🖉 🗸          |    |                                                                  |
| 10115                                                                               | NF Serviços           | 26            | /04/2021     | R\$ 2.863,20   | 1 🖉 🖉          |    |                                                                  |
| 100200                                                                              | NF Mercadoria - DANFE | 30            | /06/2021     | R\$ 2.133,00   | l 🗹 🌌          |    |                                                                  |
| Conta                                                                               |                       |               |              |                | +              |    |                                                                  |
| Tipo de Conta                                                                       | Conta corrente 💙      |               |              |                |                |    |                                                                  |
| Banco / Agencia / DCO                                                               | 0033 - BANCO SANTANI  | DER S.A.      | ~            |                |                |    |                                                                  |
| N.de Conta/DCC                                                                      |                       | 3             |              |                |                |    |                                                                  |
|                                                                                     |                       |               |              | > ve           | oltar > Gravar |    |                                                                  |

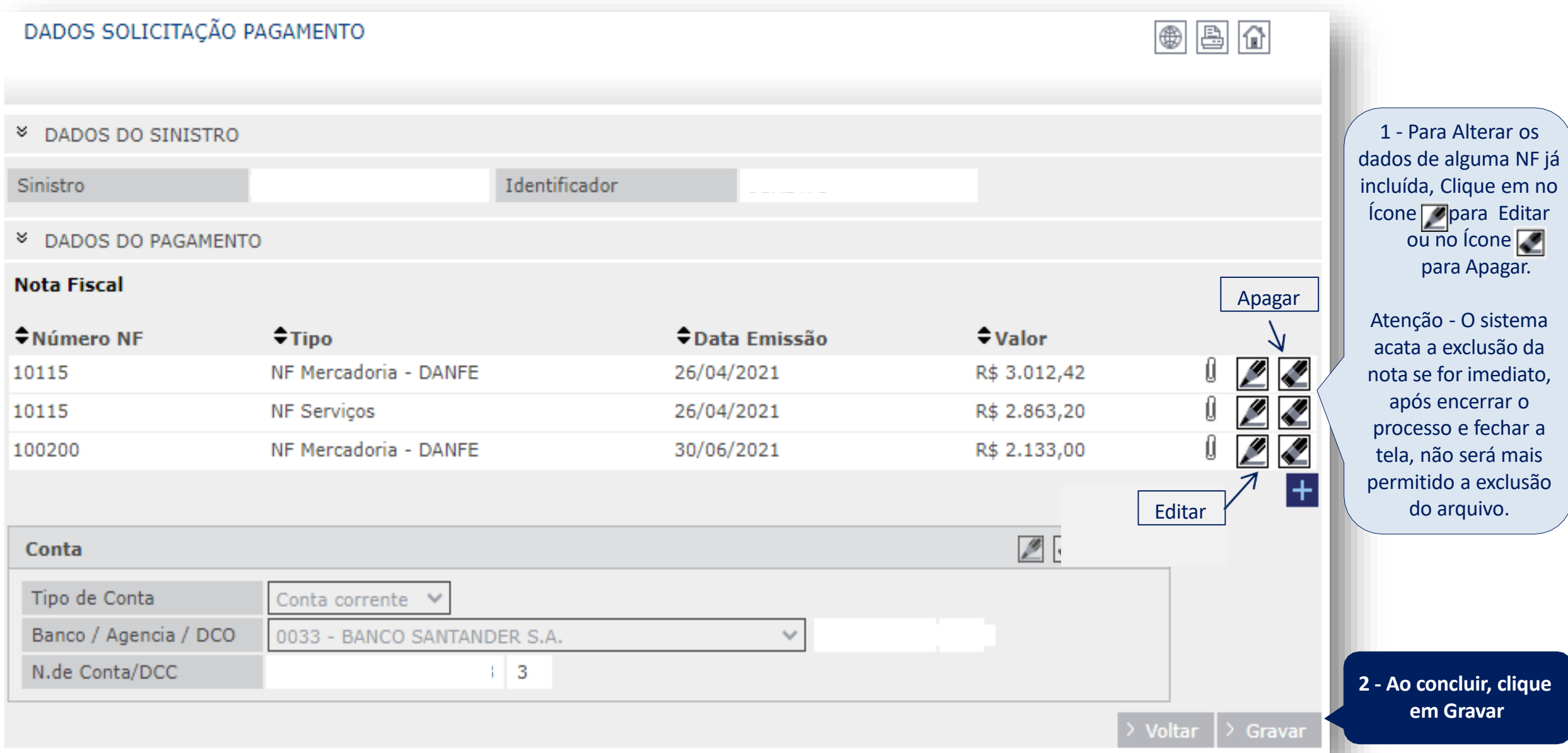

### 08 – Conta Corrente 1360 - Inserir notas fiscais para pagamento

| DADOS SOLICITAÇ      | ÃO PAGAMENTO               |               |                | • 🖹 🔂 |
|----------------------|----------------------------|---------------|----------------|-------|
| ~                    | <b>^</b>                   |               |                |       |
| INFORMAÇÃO DOS       | S AVISOS E OCORRENCIAS     |               |                |       |
| 01 Alerta            | Pagamento salvo com sucess | 5!            |                |       |
| * DADOS DO SINIST    | FRO                        |               |                |       |
| Clique aqui para ver | ) :                        | Identificador |                |       |
| as notas inseridas   | ENTO                       |               |                |       |
| Not scal             |                            |               |                |       |
| ◆Número NF           | ◆Tipo                      | Data Emissão  | <b>≑</b> Valor |       |
| 10115                | NF Mercadoria - DANFE      | 26/04/2021    | R\$ 3.012,42   | l 🖉 🌌 |
| 10115                | NF Serviços                | 26/04/2021    | R\$ 2.863,20   | 0 🖉 🜌 |
|                      |                            |               |                | +     |
| Conta                |                            |               | 2 🗸 🌊 🔍        |       |
| Tipo de Conta        | Conta corrente 💙           |               |                |       |
| Banco / Agencia / D  | CO 0033 - BANCO SANTANE    |               |                |       |
|                      | DOUDD DANCO DANTANE        |               |                |       |

#### APÓS GRAVAR O PAGAMENTO EM SISTEMA, A APROVAÇÃO OU RECUSA OCORRERÁ EM ATÉ 5 DIAS ÚTEIS

Em caso de recusa a oficina receberá um e-mail com a informação de pagamento recusado e o motivo e o saldo estará disponível novamente no conta corrente para a inserção das notas de maneira correta. Os sinistros já pagos poderão ser consultados através do extrato também no Allianz Net (conforme instruções contidas neste manual em Transferências Profissionais)

ATENÇÃO: CASO NÃO ENCONTRE OS DADOS PARA PAGAMENTO NO SISTEMA OU O VALOR ESTEJA DIVERGENTE DO ORÇAMENTO APROVADO, POR FAVOR CONTATAR O PERITO RESPONSÁVEL PELO ATENDIMENTO DA OFICINA.

## **EXTRATO DE PAGAMENTO**

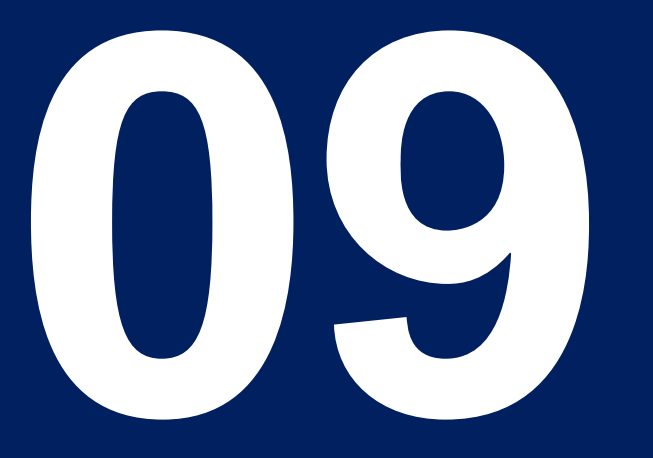

Classificação Allianz: PÚBLICO

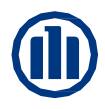

### 09 – Extrato de Pagamento- Consulta lotes de pagamento para oficina

| Allianz (II) AllianzNet                                                                                                    | Último acesso:<br>26/08/2022 08:40:24<br>29:59                               |
|----------------------------------------------------------------------------------------------------|------------------------------------------------------------------------------|
| Formulários Allianz                                                                                                    |                                                                              |
| Optante Simples Nacional Múltiplo Vínculo-INSS Notificação de Sinistros Consultas Gerais<br>Pessoas Envolvidas Entrega do Veículo Painel Avisos Profissionais Externos_BR Peritagens A | Conta Corrente Agendamento de Vistoria<br>Autos Transferências Profissionais |
|                                                                                                    | No menu clique na<br>aba transferências<br>profissionais                     |
| © Allianz 2022 Mapa da web Balcão de atendimento                                                                                                    |                                                                              |

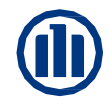

### 09 – Extrato de Pagamento – Localizar lotes de pagamento

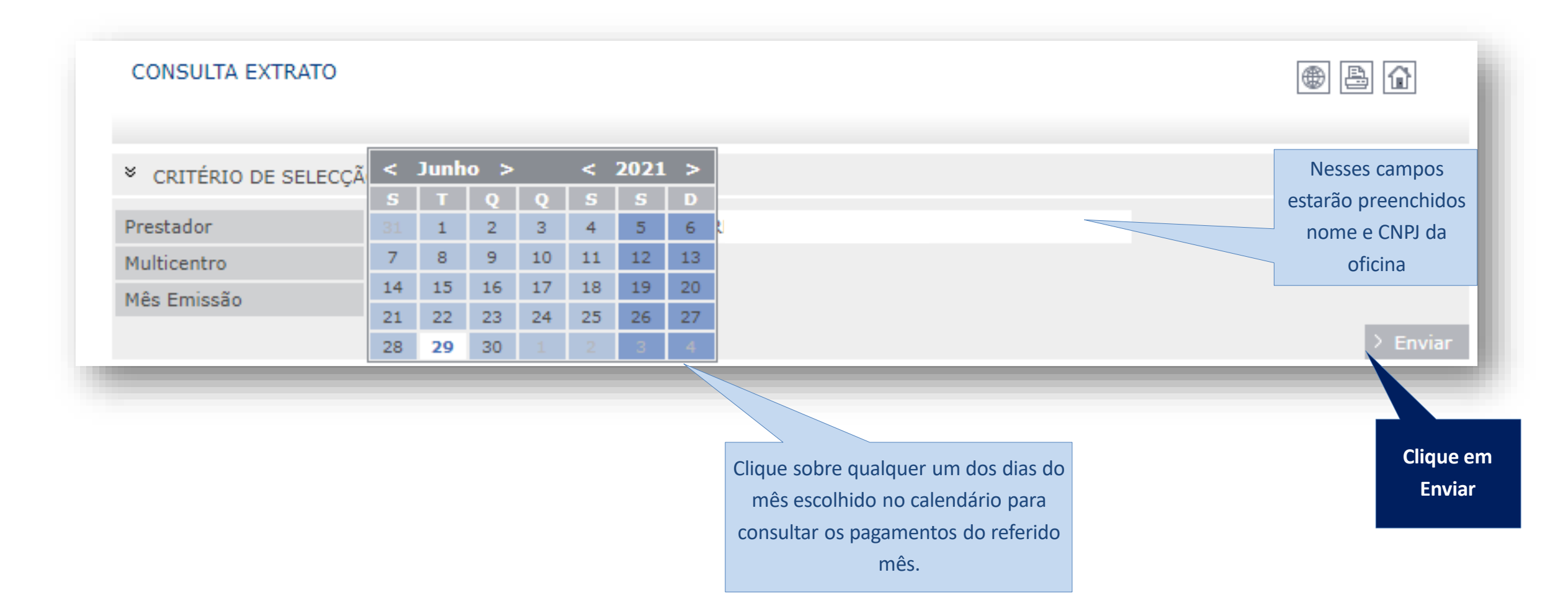

### 09 – Extrato de Pagamento – Visualização lotes de pagamento

| CONSULTA EXTR                           | RATO            |           |          | O sistema trará todos o<br>(códigos) de notas entr<br>com pagamentos já efet                      | s lotes 💮                           | <b>B</b> |
|-----------------------------------------|-----------------|-----------|----------|---------------------------------------------------------------------------------------------------|-------------------------------------|----------|
| * CRITÉRIO DE S                         | ELECÇÃO EXTRATO |           |          | no mês à oficina.                                                                                 |                                     |          |
| Prestador<br>Multicentro<br>Mês Emissão | 06/2021 16      | 0         |          | Para saber detalhes<br>pagamento como: núme<br>sinistros, número da not<br>clique sobre o lote de | do<br>ero dos<br>a fiscal,<br>notas |          |
| LISTA DE PAGA                           | MENTOS          |           |          | desejado.                                                                                         |                                     | > Voltar |
| ₹Código                                 | Pagamento       | Tibutável | Isento   | Tributos                                                                                          | ₹Líquido                            | <i>p</i> |
| 2301663                                 | 29/06/2021      | 6750,44   | 2016,14  | 0,00                                                                                              | 8766,58                             |          |
| 2297176                                 | 22/06/2021      | 9563,70   | 20163,67 | 0,00                                                                                              | 29727,37                            |          |
| 2292087                                 | 15/06/2021      | 3036,45   | 590,00   | 0,00                                                                                              | 3626,45                             |          |
| 2291984                                 | 14/06/2021      | 4591,30   | 8440,31  | 0,00                                                                                              | 13031,61                            |          |
| 2287075                                 | 06/07/2021      | 3355,50   | 3132,88  | 0,00                                                                                              | 6488,38                             |          |
| 2286319                                 | 06/04/2021      | 12946,55  | 2846,85  | 0,00                                                                                              | 15793,40                            |          |
|                                         |                 |           |          |                                                                                                   |                                     |          |

### 09 – Extrato de Pagamento – Processos dentro do lote de pagamento

| CONSULTA EX      | TRATO        |             |               |         |                                          |               |                     |                  | ₿ 🔐   |     |
|------------------|--------------|-------------|---------------|---------|------------------------------------------|---------------|---------------------|------------------|-------|-----|
|                  |              |             |               |         |                                          |               |                     |                  |       |     |
| * RESUMO TRA     | NSFERÊNG     | CIA 2301663 | 3             |         |                                          |               |                     |                  |       |     |
| Prestador        |              |             |               |         |                                          |               |                     |                  |       |     |
| Pagamento de d   | ados         | 29/06/202   | 21 16         |         |                                          |               |                     |                  |       |     |
| Isento Total     |              |             | 2.016,14      |         |                                          |               |                     |                  |       |     |
| Total Trivutável |              |             | 6.750,44      |         | Nessa pá                                 | gina o sistem | a trará os detalhes | ;                |       |     |
| Total Tributos   |              |             | 0,00          |         | de pagamento do lote de notas (sinistro, |               |                     |                  |       |     |
| Líquido Total    |              |             | 8.766,58      |         |                                          | n= uas notas  |                     |                  |       |     |
|                  |              |             |               |         |                                          |               |                     |                  | > Vol | tar |
| × LISTA DO PA    | GAMENTOS     | S DE TRANS  | FERÊNCIA 2301 | 663     |                                          |               |                     |                  |       |     |
| ♦Sinistro        | <b>≑</b> Num | .Pag.       | Referência    | €Cober. | Tibutável                                | Isento        | Tributos            | <b>€</b> Líquido | ♦NF   | Ş   |
|                  | 1            |             |               | 320     | 1786,10                                  | 0,00          | 0,00                | 1786,10          | 10194 |     |
|                  | 2            |             |               | 320     | 0,00                                     | 1936,14       | 0,00                | 1936,14          | 10194 |     |
|                  | 2            |             |               | 312     | 2819,60                                  | 0,00          | 0,00                | 2819,60          | 10195 |     |
|                  | 4            |             |               | 312     | 0,00                                     | 40,00         | 0,00                | 40,00            | 10196 |     |
|                  | 5            |             |               | 312     | 733,74                                   | 0,00          | 0,00                | 733,74           | 10196 |     |
|                  | 1            |             |               | 320     | 1411,00                                  | 0,00          | 0,00                | 1411,00          | 10197 | _   |

# ENTREGA DO VEÍCULO

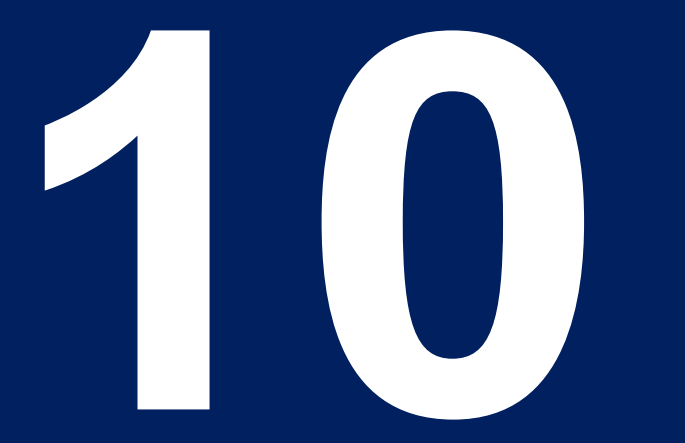

### Pesquisa de Satisfação do Cliente - VOC

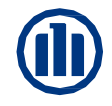

### **10 – Prazo de entrega – Voice Of Costumer**

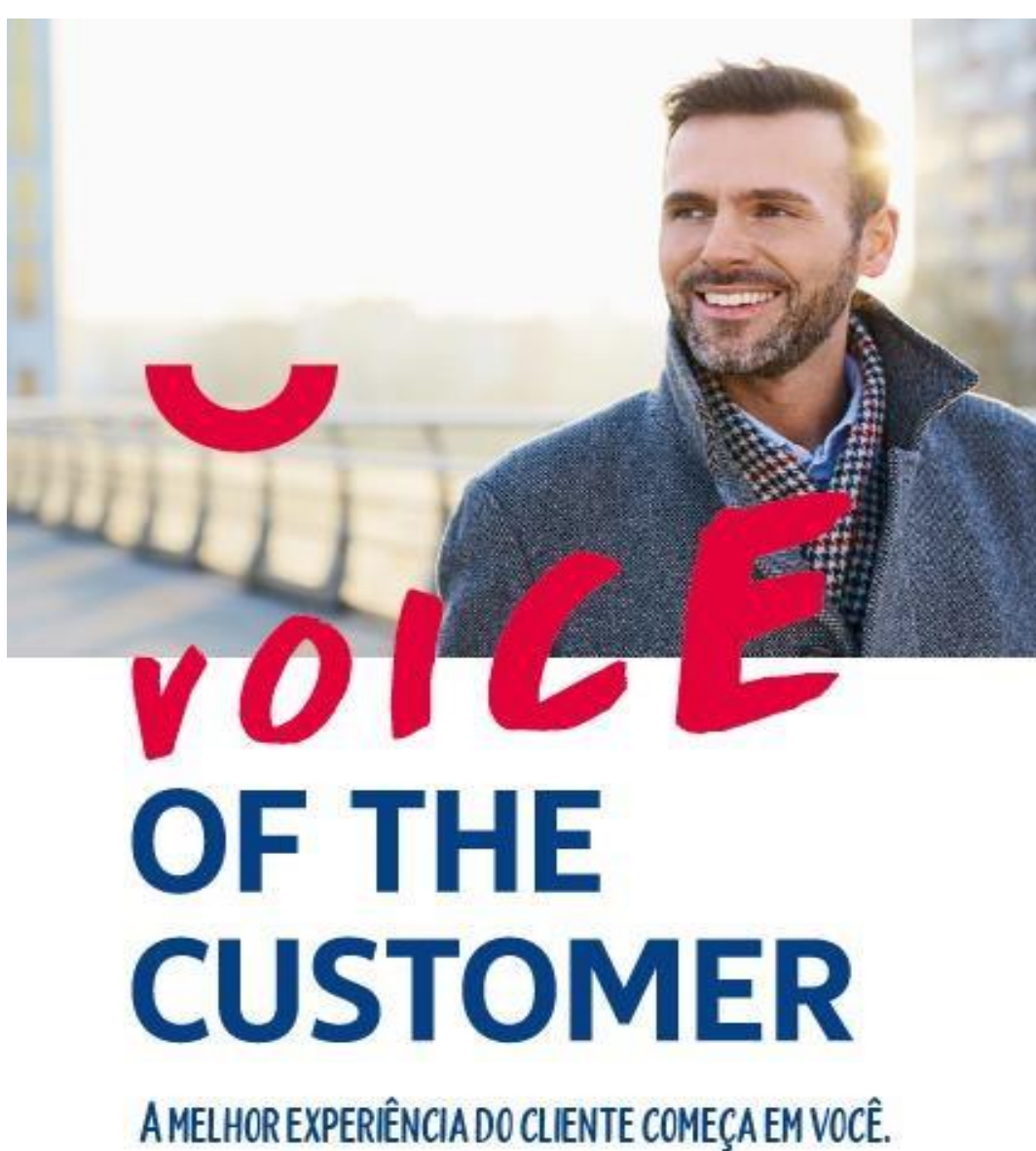

#### O que é o programa Voice Of the Customer?

O Voice of the Customer (VoC) é um programa global do Grupo Allianz e trata-se de uma abordagem para coletar o feedback do cliente com foco na otimização e melhoria contínua dos nossos serviços.

O objetivo do VoC é avaliar a experiência do cliente durante seu contato com a Allianz por meio do envio de pesquisas questionando a satisfação do segurado, com o processo em uma escala 5 estrelas. A nota média obtida nestas avaliações é publicada no site institucional da Allianz e os feedbacks dos clientes são usados para a implementação de melhorias contínuas em nossos serviços.

#### Quem recebe a pesquisa Voice of the Customer?

O segurado e terceiros .

#### Quando a pesquisa Voice of the Customer é enviada?

Após a finalização dos reparos e o preenchimento da ferramenta o cliente recebe uma pesquisa para avaliar a satisfação com o serviço prestado.

#### O que o Voice Of The Customer influenciará na oficina?

O resultado dessa pesquisa influenciará na performance da oficina e consequentemente na mão de obra de acordo com a classificação.

### Pesquisa de Satisfação do Cliente - VOC

### Como o cliente recebe essa pesquisa?

"Após o preenchimento da etapa "Entrega do Veículo" no e-Pac, a pesquisa será enviada ao cliente 2 dias depois que a data entrega é inserida na aplicação. Confira como o formato da pesquisa que o cliente recebe:"

#### Como foi sua experiência no processo de reparo do seu veículo??

Como foi sua experiência no processo de reparo do seu [Claim\_TypeOfClaim]?

\*\*\*\*

Caso o cliente avalie com 4-5 estrelas a pesquisa é encerrada e enviada.

Se o cliente avalia com 1-3 estrelas as perguntas adicionais aparecem para filtrar e detalhar em qual etapa o problema ou insatisfação aconteceu.

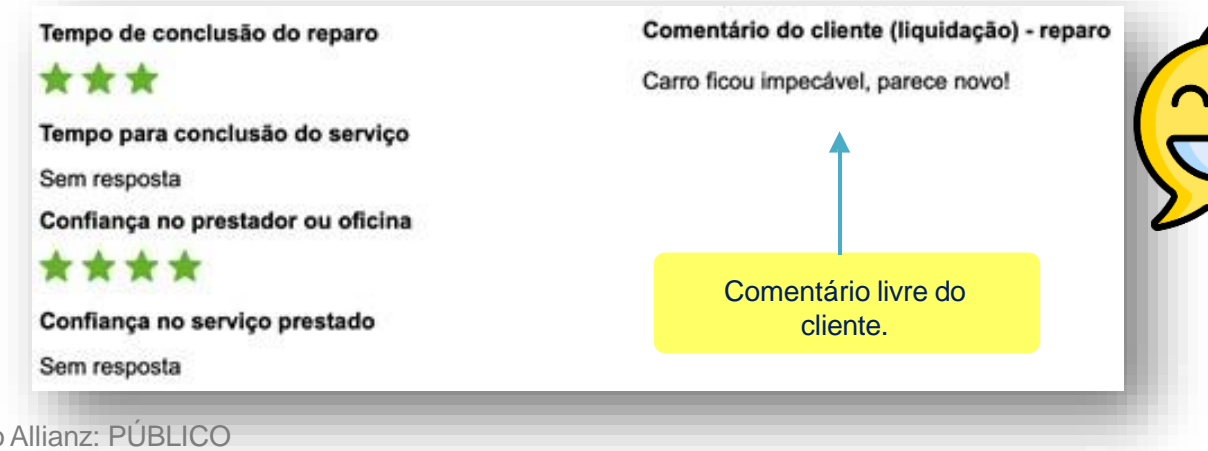

É importante reforçar o preenchimento da pesquisa sempre quando o cliente for retirar o carro da oficina.

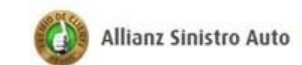

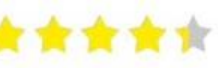

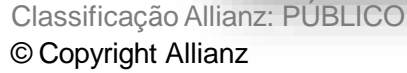

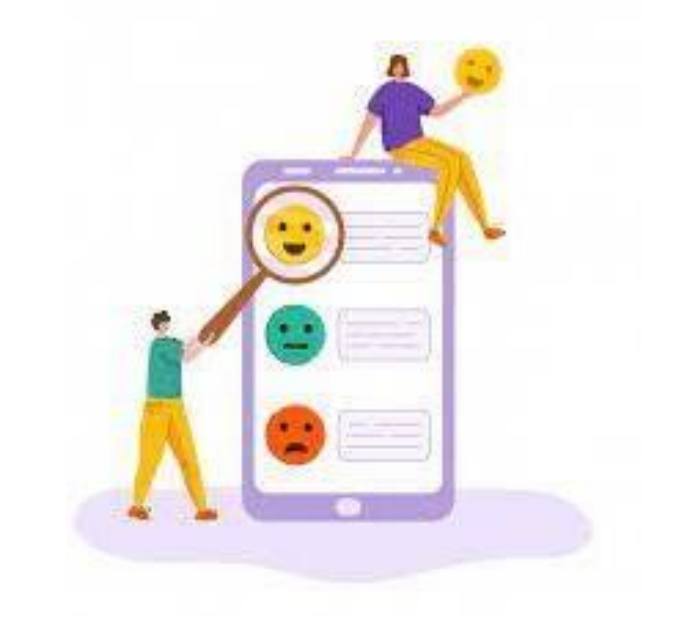

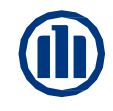

### 10 – Prazo de entrega – Previsão e Entrega I360

Imputar as informações de entrada e previsão de entrega do veículo no Audatex

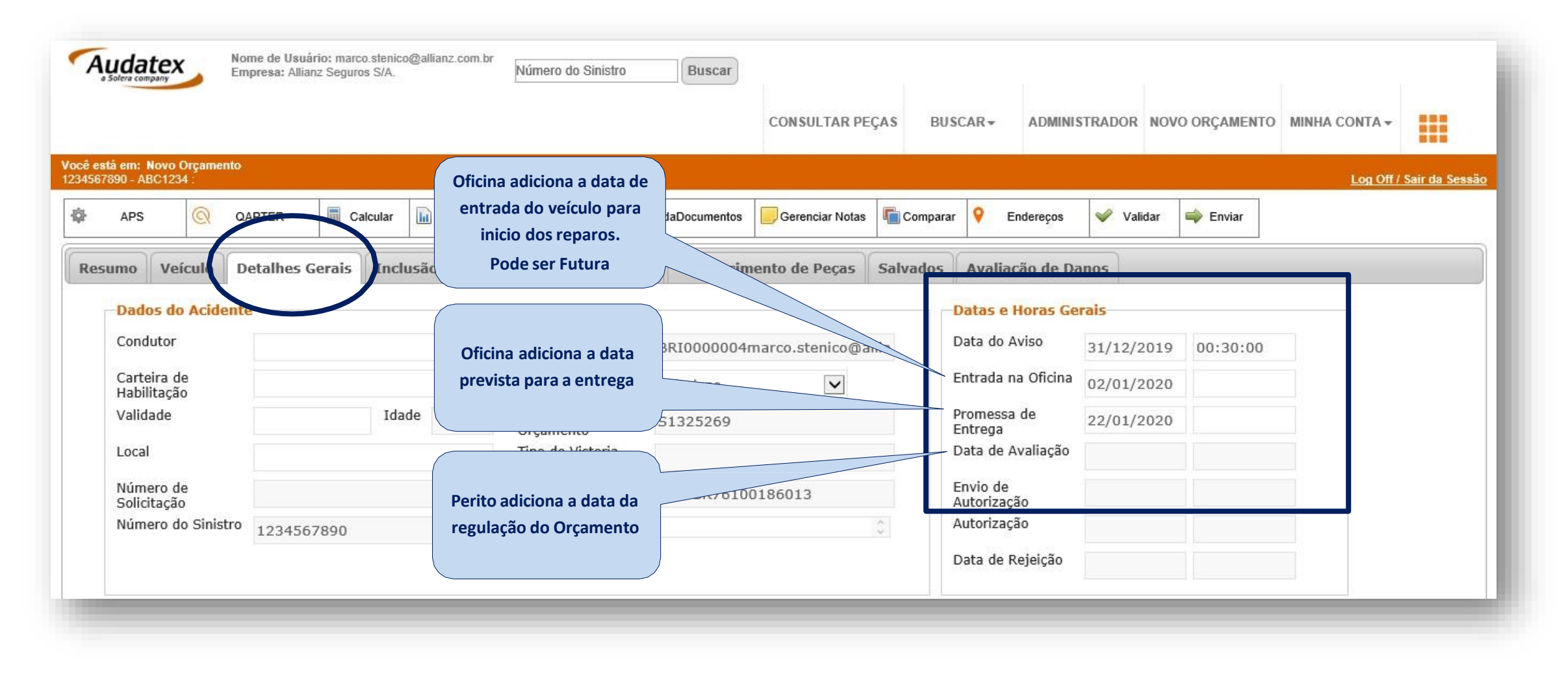

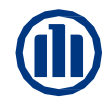

### **10 – Prazo de entrega – Previsão e Entrega Cilia**

Imputar as informações de entrada e previsão de entrega do veículo no Cilia

| $\equiv$ Allianz (1)                                                                                     | Oficina adiciona a data de                                        | NOVIDADES 2               | 🗐 🋕 Vanessa Car                                                         | valho • Allianz Se<br>Coorde | nador                                                                                                    |                                                                                                 |                                             |
|----------------------------------------------------------------------------------------------------|-------------------------------------------------------------------|---------------------------|-------------------------------------------------------------------------|------------------------------|----------------------------------------------------------------------------------------------------|-------------------------------------------------------------------------------------------------|---------------------------------------------|
| INÍCIO 🔉 SINISTRO 264179806_1 - ORÇAMENTO 21042.2                                                        | entrada do veículo para<br>inicio dos reparos.<br>Pode ser Futura | sualizar o Orçamento      | Ações do Orçamen                                                        | to 👻 < Compa                 | DATA DE CHEGADA DO VEÍCULO<br>Cadastrar nova data:<br>20/04/2022 16:32                                                  | NA OFICINA<br>Data atual cadastrada:<br>23/03/2022 - 20:01                                      | ×                                           |
| CG (2016 A 2022) FAN FLEX 160CC 2022<br>RNM-8J37 - VERMELHA (METÁLICA) - 9C2KC2200NR107141<br>INTEGRAÇÃO | Oficina adiciona a data                                           | <b>S HONE</b><br>18598    | A - MOTOZEMA<br>312001900<br>Conar<br>S Negociações<br>Distórico do Veí | CLUSÃO<br>RIZADO<br>Culo     | Allianz Seguros                                                                                                    |                                                                                                 | SALVAR                                      |
| SELECIONE A ÁREA DE IMPACTO:                                                                             | prevista para a entrega                                           | NOTAS FISCAIS 🖄 COBERTURA | RESPONSÁVE.                                                             | ega                          | Cadastrar nova data:<br>Cadastrar nova data:<br>S0/04/2022 00:00<br>Abril 2022 >                                        | Data atual cadastrada:<br>21/04/2022 - 00:00                                                    | ма                                          |
|                                                                                                    |                                                                   |                           |                                                                         |                              | Dom Seg Ter Qua Qui Sex Sáb<br>1 2<br>3 4 5 6 7 8 9<br>10 11 12 13 14 15 16                                             |                                                                                                 | SALVAR<br>A                                 |
|                                                                                                    |                                                                   |                           |                                                                         |                              | 17     18     19     20     21     22     23       24     25     26     27     28     29     30       Horário     00:00 | ECAS (IMPACTO)<br>Bruto de Peças (Oficina)<br>Descontos (Oficina)<br>Líquido de Peças (Oficina) | R\$ 6154,30<br>- R\$ 923,14<br>R\$ 5,231,16 |
|                                                                                                    |                                                                   |                           |                                                                         |                              | Minutos<br>AGORA FECHAR                                                                                                 | Bruto de Peças (Seguradora)<br>Descontos (Seguradora)<br>Rôn guinezzo                           | R\$ 0,00<br>- R\$ 0,00                      |

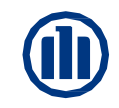

### 10 – Prazo de entrega – Contagem do Prazo de Reparo

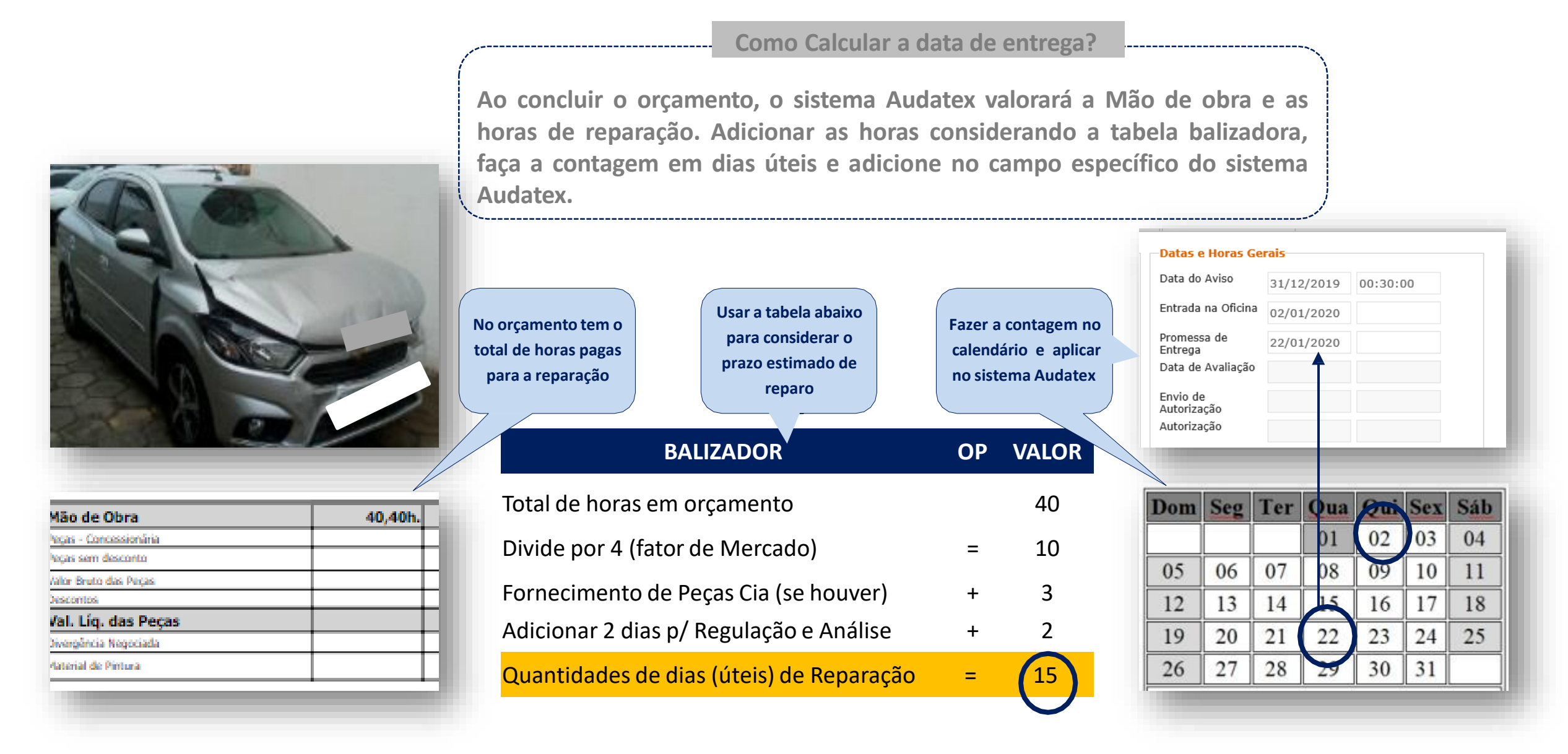

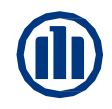

### 10 – Prazo de entrega – Finalizando o processo no portal

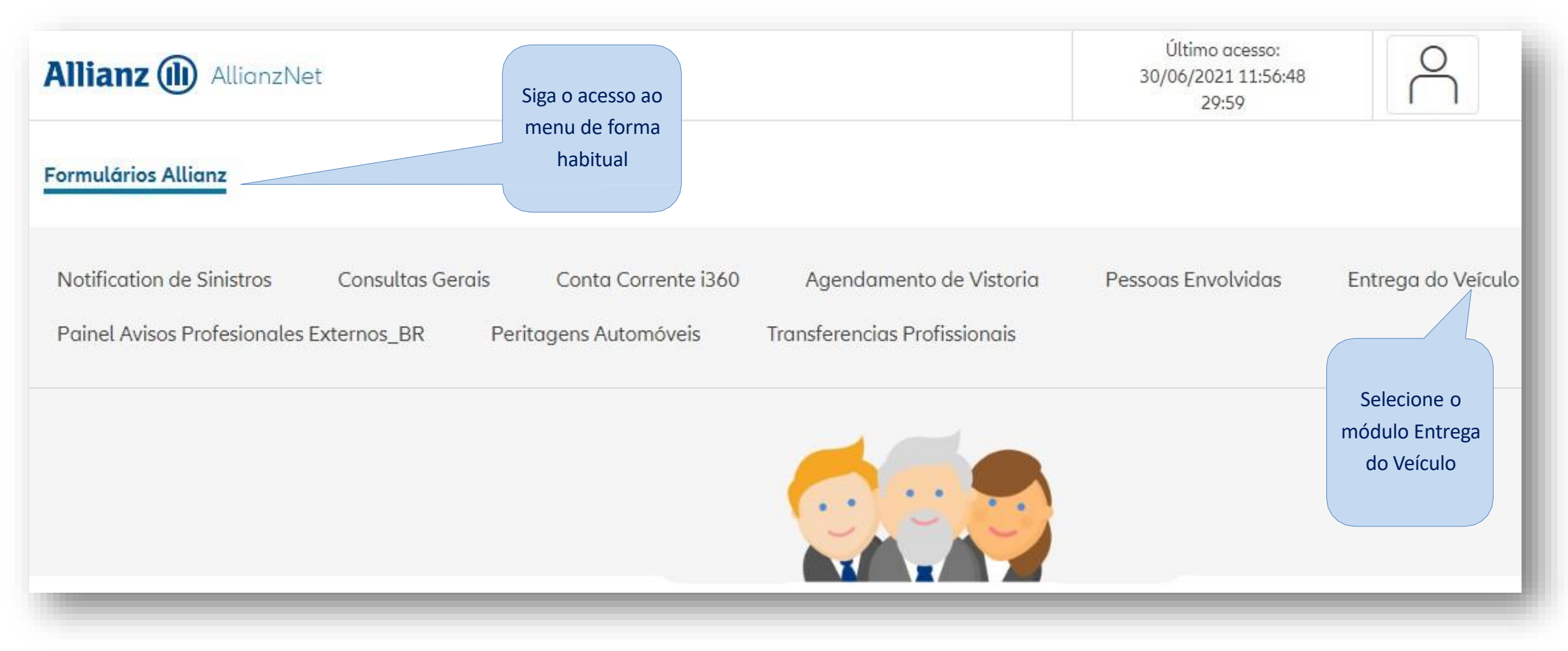

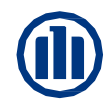

### **10 – Prazo de entrega – Encontrando o veículo**

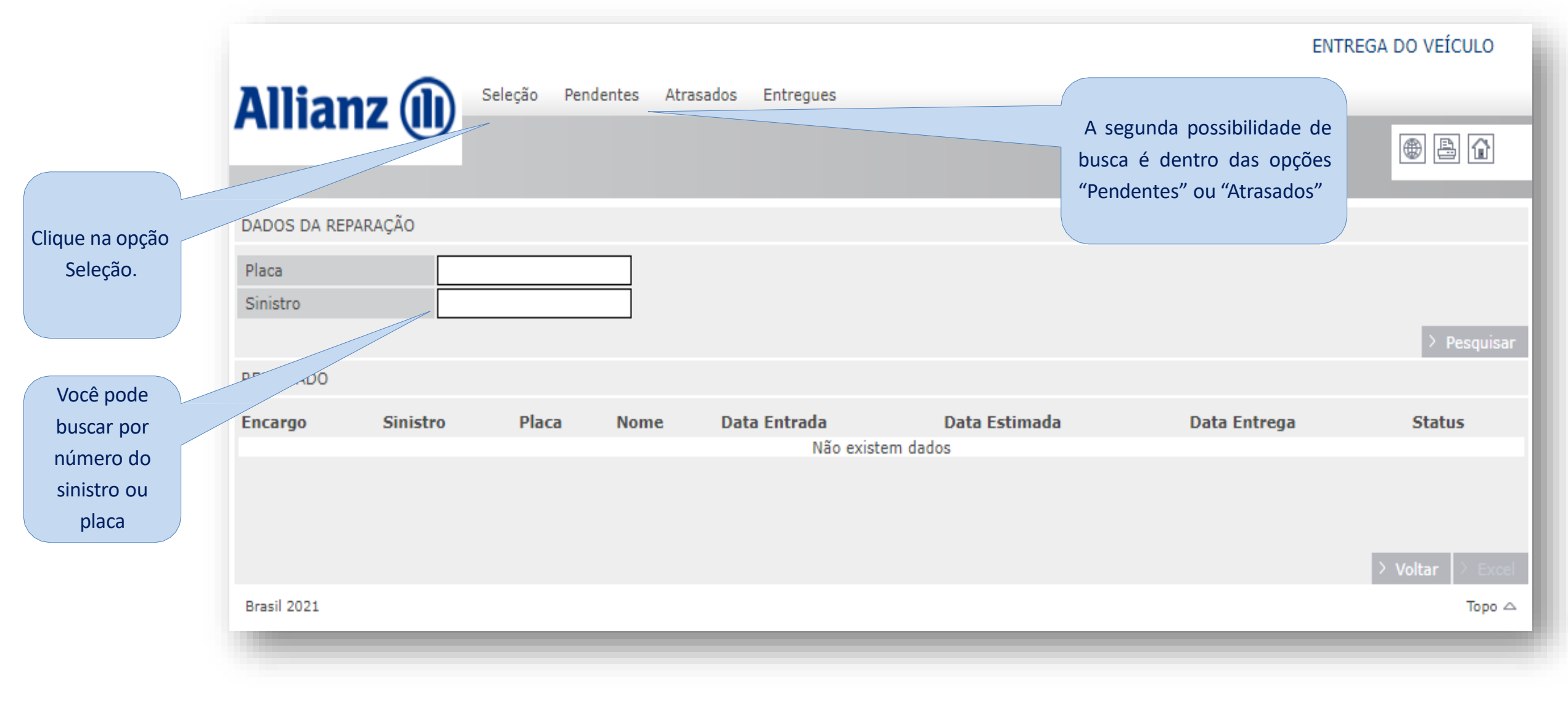

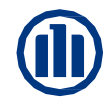

### **10 – Prazo de entrega – Selecionar o veículo**

| Allia                                     | nz 🕕               | ) Seleção | Pendentes     | Atrasados Entregues        |                  |               |              | ATRASADOS       |
|-------------------------------------------|--------------------|-----------|---------------|----------------------------|------------------|---------------|--------------|-----------------|
| DADOS DA R                                | EPARAÇÃO           |           |               |                            |                  |               |              |                 |
| RESULTADO                                 |                    |           |               |                            |                  |               |              |                 |
| Encargo                                   | ♦Sinistro          | Placa     | <b>♦</b> Nome |                            | ♦Data Entrada    | Data Estimada | Data Entrega | <b>♦</b> Status |
| 1                                         |                    |           |               |                            |                  | 16/07/2020    |              | ATRASADO        |
| 1                                         |                    |           | •             | Não se esqueça de conferi  | r os dados do    | 28/07/2020    |              | ATRASADO        |
| 1                                         |                    |           |               | veículo antes de seleciona | i-lo, o mesmo    | 31/07/2020    |              | ATRASADO        |
| 1                                         |                    |           |               | número de sinistro pode se | r utilizado para | 25/07/2020    |              | ATRASADO        |
| 1                                         |                    |           |               | segurado e/ou tero         | ceiros.          | 22/07/2020    |              | ATRASADO        |
| 1                                         |                    | i         |               | DES DE ALBUQUERQUE         | 02/07/2020       | 03/07/2020    |              | ATRASADO        |
| Clique na op<br>para selecio<br>o veículo | oção<br>onar<br>o. |           |               |                            |                  |               |              |                 |

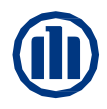

### 10 – Prazo de entrega – Selecionar data de entrega

| Allia                                                                                      | anz 🕕                                                                                                    | Seleção                                                          | Pend                                                    | lentes                                             | s A                                       | Atrasado                                                                                     | os Entregues                          |                                                                                                   |                                                                                                    | ATRASADOS                                                                                         |
|--------------------------------------------------------------------------------------------|----------------------------------------------------------------------------------------------------|------------------------------------------------------------------|---------------------------------------------------------|----------------------------------------------------|-------------------------------------------|----------------------------------------------------------------------------------------------|---------------------------------------|---------------------------------------------------------------------------------------------------|----------------------------------------------------------------------------------------------------|---------------------------------------------------------------------------------------------------|
|                                                                                            |                                                                                                    |                                                                  |                                                         |                                                    |                                           |                                                                                              |                                       |                                                                                                   |                                                                                                    |                                                                                                   |
| DADOS DA                                                                                   | REPARAÇÃO                                                                                                    |                                                                  |                                                         |                                                    |                                           |                                                                                              |                                       |                                                                                                   |                                                                                                    |                                                                                                   |
| RESULTADO                                                                                  | D                                                                                                    |                                                                  |                                                         |                                                    |                                           |                                                                                              |                                       |                                                                                                   |                                                                                                    |                                                                                                   |
| ≜Encargo                                                                                   | ≜Sinistro ≜D                                                                                                    | laca d                                                           | Nome                                                    | 0                                                  |                                           |                                                                                              |                                       | Data Entrada                                                                                      | Data Estimada                                                                                                  | ≜Data Entrena ≜Status                                                                             |
|                                                                                            |                                                                                                    |                                                                  |                                                         |                                                    |                                           |                                                                                              |                                       |                                                                                                   |                                                                                                    |                                                                                                   |
| DATA DE EN                                                                                 | NTREGA                                                                                                    |                                                                  |                                                         |                                                    |                                           |                                                                                              |                                       |                                                                                                   |                                                                                                    |                                                                                                   |
| DATA DE EN<br><b>A data de e</b><br>uma pesqu<br>Placa                                     | NTREGA<br>entrega do veiculo i<br>uisar de avaliacao p                                                                                                    | notificara<br>ara o ate                                          | a o clie<br>Indime                                      | ente p<br>ento r                                   | para<br>recet                             | retirar<br>bido (5<br>Sinistro                                                               | o veiculo repa<br>Stars).             | rado e devolver o carro res                                                                       | erva, caso esteja utiliz<br>Depois clique                                                                      | zando. O cliente tambem recebera                                                                  |
| DATA DE El<br>A data de e<br>uma pesqu<br>Placa<br>Data Entra                              | NTREGA<br><b>entrega do veiculo i</b><br>uisar de avaliacao p<br>ada do Veículo na Ofici                                                                        | notificara<br>ara o ate<br>na 22/0                               | a o clie<br>Indime                                      | ente p<br>ento r                                   | para<br>recet                             | <b>retirar</b><br>bido (5<br>Sinistro<br>Data Est                                            | o veiculo repai<br>Stars).<br>timada  | rado e devolver o carro res<br>23/06/2020                                                         | erva, caso esteja utiliz<br>Depois clique<br>em Gravar                                                         | zando. O cliente tambem recebera                                                                  |
| DATA DE El<br>A data de e<br>uma pesqu<br>Placa<br>Data Entra<br>Data Entra                | NTREGA<br>entrega do veiculo r<br>uisar de avaliacao p<br>ada do Veículo na Ofici<br>ega do Veículo ao Clier                                                    | notificara<br>ara o ate<br>na 22/0<br>nte<                       | o clie<br>ndime<br>6/2020<br>Junho                      | ente p<br>ento r                                   | para<br>recet                             | retirar<br>bido (5<br>Sinistro<br>Data Est<br>< 20                                           | o veiculo repar<br>Stars).<br>timada  | rado e devolver o carro res<br>23/06/2020                                                         | erva, caso esteja utiliz<br>Depois clique<br>em Gravar                                                         | zando. O cliente tambem recebera                                                                  |
| DATA DE El<br>A data de e<br>uma pesqu<br>Placa<br>Data Entra<br>Data Entre                | NTREGA<br>entrega do veiculo i<br>uisar de avaliacao p<br>ada do Veículo na Ofici<br>ega do Veículo ao Clier                                                    | notificara<br>ara o ate<br>na 22/0<br>nte<br>s7 5                | a o clie<br>indime<br>6/2020<br>Junho                   |                                                    | para<br>recet                             | retirar<br>bido (5<br>Sinistro<br>Data Est<br>< 20<br>S S                                    | timada                                | rado e devolver o carro res<br>23/06/2020<br>08/07/2020                                           | erva, caso esteja utiliz<br>Depois clique<br>em Gravar                                                         | zando. O cliente tambem recebera          > Voltar       > Gravar         ATRASADO                |
| DATA DE El<br>A data de e<br>uma pesqu<br>Placa<br>Data Entra<br>Data Entre<br>1           | NTREGA<br>entrega do veiculo n<br>uisar de avaliacao p<br>ada do Veículo na Ofici<br>ega do Veículo ao Clier<br>Selecione a                                     | na 22/0<br>na 22/0<br>nte <                                      | o clie<br>indime<br>6/2020<br>Junho<br>T<br>1<br>8      | ente p<br>ento r<br>0<br>11<br>0<br>2<br>9         | para<br>recet                             | retirar<br>bido (5<br>Sinistro<br>Data Est<br>< 20<br>S S<br>4 5<br>11 1                     | timada                                | rado e devolver o carro res<br>23/06/2020<br>08/07/2020<br>26/06/2020                             | Depois clique<br>em Gravar                                                                                     | zando. O cliente tambem recebera          > Voltar       > Gravar         ATRASADO       ATRASADO |
| DATA DE El<br>A data de e<br>uma pesqu<br>Placa<br>Data Entra<br>Data Entre<br>1<br>1      | NTREGA<br>entrega do veiculo n<br>uisar de avaliacao p<br>ada do Veículo na Ofici<br>aga do Veículo ao Clier<br>Selecione a<br>data de entrega                  | na 22/0<br>na 22/0<br>nte /<br>57 5<br>31<br>57 7<br>490 14      | o clie<br>ndime<br>6/2020<br>Junho<br>T<br>1<br>8<br>15 | ente p<br>ento r<br>)<br>10<br>2<br>9<br>16        | para<br>recet                             | retirar<br>bido (5<br>Sinistro<br>Data Est<br>C 20<br>S S<br>4 5<br>11 1<br>18 1             | o veiculo repai<br>Stars).<br>Stars). | rado e devolver o carro res<br>23/06/2020<br>08/07/2020<br>26/06/2020<br>06/07/2020               | Depois clique<br>em Gravar                                                                                     | zando. O cliente tambem recebera<br>> Voltar > Gravar<br>ATRASADO<br>ATRASADO<br>ATRASADO         |
| DATA DE El<br>A data de e<br>uma pesqu<br>Placa<br>Data Entra<br>Data Entra<br>1<br>1<br>1 | NTREGA<br>entrega do veiculo n<br>uisar de avaliacao p<br>ada do Veículo na Ofici<br>ega do Veículo ao Clien<br>Selecione a<br>data de entrega<br>do veículo no | na 22/0<br>na 22/0<br>nte<br>57 6 31<br>67 7<br>490 14<br>784 21 | 6/2020<br>Junho<br>1<br>8<br>15<br>22                   | ente p<br>ento r<br>0<br>110<br>2<br>9<br>16<br>23 | para<br>recet<br>6<br>3<br>10<br>17<br>24 | retirar<br>bido (5<br>Sinistro<br>Data Est<br>Contro<br>S S<br>4 5<br>11 1<br>18 11<br>25 21 | o veiculo repai         Stars).       | rado e devolver o carro res<br>23/06/2020<br>08/07/2020<br>26/06/2020<br>06/07/2020<br>08/07/2020 | erva, caso esteja utiliz<br>Depois clique<br>em Gravar<br>09/07/2020<br>27/06/2020<br>07/07/2020<br>09/07/2020 | zando. O cliente tambem recebera                                                                  |

## Fornecimento de peças

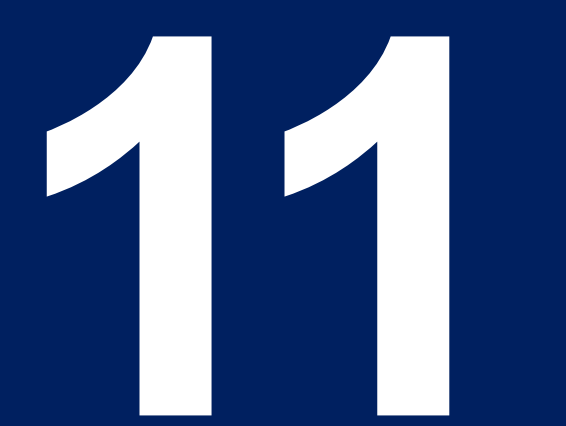

### Consulta peças fornecidas

### 11 – Audaparts

#### Com seu login e senha, vamos acessar o Audaparts através do: www.audaparts.com.br

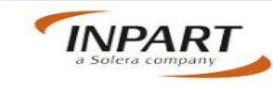

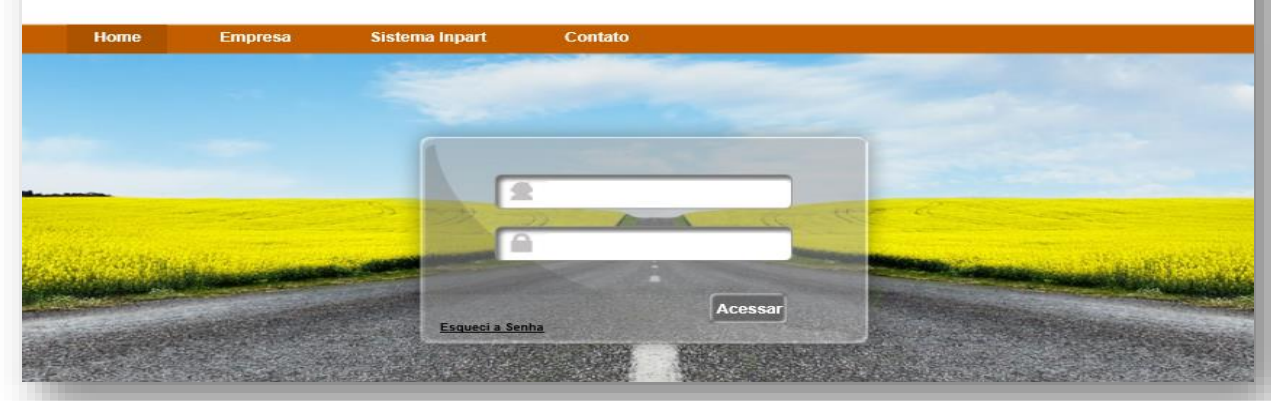

#### Painel de Controle

Esta é a tela inicial do Sistema Audaparts, nela você acompanha os pedidos. Em seguida temos a opção "Pedidos" .

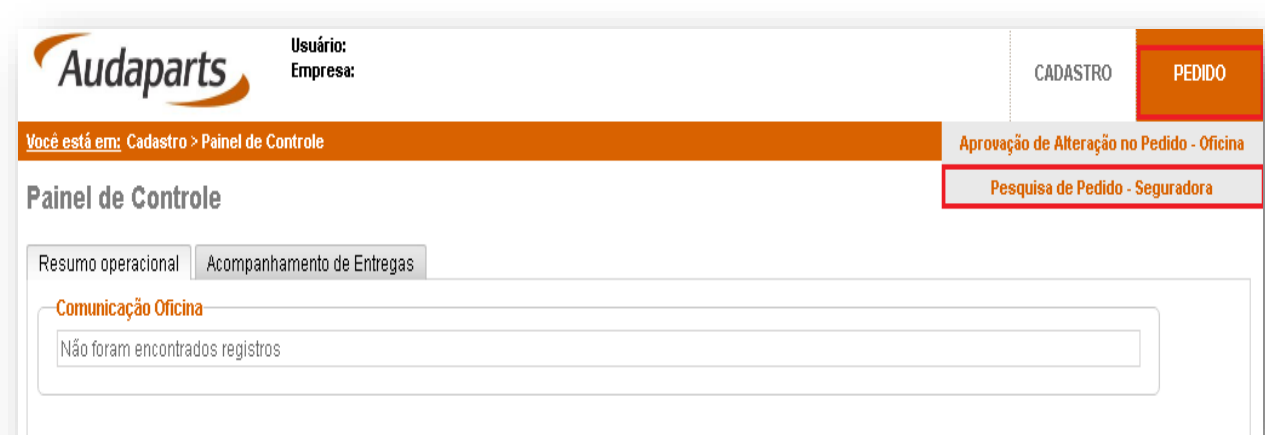

#### **Consultando Pedido**

Na tela de Pedidos, você poderá visualizar todos os pedidos, basta apenas realizar uma pesquisa através do campo "Data do Pedido desde". A consulta também pode ser realizada pelo número do sinistro ou placa.

| Audaparts Empr                                     | rio:<br>esa:                                     |                                 |        |         |                     |            |                        |                     | CADASTRO | PEC      | )IDO         |
|----------------------------------------------------|--------------------------------------------------|---------------------------------|--------|---------|---------------------|------------|------------------------|---------------------|----------|----------|--------------|
| <u>focê está em:</u> Pedido > Pesquisa de Pedido - | Seguradora                                       |                                 |        |         |                     |            |                        |                     |          |          | <u>Log o</u> |
| Pesquisa de Pedido - Segura                        | udora                                            |                                 |        |         |                     |            |                        |                     |          |          |              |
| -Filtros da Pesquisa                               |                                                  |                                 |        |         |                     |            |                        |                     |          |          |              |
| País Brasil                                        | Oficina                                          |                                 |        |         |                     | Sucursal   | Oficina                |                     |          |          |              |
| Número Pedido                                      | Seguradora                                       |                                 |        |         |                     | Sucursal   | Seguradora             |                     |          |          |              |
| Data do Pedido 01/08/2017                          | té 24/08/2017 🗎 Número Sinistro                  |                                 |        |         |                     | Chassi     |                        |                     |          |          |              |
| Entrega Efetiva desde 🗾 🗍 al                       | té 🔢 🔲 Apólice / Nr. Document                    | 0                               |        |         |                     | Placa do 1 | /eículo                |                     |          |          |              |
| Duração do Pedido                                  | Número da NF                                     |                                 |        |         |                     |            |                        |                     |          |          |              |
| Status do Pedido Todos                             | Ŧ                                                |                                 |        |         |                     |            |                        |                     |          |          |              |
|                                                    |                                                  |                                 |        |         |                     |            |                        |                     |          |          |              |
| Pesquisar Limpar                                   |                                                  |                                 |        |         |                     |            |                        |                     |          |          |              |
| -Resultado da Busca: 2 registro (s)                |                                                  |                                 |        |         |                     |            |                        |                     |          |          | _            |
| Origem Seguradora / Sucursal                       |                                                  |                                 | Pedido | Cotação | Entrega<br>Prevista | Sinistro   | Apólice /<br>Documento | Data/Hora<br>Pedido | Duração  | Status   |              |
| Seguradora Sul América Companhia Nac<br>NOVA       | ional de Seguros / Sul América Companhia Naciona | l de Seguros - Rio de Janeiro - | 37870  | 30837   | 23/08/2017          | 961407254  | 1806821                | 21/08/2017<br>16:29 | 2        | Faturado | P            |
| Seguradora Sul América Companhia Nac<br>NOVA       | ional de Seguros / Sul América Companhia Naciona | l de Seguros - Rio de Janeiro - | 37867  | 30775   | 23/08/2017          | 961407096  | 1807181                | 21/08/2017<br>16:21 | 2        | Entregue | P            |
|                                                    |                                                  |                                 |        |         |                     |            |                        |                     |          |          | _            |

### **Consulta peças fornecidas**

### 11 – Audaparts

#### **Detalhes do Pedido**

Para visualizar detalhadamente o pedido, clique no ícone "Lupa" localizado no canto direito.

| Resultado | ta Busca: 2 registro (s) |                                    |          |                        |                     |                |
|-----------|--------------------------|------------------------------------|----------|------------------------|---------------------|----------------|
| Origem    | Seguradora / Sucursal    | Pedido Cotação Entrega<br>Prevista | Sinistro | Apólice /<br>Documento | Data/Hora<br>Pedido | Duração Status |
| Segurador | a                        |                                    |          |                        |                     | °aturado 🔎     |
| Segurador | a                        |                                    |          |                        |                     | Entregue 🔎     |
| 1.000     |                          |                                    |          |                        |                     |                |

Nessa área você pode visualizar as informações "Itens do Pedido", "Dados de Entrega e Sinistro" e "Mensagem do Pedido".

| A                           | udaparts                                                              | Usuário:<br>Empresa:                        |                                                |                                         |                      |                  | CADASTRO PEDIDO | )   |
|-----------------------------|-----------------------------------------------------------------------|---------------------------------------------|------------------------------------------------|-----------------------------------------|----------------------|------------------|-----------------|-----|
| <u>Vocë est</u>             | <u>á em:</u> Pedido > Cadastro                                        | de Pedido - Fornecimento S                  | eguradora                                      |                                         |                      |                  | Lo              | g 0 |
| Cada                        | stro de Pedido -                                                      | Fornecimento Se                             | guradora                                       |                                         |                      |                  |                 |     |
| Dado:<br>Núm<br>378<br>21/0 | s do Pedido<br>ero Data Pedido<br>70<br>8/2017<br>o Pedido Dados de E | Número Sinistro<br>Entrega e Sinistro Dados | Status Atual<br>Faturado<br>de Entrega Mensage | Número Cotação<br>30837<br>ns no Pedido | Origem<br>Seguradora | Loca<br>U        | il de Entrega   |     |
|                             |                                                                       | Fornecedor                                  |                                                | Nome do                                 | Contato E-mail       | Telefone         | Telefone 2      |     |
|                             |                                                                       | 1                                           |                                                |                                         | 1                    |                  | 1               |     |
| 1                           | Tipo da Peça                                                          | PartNumber                                  | Descrição da P                                 | eça                                     |                      | Prazo de Entrega | Status          |     |
|                             | Genuína                                                               | 260607166R                                  | CAIXA DE LUZE                                  | S COMBI                                 |                      | 23/08/2017       | Faturado        |     |
|                             | Genuína                                                               | 260107166R                                  | CONJUNTO OP                                    | TICO DIANT ESQUERDO                     | LED DE FAROL DIURNO  | 22/08/2017       | Cancelado       |     |
|                             |                                                                       |                                             |                                                |                                         |                      |                  |                 |     |

#### Atualização das peças fornecidas por e-mail

No e-mail você receberá uma notificação com a previsão da chegada das peças.

| actual a                                                                                                    |                                   |                                                                                                    |                                                                                                    |
|----------------------------------------------------------------------------------------------------|-----------------------------------|----------------------------------------------------------------------------------------------------|----------------------------------------------------------------------------------------------------|
| Allianz 🛞                                                                                                    |                                   |                                                                                                    | InPart                                                                                                    |
|                                                                                                    | Natificação                       | de Dravisão de Cetanos                                                                                                    |                                                                                                    |
| HARD (1) AUTO LANTERNAGEM E MECÂNICA VAGALUME (TDA)                                                                                                    |                                   |                                                                                                    |                                                                                                    |
| poe abaixo a relação da(s) peça(s) autorizada(s). A entrega será realiz                                                                                                    |                                   |                                                                                                    |                                                                                                    |
|                                                                                                    | tada de actirdo i                 | com o(s) prazo(s) estabelecido(s) em cada ken                                                                                                    | n, a partir da data de autorização                                                                         |
| Salas do Pedido                                                                                                    | zada de actirdo i                 | com o(s) pravo(s) estabelecido(s) em cada kem                                                                                                    | n, a partir da data de autorização                                                                         |
| Volini du Pudido<br>edelo: 4921 Sinistro/ O.C.: 267038061_1<br>ome Segurado: EUIS FEERC FURTADO FREITAS LIMA<br>ente:<br>Allianu Seguros S/A                                                                                                    | zada de acordo i                  | com o(s) pravo(s) estabelecido(s) em cade iten<br>Apólitez: 72982<br>Nome Terceirez:<br>Prestador de Serviço:<br>Socurady Fisik: Capiño Santo - Vibiria                                           | n, a partir de data de patarianjão:<br>Dete: 33/06/3022                                                    |
| Nides do Publico<br>edide: 4921 Sinistro/ O.C.: 207038061_1<br>emit Segurado: LUIS FELIPC FURTADO FREITAS LIMA<br>millo:<br>eente: Allianu Seguros S/A<br>badim; do Vuicado                                                                     | zada de acordo i                  | com o(s) priso(s) estabelecido(s) em cada iten<br>Apólice: 72982<br>Nome Terceira:<br>Prestador de Serviça:<br>Sucursal/ Filial: Espirito Santo - Vibiria                                         | n, a partir de data de autorização:<br>Dete: 33/06/2022                                                    |
| Skiden dis Puoleko<br>edinde: 4921 Sinistrey O.C.: 267038061_1<br>anni Segurado: EUIS FELIPC FURTADO FREITAS LIMA<br>innie: Allianu Seguros 5/A<br>Seden dis Velicide<br>escrição: VOVAGE 67 COMFORTLINE FANOTION 1.6 BV FLEX 2018<br>F Pertas: | zata de acordo :<br>Marca:<br>KM: | com o(s) praxo(s) entabliecido(s) em cade iten<br>Apólice: 72982<br>Nome Terceire:<br>Prestador de Serviço:<br>Socursol/ Filial: Espírito Santo - Vitária<br>Modelo:<br>Chessi: 90W084SU117044S31 | n, a partir da data da autorização:<br>Data: 33/06/3022<br>Ano: 2016/2018 Placa: Quit, 18-05<br>Car: PRATA |

### Consulta peças fornecidas

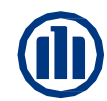

### 11 – Ciliaparts

Com o seu login de acesso ao Cilia, insira a placa do veículo no local indicado, em seguida clique no campo laranja (Orçamento) e após clique em "Forn Peças".

| FILTROS ESPECÍFICOS                                                                                                    |                                  |                                                                    |                                         |                                                                  |                                          |
|----------------------------------------------------------------------------------------------------|----------------------------------|--------------------------------------------------------------------|-----------------------------------------|------------------------------------------------------------------|------------------------------------------|
| TIPO DE DATA                                                                                                    | DE                               | ATÉ                                                                | SINISTRO                                | ORÇAMENTO                                                        | PLACA                                    |
| Agendamento -                                                                                                    | 00/00/0000                       | 00/00/0000                                                         |                                         |                                                                  | 🛱 🛛 IYW                                  |
| THE FILTROS AVANÇADOS                                                                                                    |                                  |                                                                    |                                         |                                                                  | AR XLS X LIMPAR FILTROS Q PESQUISAR      |
| Agendamento mais antigo                                                                                                    | ✓ Q Ab                           | ir Orçamento 🖹 Relatório 💢 Fo                                      | m. Peças                                |                                                                  | 🗘 Novo Fluxo                             |
| Sinistro: Concentration<br>Orçamento: 280901 • Plac<br>Allianz Seguros<br>• Analisado • Segurado • M<br>/ERCCHIM-RS • DRP (Linha | Car CANICA TIRELLO<br>IS gerais) | Orçamento:     Orçamento:     TORO (2016 A 2021) FREI     BRANCA + | • Placa: • Age                          | 201ESEL 4X4 2019 🔮 36                                            | i878 km                                  |
|                                                                                                    |                                  | MECANICA                                                           | RESPONSÁVEL<br>ATUAL<br>Allianz Seguros | VISTORIA REALIZADA<br>Allianz Seguros<br>Giovanni Gomes Lones de | STATUS CONCLUSÃO<br>ANALISADO AUTORIZADO |

#### Ao clicar em "Forn Peças", aparecerá o status do pedido, dados do fornecedor e prazo de entrega das peças.

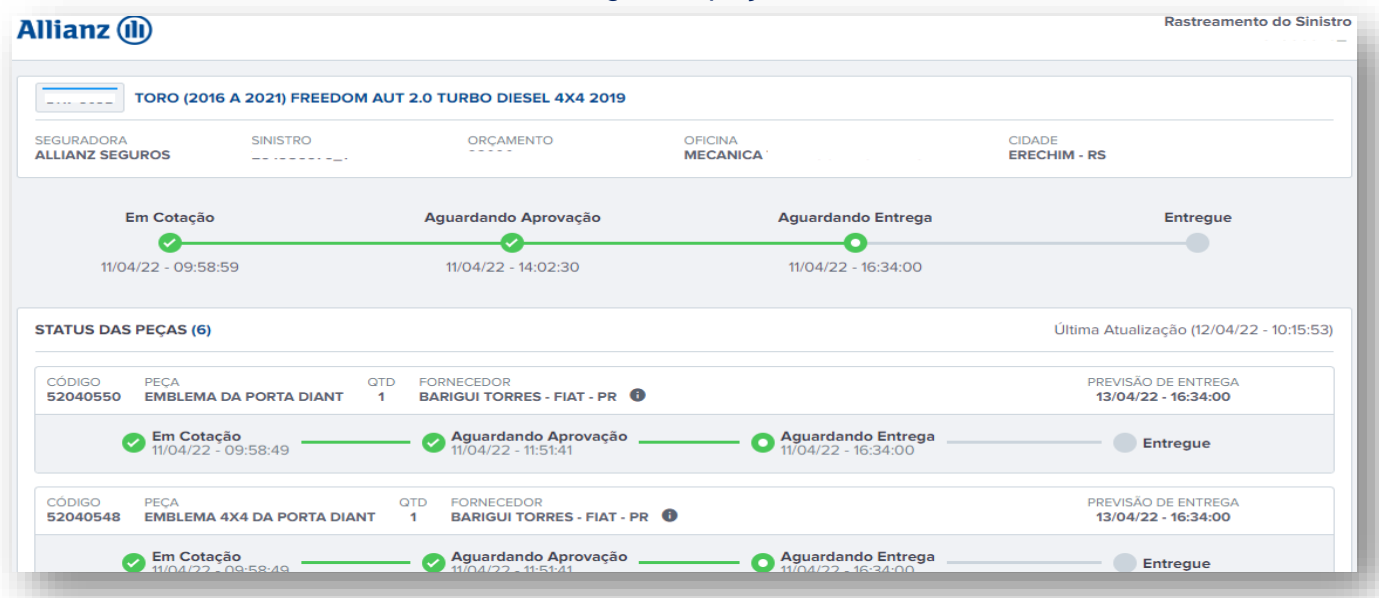

#### Atualização das peças fornecidas por e-mail

No e-mail você também receberá uma atualização das peças fornecidas pela cia, você poderá clicar ver maiores detalhes.

| Sistema Cilia<br>para suporte 🕶 | 1020 (hii 6 horas)                                                                                          | ☆ | ¢ |  |
|---------------------------------|----------------------------------------------------------------------------------------------------|---|---|--|
|                                 |                                                                                                    |   |   |  |
|                                 | 8                                                                                                    |   |   |  |
|                                 | Atualização de Peças Autorizadas Fornecidas pela Seguradora                                                 |   |   |  |
|                                 | Olá Oficina Treinamento, algumas peças deste orçamento foram aceitas para serem fornecidas pela Seguradora. |   |   |  |
|                                 | Você poderá acompanhar as atualizações do pedido de peças por este lini:                                    |   |   |  |
|                                 | ACOMPANHAR E REPORTAR PROBLEMAS NO PEDIDO                                                                   |   |   |  |
|                                 | Atualizado wm. 27/06/2022 - 10/20:14                                                                        |   |   |  |
| ← Responde                      | r ≪ Responder a todos → Encaminhar                                                                          |   |   |  |

## NORMAS DE CONDUTA

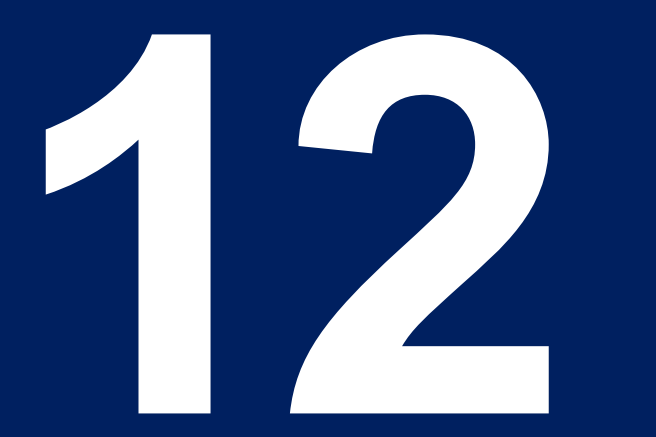

**112– NORMAS DE CONDUTA** 

## • Normas de Conduta/Postura Oficinas Referenciadas Allianz

Visando qualidade no atendimento aos clientes Allianz, as Oficinas da Rede Referenciada, deverão seguir as normas e procedimentos estabelecidos em contrato e neste manual; em caso de dúvidas, procure pelo representante de oficinas de sua região.

O não cumprimento das normas e procedimentos impactará diretamente na performance da oficina e em sua pontuação no programa de relacionamento da Allianz e, algumas situações mediante avaliação, poderá implicar nas seguintes sanções:

- Advertência verbal;
- Advertência escrita;
- Suspensão do envio de veículos;
- Multa / Ressarcimento;
- Rescisão Contratual.

**IMPORTANTE**: Mantenha sempre atualizados os dados de contato da oficina junto ao representante de oficinas da sua região.

## OBRIGADO!!!

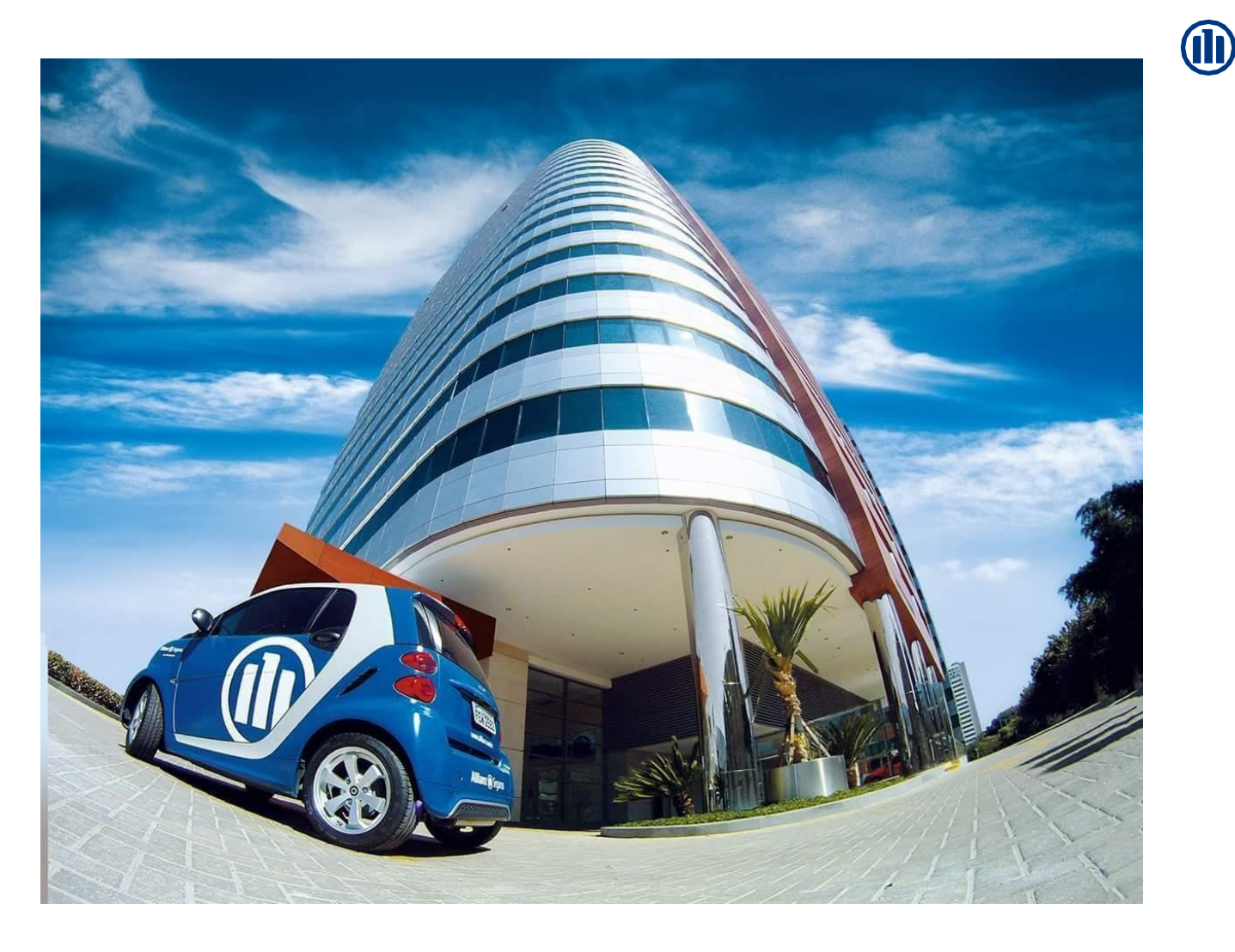

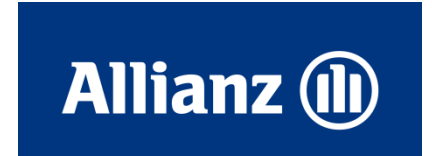

Classificação Allianz: PÚBLICO © Copyright Allianz 11 – Maio/2023